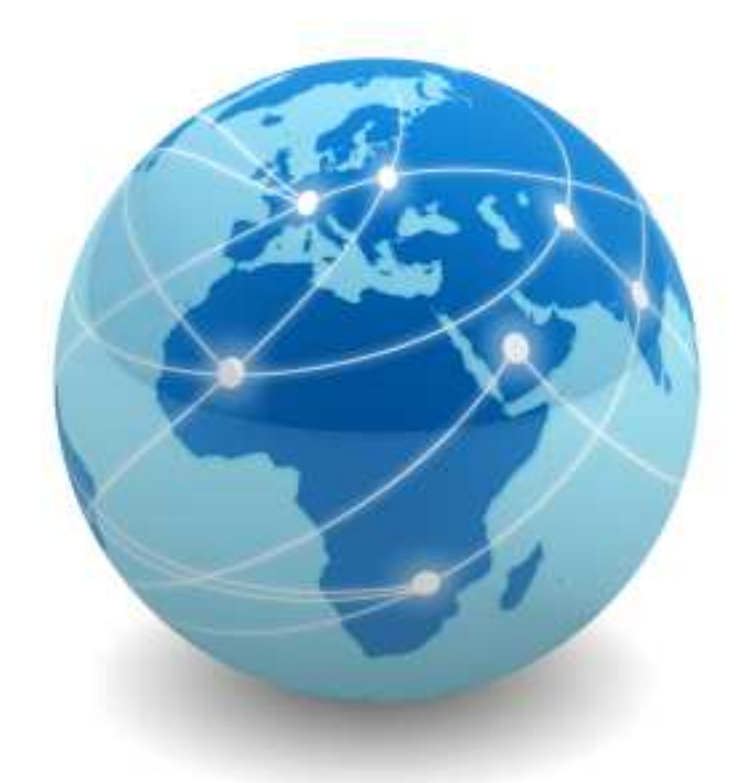

## **REDES DE COMPUTADORES**

# LABORATÓRIO

© 2018 neutronica.com.br

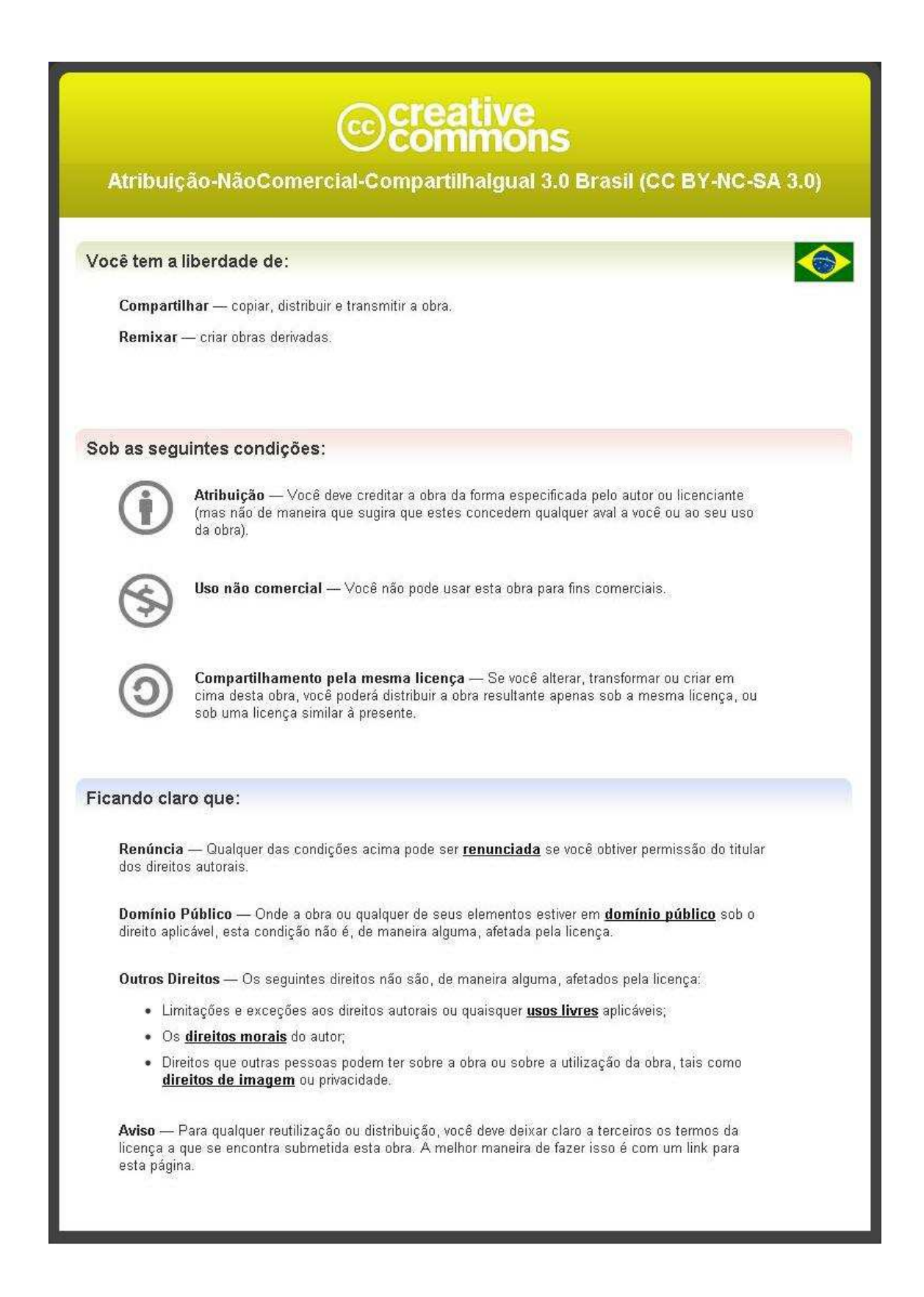

## Sumário

| 1. | Funda  | amentos e Infraestrutura de Redes de Computadores | 4  |
|----|--------|---------------------------------------------------|----|
|    | 1.1.   | Laboratório 01 – IP                               | 5  |
|    | 1.2.   | Laboratório 02 – IP                               | 7  |
|    | 1.3.   | Laboratório 03 – DHCP                             | 9  |
|    | 1.4.   | Laboratório 04 – NAT                              | 13 |
|    | 1.5.   | Laboratório 05 – DNS                              | 19 |
|    | 1.6.   | Laboratório 06 – Sockets                          | 23 |
|    | 1.7.   | Laboratório 07 – ARP                              | 27 |
| 2. | Comu   | inicação de Dados                                 | 29 |
|    | 2.1.   | Laboratório 01 – Switch                           | 30 |
|    | 2.2.   | Laboratório 02 – Switch                           | 32 |
|    | 2.3.   | Laboratório 03 – VLAN                             | 34 |
| 3. | Teleco | omunicações                                       | 38 |
|    | 3.1.   | Laboratório 01 – Rotas Estáticas                  | 39 |
|    | 3.2.   | Laboratório 02 – Rotas Dinâmicas                  | 46 |
|    | 3.3.   | Laboratório 03 – Frame Relay                      | 52 |
| 4. | Segur  | rança                                             | 59 |
|    | 4.1.   | Laboratório 01 – SNMP                             | 60 |
|    | 4.2.   | Laboratório 02 – Active Directory                 | 66 |
|    | 4.3.   | Laboratório 03 – RAID                             | 94 |

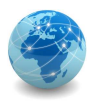

## 1. Fundamentos e Infraestrutura de Redes de Computadores

Os laboratórios desta seção têm o objetivo de demonstrar o funcionamento dos principais protocolos da camada de aplicação, bem como os protocolos da camada de rede e de enlace:

- FIR-Lab-01 → Configurar o endereço IP e a máscara de rede de cada host para que o mesmo possa comunicar-se com outros hosts da rede.
- FIR-Lab-02 → Configurar o endereço IP e a máscara de rede de cada host de modo a criar duas redes separadas, uma para a Contabilidade e outra para o Recursos Humanos.
- FIR-Lab-03 → Configurar o serviço de DHCP (Dynamic Host Configuration Protocol) no roteador de modo que todas os hosts possam obter as configurações de IP e máscara automaticamente.
- FIR-Lab-04 → Configurar o serviço de NAT (Network Address Translation) no roteador R1 de modo que os hosts da Rede LAN que usam IPs privados possam se comunicar com os hosts da Rede WAN por meio de IP's públicos
- FIR-Lab-05 → Configurar o DNS no computador PC\_1 para que o mesmo possa conectar-se a sites na Internet usando a resolução de nomes DNS.
- FIR-Lab-06 → Verificar a criação de sockets na camada de transporte
- FIR-Lab-07 → Verificar o funcionamento do protocolo ARP (Address Resolution Protocol).

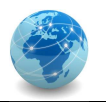

## 1.1. Laboratório 01 - IP

## **OBJETIVO**

Configurar o endereço IP e a máscara de rede de cada host para que o mesmo possa comunicar-se com outros hosts da rede.

## CENÁRIO

Composto de 4 computadores e 1 switch, onde o computador PC\_1 está conectado na porta 1 (Fa0/1) do switch, o PC\_2 na porta 2 (Fa0/2), o PC\_3 na porta 3 (Fa0/3) e o PC\_4 na porta 4 (Fa0/4).

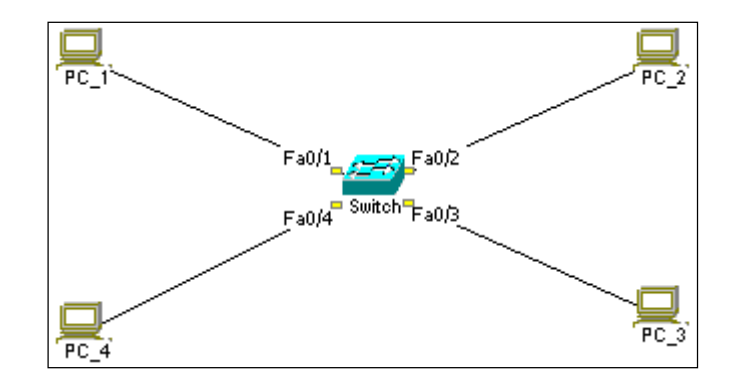

## RECURSOS

Simulador de redes NetSimK.

## DADOS

Nome do Host: PC\_X Endereço IP: 192.168.0.X/24

## ETAPA 1: acessar o console do host

Para acessar o console do host, clicar duas vezes sobre o ícone que representa o computador.

## ETAPA 2: configurar as propriedades de rede

Para configurar o endereço IP e a máscara de rede, clicar duas vezes sobre o ícone Network Connections. No campo IP Address, digitar o IP de acordo com o host e no campo Subnet Mask a máscara padrão Classe C. Finalizar clicando em Save & Close. Fazer isso para todas as máquinas.

**ETAPA 3:** verificando as configurações de rede

## REDES DE COMPUTADORES LABORATÓRIO

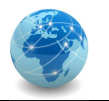

Uma vez aberta a console, clicar duas vezes sobre o ícone Command Prompt. Para verificar as configurações de rede, digitar o comando **ipconfig** e teclar <ENTER>. Para informações mais detalhadas, digitar **ipconfig** /all e teclar <ENTER>. Anotar o endereço físico MAC e clicar em Close. Fazer isso para todas as máquinas.

## ETAPA 4: verificando a tabela MAC do switch

Para verificar a tabela MAC do switch, clicar duas vezes sobre o ícone que representa o switch. Para atualizar a tabela, clicar no botão Refresh. Verificar por quê a tabela está vazia.

## **ETAPA 5:** testando a conectividade

Para testar a conectividade, abrir a console do PC\_1 e clicar duas vezes no ícone Command Prompt. Digitar o comando ping 192.168.0.3 e teclar <ENTER>. Este comando fará com que 4 pacotes ICMP sejam transmitidos do host PC\_1 para o host PC\_3. Se o envio ocorrer com sucesso, o host PC\_1 receberá 4 pacotes de resposta (Reply), um para cada pacote enviado. Repetir esta etapa para todas os hosts, de modo a verificar se todos os hosts conseguem se comunicar com os demais.

## **ETAPA 6:** verificando a aprendizagem do switch (opcional)

Clicar duas vezes sobre o ícone que representa o switch e verificar quais endereços físicos MAC o switch aprendeu. Verificar se os endereços aprendidos correspondem aos endereços correto dos hosts. Para atualizar a tabela, clicar no botão Refresh. Para limpar a tabela MAC do switch, clicar no botão Clr learned MACs.

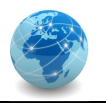

## 1.2. Laboratório 02 - IP

## **OBJETIVO**

Configurar o endereço IP e a máscara de rede de cada host de modo a criar duas redes separadas, uma para a Contabilidade e outra para o Recursos Humanos.

## CENÁRIO

Composto de 4 computadores e 1 switch, onde o computador PC\_1 está conectado na porta 1 (Fa0/1) do switch, o PC\_2 na porta 2 (Fa0/2), o PC\_3 na porta 3 (Fa0/3) e o PC\_4 na porta 4 (Fa0/4).

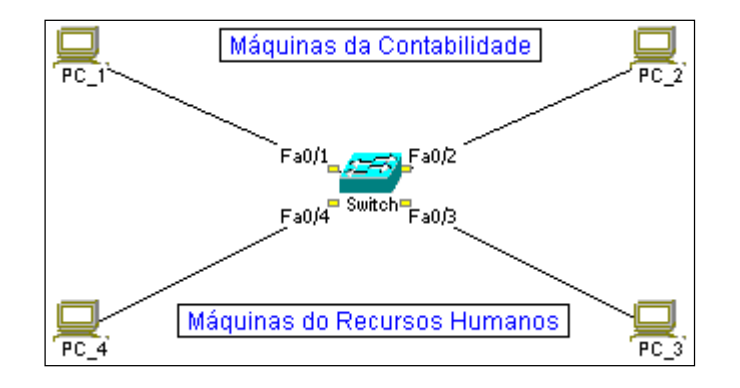

## RECURSOS

Simulador de redes NetSimK.

## DADOS

Nome do Host: PC\_X Endereço IP: 192.168.10.X para a rede Contabilidade e 192.168.20.X para a rede Recursos Humanos. Máscara de Rede: 255.255.255.0 ou /24

## ETAPA 1: acessar o console do host

Para acessar o console do host, clicar duas vezes sobre o ícone que representa o computador.

## **ETAPA 2:** configurar as propriedades de rede

Para configurar o endereço IP e a máscara de rede, clicar duas vezes sobre o ícone Network Connections. No campo IP Address, digitar o IP de acordo com o host e no campo Subnet Mask a máscara padrão Classe C. Finalizar clicando em Save & Close. Fazer isso para todas as máquinas.

**ETAPA 3:** verificando as configurações de rede

## REDES DE COMPUTADORES LABORATÓRIO

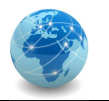

Uma vez aberta a console, clicar duas vezes sobre o ícone Command Prompt. Para verificar as configurações de rede, digitar o comando **ipconfig** e teclar <ENTER>. Para informações mais detalhadas, digitar **ipconfig** /all e teclar <ENTER>. Anotar o endereço físico MAC e clicar em Close. Fazer isso para todas as máquinas.

## ETAPA 4: verificando a tabela MAC do switch

Para verificar a tabela MAC do switch, clicar duas vezes sobre o ícone que representa o switch. Para atualizar a tabela, clicar no botão Refresh. Verificar por quê a tabela está vazia.

## **ETAPA 5:** testando a conectividade

Para testar a conectividade, abrir a console do PC\_1 e clicar duas vezes no ícone Command Prompt. Digitar o comando ping 192.168.20.3 e teclar <ENTER>. Este comando fará com que 4 pacotes ICMP sejam transmitidos do host PC\_1 para o host PC\_3. Se o envio ocorrer com sucesso, o host PC\_1 receberá 4 pacotes de resposta (Reply), um para cada pacote enviado. Repetir esta etapa para todas os hosts, de modo a verificar se todos os hosts conseguem se comunicar com os demais.

## **ETAPA 6:** verificando a aprendizagem do switch (opcional)

Clicar duas vezes sobre o ícone que representa o switch e verificar quais endereços físicos MAC o switch aprendeu. Verificar se os endereços aprendidos correspondem aos endereços correto dos hosts. Para atualizar a tabela, clicar no botão Refresh. Para limpar a tabela MAC do switch, clicar no botão Clr learned MACs.

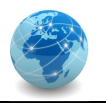

## 1.3. Laboratório 03 – DHCP

## **OBJETIVO**

Configurar o serviço de DHCP (Dynamic Host Configuration Protocol) no roteador de modo que todos os hosts possam obter as configurações de IP e máscara automaticamente.

## CENÁRIO

Composto de 4 computadores, 1 switch e 1 roteador, onde o computador PC\_1 está conectado na porta 1 (Fa0/1) do switch, o PC\_2 na porta 2 (Fa0/2), o PC\_3 na porta 3 (Fa0/3) e o PC\_4 na porta 4 (Fa0/4). A porta 1 (F0/0) do roteador está conectada na porta 5 (Fa0/5) do switch. Para gerenciar o roteador há um cabo serial conectando a porta COM1 do computador PC\_1 na porta Console do roteador.

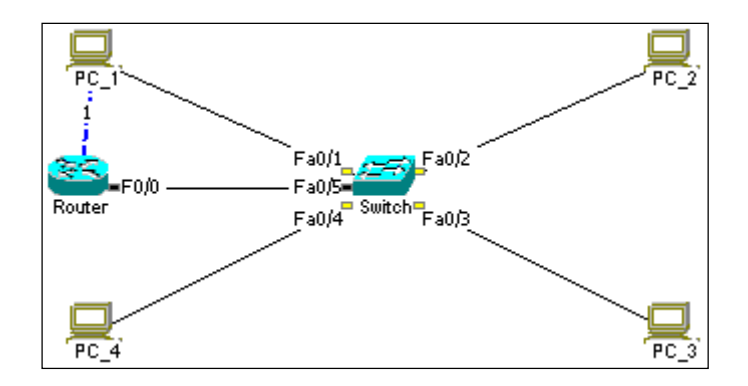

## RECURSOS

Simulador de redes NetSimK.

## DADOS

Nome dos Hosts: PC\_X Endereço IP: automático Máscara de Rede: automático

Nome do Roteador: Router Endereço IP: 192.168.0.1/24

## ETAPA 1: acessar o console do roteador

Para acessar o console do roteador, deve-se usar um computador com porta serial que, conectado na porta apropriada do roteador por meio de cabo específico, permita que possamos enviar comandos de configuração.

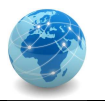

Para acessar o console do host, clicar duas vezes sobre o ícone que representa o computador. Depois, clicar duas vezes no ícone que representa o software HyperTerm.

Uma vez executado o HyperTerminal, teclar <ENTER>, e deverá aparecer o prompt de comando do roteador **Router>**.

ETAPA 2: configurando a interface de rede do roteador

Para verificar os comandos disponíveis no contexto atual, digitar ? e teclar <ENTER>.

Para verificar as interfaces de rede configuradas, digitar o comando **show ip interface brief** e teclar <ENTER>. Note que há dois tipos de interface: FastEthernet e Serial.

Para configurar o roteador, é necessário entrar no contexto de comandos privilegiados. Para isso, digitar o comando **enable** e teclar <ENTER>, e deverá aparecer o prompt de comando do roteador **Router#**. Para entrar no modo de configuração, digitar o comando **configure terminal** e teclar <ENTER>. Deverá aparecer o prompt de comando do roteador **Router (config)#**.

Para configurar o endereço IP e a máscara de rede da interface conectada à rede 192.168.0.0/24, digitar o comando interface f0/0 e teclar <ENTER>. Deverá aparecer o prompt de comando do roteador Router (config-if) #. Em seguida digitar o comando ip address 192.168.0.1 255.255.255.0 e teclar <ENTER>. Em seguida digitar o comando no shutdown e teclar <ENTER> para que a configuração fique ativa. Por último, teclar <CTRL> + <Z> para salvar a configuração, quando deverá aparecer o prompt de comando do roteador Router#.

A partir de agora será possível acessar o console do roteador por meio do endereço IP, através do comanto telnet 192.168.0.1 digitado no Command Prompt de qualquer computador.

Para verificar se a interface de rede está configurada, digitar o comando show ip interface f0/0 e teclar <ENTER>. Outra forma de fazer esta verificação é digitar o comando show ip interface brief e teclar <ENTER>.

ETAPA 3: configurando o serviço DHCP no roteador

Para configurar o serviço DHCP no roteador é necessário entrar no modo de configuração. Para entrar neste modo, digitar o comando configure terminal e teclar <ENTER>. Deverá aparecer o prompt de comando do roteador Router (config) #.

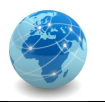

Para configurar as propriedades do serviço DHCP, digitar o comando ip dhcp pool RedeLocal e teclar <ENTER>. Deverá aparecer o prompt de comando do roteador Router (dhcpconfig) #. Note que RedeLocal é o nome do escopo.

Para definir a rede que será servida pelo serviço DHCP, digitar o comando **network** 192.168.0.0 255.255.255.0 seguido de <ENTER>. Em seguida, configurar o default gateway com o comando **default-router** 192.168.0.1 e teclar <ENTER>. Se quiser acrescentar o DNS padrão (desde que exista um servidor DNS configurado), digitar o comando **dns-server** 192.168.0.1 e teclar <ENTER>. Por último, digitar o comando **exit** mais <ENTER>, quando deverá aparecer o prompt de comando **Router** (config) #.

Para configurar a faixa de endereços IP's que serão usados pelos clientes DHCP quando da requisição das propriedades de rede, devemos digitar o comando ip dhcp excluded-address 192.168.0.1 192.168.0.100 seguido de <ENTER>. Por último, digitar o comando exit mais <ENTER>, quando deverá aparecer o prompt de comando Router#. Note que neste caso a faixa de endereços a ser atribuído será de 192.168.0.101 até 192.168.0.254.

ETAPA 4: verificando o empréstimo (lease) de endereços IP no roteador

Para verificar os endereços IP que foram atribuídos aos clientes, digitar o comando show ip dhcp bindings seguido de <ENTER>. Se aparecer a mensagem ^ Error or incomplete command significa que nenhuma máquina da rede requisitou um endereço IP e demais propriedades de rede.

## ETAPA 5: configurar as propriedades de rede

Para configurar o endereço IP e a máscara de rede, clicar duas vezes sobre o ícone Network Connections do host. Certifique-se que a opção Obtain an IP address automatically (DHCP) está marcada. Finalizar clicando em Save & Close. Fazer isso para todas as máquinas, não se esquecendo de que para cada uma delas deve-se verificar no roteador se o endereço IP e demais propriedades de rede foram atribuídas.

## ETAPA 6: verificando as configurações de rede

Uma vez aberta a console do host, clicar duas vezes sobre o ícone Command Prompt. Para verificar as configurações de rede, digitar o comando **ipconfig** e teclar <ENTER>. Para informações mais detalhadas, digitar **ipconfig** /all e teclar <ENTER>. Para obter um endereço IP automaticamente ou renovar o tempo de empréstimo, digitar o comando **ipconfig** /renew seguido

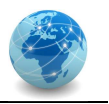

de <ENTER>. Para cancelar as propriedades de rede obtidas automaticamente, digite o comando ipconfig /release seguido de <ENTER>.

ETAPA 7: verificando o empréstimo (lease) de endereços IP no roteador

Para verificar os endereços IP que foram atribuídos aos clientes, digitar o comando show ip dhcp bindings seguido de <ENTER> na console do roteador.

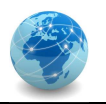

## 1.4. Laboratório 04 - NAT

## **OBJETIVO**

Configurar o serviço de NAT (Network Address Translation) no roteador R1 de modo que os hosts da Rede LAN que usam IP's privados possam se comunicar com os hosts da Rede WAN por meio de IP's públicos.

## CENÁRIO

Composto de 4 computadores, 2 switchs e 2 roteadores, onde os computadores PC\_1 e PC\_2 fazem parte da Rede LAN e estão configurados com IP's públicos, e os computadores DNS e SITE fazem parte da Rede WAN e também estão configurados com IP's públicos. O objetivo é configurar o roteador R1 de modo que os hosts da Rede LAN que estão configurados com IP's privados possam acessar hosts na Internet por meio de IP's públicos.

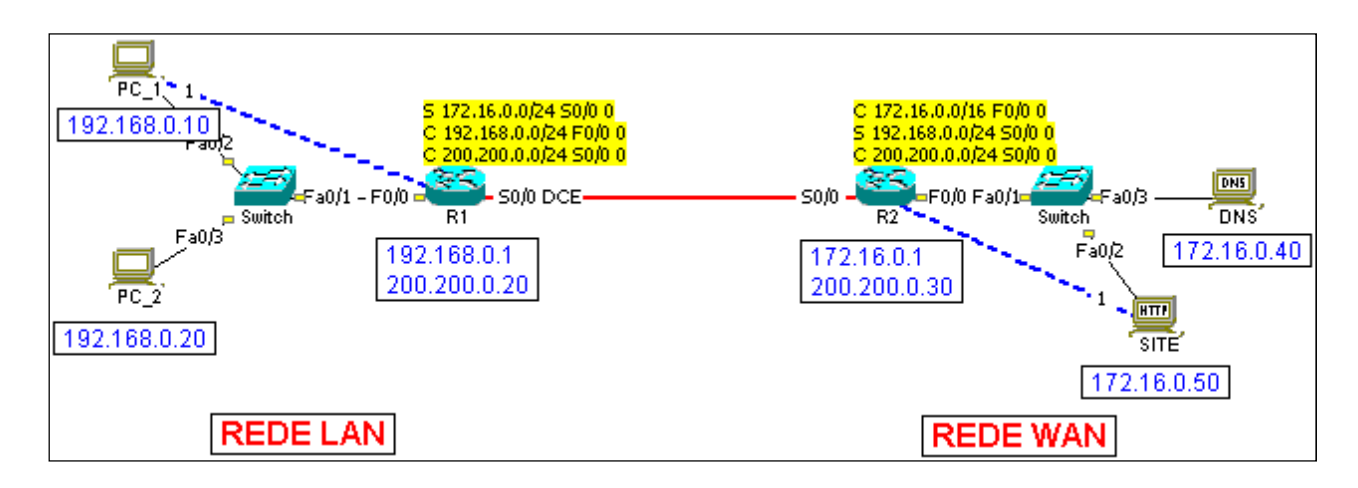

#### RECURSOS

Simulador de redes NetSimK.

## DADOS

Rede LAN

| Nome do Host: PC_1           | Nome do Host: PC_2           | Nome do Roteador: R1          |
|------------------------------|------------------------------|-------------------------------|
| Endereço IP: 192.168.0.10/24 | Endereço IP: 192.168.0.20/24 | Endereço IP (Interface F0/0): |
| Default Gateway: 192.168.0.1 | Default Gateway: 192.168.0.1 | 192.168.0.1/24                |
|                              |                              | Endereço IP (Interface S0/0): |
|                              |                              | 200.200.200.20/24             |

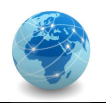

#### Rede WAN

| Nama da Haati DNC           | Nama da Haati CITE          | Nama da Dataadar: D2          |
|-----------------------------|-----------------------------|-------------------------------|
| Nome do Host. DNS           | Nome do Host: SITE          | Nome do Roleador. RZ          |
| Endereço IP: 172.16.0.40/16 | Endereço IP: 172.16.0.50/16 | Endereço IP (Interface F0/0): |
| Default Gateway: 172.16.0.1 | Default Gateway: 172.16.0.1 | 172.16.0.1/16                 |
|                             |                             | Endereço IP (Interface S0/0): |
|                             |                             | 200.200.0.30/24               |

## PARTE I - Configurando NAT dinâmico

## ETAPA 1: testando a conectividade

Para testar a conectividade, abrir a console do PC\_1 e clicar duas vezes no ícone Command Prompt. Digitar o comando ping 172.16.0.50 e teclar <ENTER>. Este comando fará com que 4 pacotes ICMP sejam transmitidos do host PC\_1 para o host SITE. Se o envio ocorrer com sucesso, o host PC\_1 receberá 4 pacotes de resposta (Reply), um para cada pacote enviado. Para verificar o tráfego de pacotes no roteador, clicar duas vezes no ícone do roteador R1, clicar em Activity e selecionar a caixa Enabled. Repetir o comando de ping e verificar para qual endereço IP o host SITE responde às requisições de ICMP. Fazer os mesmos testes a partir do host PC\_2.

#### ETAPA 2: acessar o console do roteador R1

Para acessar o console do roteador, deve-se usar um computador com porta serial que, conectado na porta apropriada do roteador por meio de cabo específico, permita que possamos enviar comandos de configuração.

Para acessar o console do host, clicar duas vezes sobre o ícone que representa o computador. Depois, clicar duas vezes no ícone que representa o software HyperTerm.

Uma vez executado o HyperTerminal, teclar <ENTER>, e deverá aparecer o prompt de comando do roteador **R1>**.

## **ETAPA 3:** configurando o protocolo NAT no roteador R1

Para verificar os comandos disponíveis no contexto atual, digitar ? e teclar <ENTER>.

Para verificar as interfaces de rede configuradas, digitar o comando **show ip interface brief** e teclar <ENTER>. Note que há dois tipos de interface: FastEthernet e Serial.

Para configurar o roteador, é necessário entrar no contexto de comandos privilegiados. Para isso, digitar o comando enable e teclar <ENTER>, e deverá aparecer o prompt de comando do

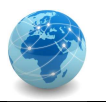

roteador **R1#**. Para entrar no modo de configuração, digitar o comando **configure terminal** e teclar <ENTER>. Deverá aparecer o prompt de comando do roteador **R1** (**config**) **#**.

Para configurar o NAT na Rede LAN, digitar o comando interface f0/0 e teclar <ENTER>. Deverá aparecer o prompt de comando do roteador R1 (config-if) #. Em seguida digitar o comando ip nat inside e teclar <ENTER>. Por último, teclar <CTRL> + <Z> para salvar a configuração, quando deverá aparecer o prompt de comando do roteador R1#.

Para configurar o NAT na Rede WAN, acessar novamente o modo de configuração, digitando o comando configure terminal e teclando <ENTER>, onde deverá aparecer o prompt de comando do roteador R1 (config) #. Digitar o comando interface s0/0 e teclar <ENTER>. Deverá aparecer o prompt de comando do roteador R1 (config-if) #. Em seguida digitar o comando ip nat outside e teclar <ENTER>. Por último, teclar <CTRL> + <Z> para salvar a configuração, quando deverá aparecer o prompt de comando do roteador R1#.

Para configurar os parâmetros do NAT, acessar novamente o modo de configuração, digitando o comando configure terminal e teclando <ENTER>, onde deverá aparecer o prompt de comando do roteador R1(config)#. Em seguida, digitar o comando ip nat translation timeout never e teclar <ENTER>. Depois digitar o comando ip nat pool Faixa 200.200.0.40 200.200.0.80 netmask 255.255.255.0 e teclar <ENTER>. Em seguida, digitar o comando ip nat inside source list 1 pool Faixa e teclar <ENTER>. Em seguida digitar o comando access-list 1 permit 192.168.0.0 0.0.0.255 e teclar <ENTER>. Em seguida, digitar o comando ip route 0.0.0.0 0.0.0.0 200.200.0.20 e teclar <ENTER>. Por último, teclar <CTRL> + <Z> para salvar a configuração, quando deverá aparecer o prompt de comando do roteador R1#.

## ETAPA 4: testando a conectividade

Para testar a conectividade, abrir a console do PC\_1 e clicar duas vezes no ícone Command Prompt. Digitar o comando ping 172.16.0.50 e teclar <ENTER>. Este comando fará com que 4 pacotes ICMP sejam transmitidos do host PC\_1 para o host SITE. Se o envio ocorrer com sucesso, o host PC\_1 receberá 4 pacotes de resposta (Reply), um para cada pacote enviado. Para verificar o tráfego de pacotes no roteador, clicar duas vezes no ícone do roteador R1, clicar em Activity e selecionar a caixa Enabled. Repetir o comando de ping e verificar para qual endereço IP o host SITE responde às requisições de ICMP. Fazer os mesmos testes a partir do host PC\_2.

**ETAPA 5:** verificando o protocolo NAT no roteador R1

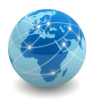

Para configurar o roteador, é necessário entrar no contexto de comandos privilegiados. Para isso, digitar o comando **enable** e teclar <ENTER>, e deverá aparecer o prompt de comando do roteador **R1#**.

Para verificar a "tradução" de endereços IP no roteador, digitar o comando show ip nat translations e teclar <ENTER>.

## PARTE II - Configurando NAT estático

#### ETAPA 1: testando a conectividade

Para testar a conectividade, abrir a console do PC\_1 e clicar duas vezes no ícone Command Prompt. Digitar o comando ping 200.200.0.150 e teclar <ENTER>. Este comando fará com que 4 pacotes ICMP sejam transmitidos do host PC\_1 para o host SITE. Se o envio ocorrer com sucesso, o host PC\_1 receberá 4 pacotes de resposta (Reply), um para cada pacote enviado. Para verificar o tráfego de pacotes no roteador, clicar duas vezes no ícone do roteador R2, clicar em Activity e selecionar a caixa Enabled. Repetir o comando de ping e verificar para qual endereço IP o host SITE responde às requisições de ICMP. Fazer os mesmos testes a partir do host PC\_2.

## ETAPA 2: acessar o console do roteador R2

Para acessar o console do roteador, deve-se usar um computador com porta serial que, conectado na porta apropriada do roteador por meio de cabo específico, permita que possamos enviar comandos de configuração.

Para acessar o console do host, clicar duas vezes sobre o ícone que representa o computador. Depois, clicar duas vezes no ícone que representa o software HyperTerm.

Uma vez executado o HyperTerminal, teclar <ENTER>, e deverá aparecer o prompt de comando do roteador R2>.

## **ETAPA 3:** configurando o protocolo NAT no roteador R2

Para verificar os comandos disponíveis no contexto atual, digitar ? e teclar <ENTER>.

Para verificar as interfaces de rede configuradas, digitar o comando **show ip interface brief** e teclar <ENTER>. Note que há dois tipos de interface: FastEthernet e Serial.

Para configurar o roteador, é necessário entrar no contexto de comandos privilegiados. Para isso, digitar o comando **enable** e teclar <ENTER>, e deverá aparecer o prompt de comando do

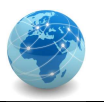

roteador **R2#**. Para entrar no modo de configuração, digitar o comando **configure terminal** e teclar <ENTER>. Deverá aparecer o prompt de comando do roteador **R2 (config) #**.

Para configurar o NAT na Rede LAN, digitar o comando interface f0/0 e teclar <ENTER>. Deverá aparecer o prompt de comando do roteador R2 (config-if) #. Em seguida digitar o comando ip nat inside e teclar <ENTER>. Por último, teclar <CTRL> + <Z> para salvar a configuração, quando deverá aparecer o prompt de comando do roteador R2#.

Para configurar o NAT na Rede WAN, acessar novamente o modo de configuração, digitando o comando configure terminal e teclando <ENTER>, onde deverá aparecer o prompt de comando do roteador R2 (config) #. Digitar o comando interface s0/0 e teclar <ENTER>. Deverá aparecer o prompt de comando do roteador R2 (config-if) #. Em seguida digitar o comando ip nat outside e teclar <ENTER>. Por último, teclar <CTRL> + <Z> para salvar a configuração, quando deverá aparecer o prompt de comando do roteador R2#.

Para configurar os parâmetros do NAT, acessar novamente o modo de configuração, digitando o comando configure terminal e teclando <ENTER>, onde deverá aparecer o prompt de comando do roteador R2 (config) #. Em seguida, digitar o comando ip nat translation timeout never e teclar <ENTER>. Depois digitar o comando ip nat inside source static 172.16.0.40 200.200.0.140 e teclar <ENTER>. Em seguida, digitar o comando ip nat inside source static 172.16.0.50 200.200.0.150 e teclar <ENTER>. Em seguida, digitar o comando ip route 0.0.0.0 0.0.0.0 200.200.0.30 e teclar <ENTER>. Por último, teclar <CTRL> + <Z> para salvar a configuração, quando deverá aparecer o prompt de comando do roteador R2#.

ETAPA 4: testando a conectividade

Para testar a conectividade, abrir a console do PC\_1 e clicar duas vezes no ícone Command Prompt. Digitar o comando ping 200.200.0.150 e teclar <ENTER>. Este comando fará com que 4 pacotes ICMP sejam transmitidos do host PC\_1 para o host SITE. Se o envio ocorrer com sucesso, o host PC\_1 receberá 4 pacotes de resposta (Reply), um para cada pacote enviado. Para verificar o tráfego de pacotes no roteador, clicar duas vezes no ícone do roteador R2, clicar em Activity e selecionar a caixa Enabled. Repetir o comando de ping e verificar para qual endereço IP o host SITE responde às requisições de ICMP. Fazer os mesmos testes a partir do host PC\_2.

ETAPA 5: verificando o protocolo NAT no roteador R2

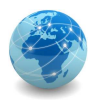

Para configurar o roteador, é necessário entrar no contexto de comandos privilegiados. Para isso, digitar o comando **enable** e teclar <ENTER>, e deverá aparecer o prompt de comando do roteador **R2**#.

Para verificar a "tradução" de endereços IP no roteador, digitar o comando show ip nat translations e teclar <ENTER>.

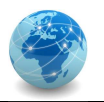

## 1.5. Laboratório 05 - DNS

## **OBJETIVO**

Configurar o DNS no computador PC\_1 para que o mesmo possa conectar-se a sites na Internet usando a resolução de nomes DNS.

## CENÁRIO

Composto de 3 computadores, 1 servidor DNS, 2 servidores WEB, 3 switchs e 3 roteadores, onde os equipamentos estão interconectados conforme a figura de modo a formar 3 redes distintas.

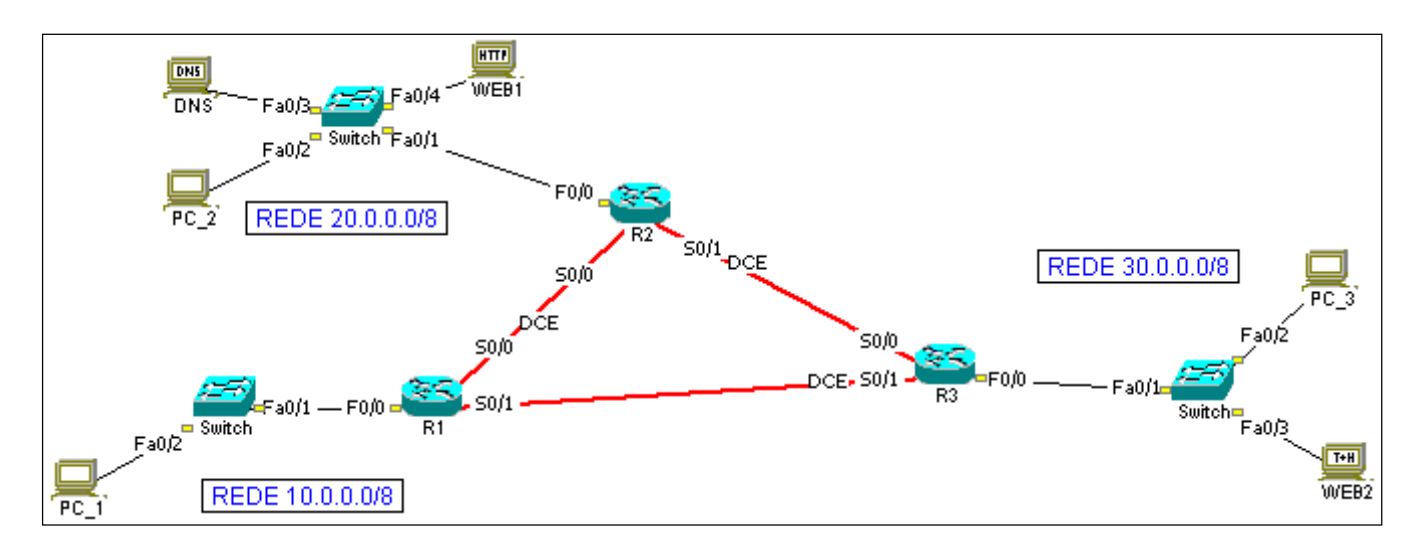

## RECURSOS

Simulador de redes NetSimK.

## DADOS

#### Rede 10.0.0/8

| Nome do Host: PC_1        | Nome do Roteador: R1                     |
|---------------------------|------------------------------------------|
| Endereço IP: 10.0.0.10/8  | Endereço IP (Interface F0/0): 10.0.0.1/8 |
| Default Gateway: 10.0.0.1 |                                          |

#### Rede 20.0.0/8

| Nome do Host: PC 2        | Nome do Host: DNS                        |
|---------------------------|------------------------------------------|
| Endereco IP: 20.0.0.10/8  | Endereço IP: 20.0.0.20/8                 |
| Default Gateway: 20.0.0.1 | Default Gateway: 20.0.0.1                |
| Nome do Host: WEB1        | Nome do Roteador: R2                     |
| Endereço IP: 20.0.0.30/8  | Endereço IP (Interface F0/0): 20.0.0.1/8 |
| Default Gateway: 20.0.0.1 |                                          |

## **REDES DE COMPUTADORES**

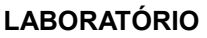

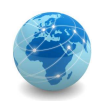

#### Rede 30.0.0/8

| Nome do Host: PC_3                       | Nome do Host: WEB2        |
|------------------------------------------|---------------------------|
| Endereço IP: 30.0.0.10/8                 | Endereço IP: 30.0.0.20/8  |
| Default Gateway: 30.0.0.1                | Default Gateway: 30.0.0.1 |
| Nome do Roteador: R3                     |                           |
| Endereço IP (Interface F0/0): 30.0.0.1/8 |                           |

#### Rede 15.0.0/8

| Roteadores: R1 e R2                                        |
|------------------------------------------------------------|
| Dados da Interface Serial S0/0 do Roteador R1: 15.0.0.10/8 |
| Dados da Interface Serial S0/0 do Roteador R2: 15.0.0.20/8 |

#### Rede 25.0.0/8

Roteadores: R2 e R3 Dados da Interface Serial S0/1 do Roteador R2: 25.0.0.10/8 Dados da Interface Serial S0/0 do Roteador R3: 25.0.0.20/8

#### Rede 35.0.0/8

Roteadores: R3 e R1 Dados da Interface Serial S0/1 do Roteador R3: 35.0.0.10/8 Dados da Interface Serial S0/1 do Roteador R1: 35.0.0.20/8

#### PARTE I - Configurando os hosts

**ETAPA 1:** acessar o console do host PC\_1

Para acessar o console do host, clicar duas vezes sobre o ícone que representa o computador.

**ETAPA 2:** verificando as propriedades de rede

Para verificar o endereço IP e a máscara de rede, clicar duas vezes sobre o ícone Network Connections. As configurações de rede estão distribuídas nas abas DNS Config, WINS Config e IP Address.

#### **ETAPA 3:** verificando as configurações de rede

Uma vez aberta a console, clicar duas vezes sobre o ícone Command Prompt. Para verificar as configurações de rede, digitar o comando **ipconfig** e teclar <ENTER>. Para informações mais detalhadas, digitar **ipconfig** /all e teclar <ENTER>. Fazer isso para todas as máquinas.

**ETAPA 4:** testando a conectividade

## REDES DE COMPUTADORES LABORATÓRIO

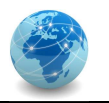

Para testar a conectividade, abrir a console do PC\_1 e clicar duas vezes no ícone Command Prompt. Digitar o comando ping 30.0.0.10 e teclar <ENTER>. Este comando fará com que 4 pacotes ICMP sejam transmitidos do host PC\_1 para o host PC\_3. Se o envio ocorrer com sucesso, o host PC\_1 receberá 4 pacotes de resposta (Reply), um para cada pacote enviado. Repetir esta etapa para todas os hosts, de modo a verificar se todos os hosts conseguem se comunicar com os demais.

## PARTE II - Navegando na Internet

ETAPA 1: testando a navegação usando o endereço IP

Para navegar na Internet, abrir a console do PC\_1 e clicar duas vezes no ícone Internet Explorer. Digitar no campo Address a URL 20.0.0.30 e teclar <ENTER>. Repetir esta etapa para a URL 30.0.0.20.

Observação: é necessário desabilitar o Proxy do Internet Explorer.

ETAPA 2: testando a navegação usando o nome do site

Para navegar na Internet, abrir a console do PC\_1 e clicar duas vezes no ícone Internet Explorer. Digitar no campo Address a URL www.web1.com e teclar <ENTER>. Repetir esta etapa para a URL www.web2.com.

Questão 1: a navegação descrita na Etapa 1 da Parte II funcionou? Justifique.

Questão 2: a navegação descrita na Etapa 2 da Parte II funcionou? Justifique.

## ETAPA 3: verificando o tráfego de pacotes

Para verificar o tráfego de pacotes na rede, clicar duas vezes no ícone que representa o roteador R1 e clicar em Activity. Depois clicar em Enabled e repetir as etapas 1 e 2 da parte II.

Questão 3: o que representa cada pacote capturado?

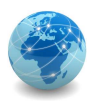

## PARTE III - Verificando as configurações do servidor DNS

ETAPA 1: acessar o console do servidor

Para acessar o console do servidor, clicar duas vezes sobre o ícone que representa o servidor.

Para acessar as configurações do serviço DNS, clicar duas vezes sobre o ícone Server Applications e depois no botão DNS setup... Na janela DNS List aparecerá as entradas DNS que este servidor reconhece.

## PARTE IV - Configurando o DNS no computador PC\_1

ETAPA 1: configurando o DNS

Para configurar o DNS no PC\_1, abrir a console do PC\_1 e clicar duas vezes no ícone Network Connections. Clicar na aba DNS config e adicionar o endereço IP do servidor DNS disponível.

ETAPA 2: testando a navegação

Testar as etapas da Parte II e responder novamente as questões.

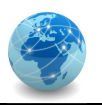

## 1.6. Laboratório 06 - Sockets

## **OBJETIVO**

Verificar a criação de sockets na camada de transporte.

## CENÁRIO

Composto de 3 computadores, 1 servidor DNS, 1 servidor WEB, 3 switchs e 3 roteadores, onde os equipamentos estão interconectados conforme a figura de modo a formar 3 redes distintas.

O servidor DNS é responsável por fazer a resolução de nomes, ou seja, "traduzir" nomes de Internet (URL - Uniform Resource Locator) para endereços IP. No exemplo deste laboratório, o servidor DNS cujo endereço IP é 20.0.0.20 "traduz" a URL www.acme.com para o endereço IP 30.0.0.20.

O servidor WEB, por sua vez, é responsável por hospedar o serviço de páginas WEB, por meio do protocolo HTTP (Hypertext Transfer Protocol). No exemplo deste laboratório, o servidor WEB cujo endereço IP é 30.0.0.20 é responsável por hospedar o site da empresa fictícia ACME, que é acessado por meio do endereço <u>http://www.acme.com</u>.

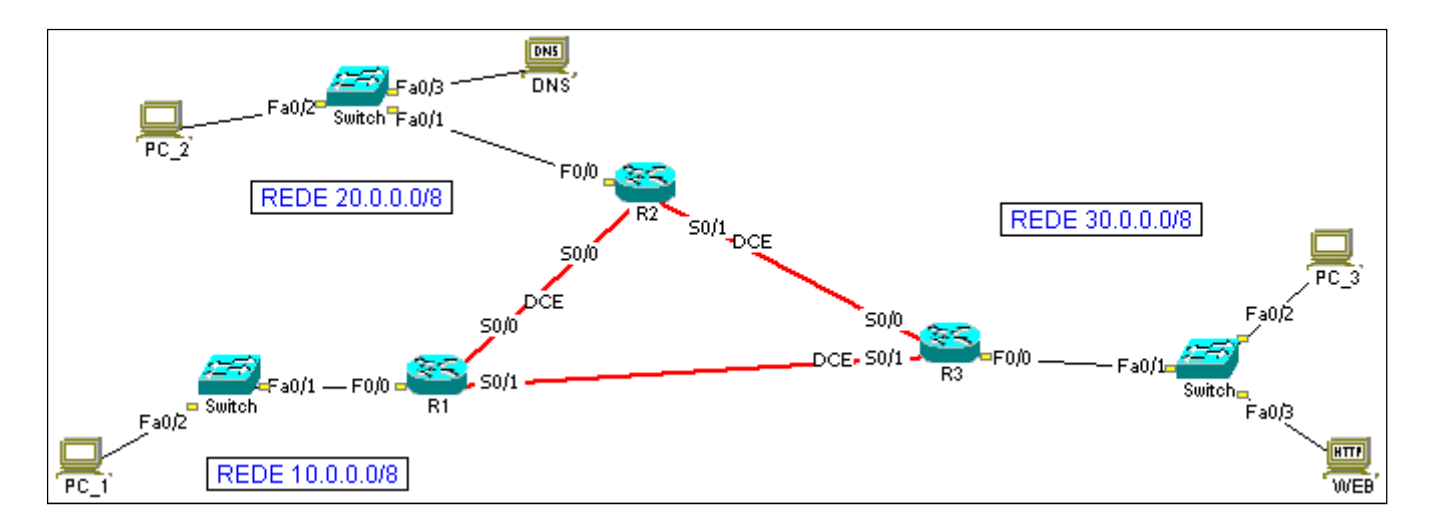

## RECURSOS

Simulador de redes NetSimK.

## DADOS

Rede 10.0.0/8

| Nome do Host: PC 1        | Nome do Roteador: R1                     |
|---------------------------|------------------------------------------|
| Endereço IP: 10.0.0.10/8  | Endereço IP (Interface F0/0): 10.0.0.1/8 |
| Default Gateway: 10.0.0.1 |                                          |
| DNS: 20.0.0.20            |                                          |

## REDES DE COMPUTADORES LABORATÓRIO

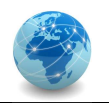

#### Rede 20.0.0/8

| Nome do Host: PC_2                       | Nome do Host: DNS         |
|------------------------------------------|---------------------------|
| Endereço IP: 20.0.0.10/8                 | Endereço IP: 20.0.0.20/8  |
| Default Gateway: 20.0.0.1                | Default Gateway: 20.0.0.1 |
| Nome do Roteador: R2                     |                           |
| Endereço IP (Interface F0/0): 20.0.0.1/8 |                           |

#### Rede 30.0.0/8

| Nome do Host: PC_3<br>Endereço IP: 30.0.010/8 | Nome do Host: WEB<br>Endereço IP: 30.0.20/8 |
|-----------------------------------------------|---------------------------------------------|
| Default Gateway: 30.0.0.1                     | Default Gateway: 30.0.0.1                   |
| Nome do Roteador: R3                          |                                             |
| Endereço IP (Interface F0/0): 30.0.0.1 /8     |                                             |

#### Rede 15.0.0/8

| Roteadores: R1 e R2                                        |
|------------------------------------------------------------|
| Dados da Interface Serial S0/0 do Roteador R1: 15.0.0.10/8 |
| Dados da Interface Serial S0/0 do Roteador R2: 15.0.0.20/8 |

#### Rede 25.0.0.0/8

Roteadores: R2 e R3 Dados da Interface Serial S0/1 do Roteador R2: 25.0.0.10/8 Dados da Interface Serial S0/0 do Roteador R3: 25.0.0.20/8

#### Rede 35.0.0.0/8

Roteadores: R3 e R1 Dados da Interface Serial S0/1 do Roteador R3: 35.0.0.10/8 Dados da Interface Serial S0/1 do Roteador R1: 35.0.0.20/8

#### **PARTE I - Configurando os hosts**

OBS.: Os hosts já encontram-se devidamente configurados.

#### **PARTE II - Configurando os roteadores**

OBS.: Os roteadores já encontram-se devidamente configurados.

## PARTE III - Configurando as rotas dinâmicas nos roteadores

OBS.: As rotas dinâmicas já encontram-se devidamente configurados.

#### PARTE IV - Testando a Configuração

**ETAPA 1:** testando a conectividade pelo endereço IP

## REDES DE COMPUTADORES LABORATÓRIO

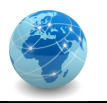

Para testar a conectividade, abrir a console do PC\_1 e clicar duas vezes no ícone Command Prompt. Digitar o comando ping 30.0.0.20 e teclar <ENTER>. Este comando fará com que 4 pacotes ICMP sejam transmitidos do host PC\_1 para o host WEB. Se o envio ocorrer com sucesso, o host PC\_1 receberá 4 pacotes de resposta (Reply), um para cada pacote enviado.

## **ETAPA 2:** testando a conectividade pela URL

Para testar a conectividade, abrir a console do PC\_1 e clicar duas vezes no ícone Command Prompt. Digitar o comando **ping www.acme.com** e teclar <ENTER>. Este comando fará com que 4 pacotes ICMP sejam transmitidos do host PC\_1 para o host WEB. Se o envio ocorrer com sucesso, o host PC\_1 receberá 4 pacotes de resposta (Reply), um para cada pacote enviado. Caso contrário, se aparecer a mensagem **Invalid IP address** significa que o PC\_1 não possui o cliente DNS configurado.

## ETAPA 3: configurando o cliente DNS

Para configurar o cliente DNS no PC\_1, abrir a console do PC\_1 e clicar duas vezes no ícone Network Connections. Clicar na aba DNS Config e adicionar o endereço IP 20.0.0.20. Depois clicar no botão Apply e por fim no botão Save & Close. Após isso, repetir a ETAPA 2.

## **ETAPA 4:** verificando o tráfego dos pacotes de dados

Para verificar os pacotes de dados que passam por um determinado dispositivo, clicar duas vezes no roteador R1, selecionar a aba Activity e clicar em Enabled. Voltar para a console do host PC\_1 e digitar os comandos ping 30.0.0.20 e ping www.acme.com e observar o que aparece na aba Activity do roteador R1.

Note que o comando ping 30.0.0.20 usa apenas a camada de rede, enquanto o comando ping www.acme.com usa a camada de transporte, uma vez que se faz necessária a "tradução" da URL em endereço IP.

ETAPA 5: verificando o tráfego dos pacotes de dados de uma página HTML

Para verificar o que acontece na camada de transporte ao acessar uma página HTML de um site da Internet, abrir a console do PC\_1 e clicar duas vezes no ícone Internet Explorer. Em Address:, inserir a URL www.acme.com e teclar <ENTER>, quando deverá aparecer a página de boas vindas da empresa fictícia ACME.

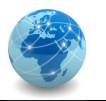

Observar os pacotes de dados trafegados na aba Activity do roteador R1. Note que os pacotes ARPReq e ARPack servem para que o host PC\_1 descubra o endereço MAC Address do default gateway, que neste caso é a interface de rede F0/0 do roteador R1.

Note que o socket UDP: 10.0.0.10:1025 to 20.0.0.20:53 refere-se à consulta ao servidor DNS para "traduzir" o nome www.acme.com para o endereço IP 30.0.0.20. O fato destes pacotes serem UDP significa que eles são transmitidos sem confirmação de entrega.

Note também que o socket **TCP**: 10.0.0.10:1026 to 30.0.0.20:80 refere-se à requisição da página HTML do servidor WEB. O fato destes pacotes serem TCP significa que eles são transmitidos com confirmação de entrega.

Não se esqueça que as portas não padrão vão de 1024 à 65535, enquanto que as portas padrão vão de 0 à 1023. Neste laboratório, as portas UDP 53 e TCP 80 referem-se, respectivamente, aos serviços de DNS (Domain Name System) e HTTP (Hypertext Transfer Protocol)

## 1.7. Laboratório 07 – ARP

## **OBJETIVO**

Verificar o funcionamento do protocolo ARP (Address Resolution Protocol).

## CENÁRIO

Composto de 4 computadores e 1 switch, onde o computador PC\_1 está conectado na porta 1 (Fa0/1) do switch, o PC\_2 na porta 2 (Fa0/2), o PC\_3 na porta 3 (Fa0/3) e o PC\_4 na porta 4 (Fa0/4).

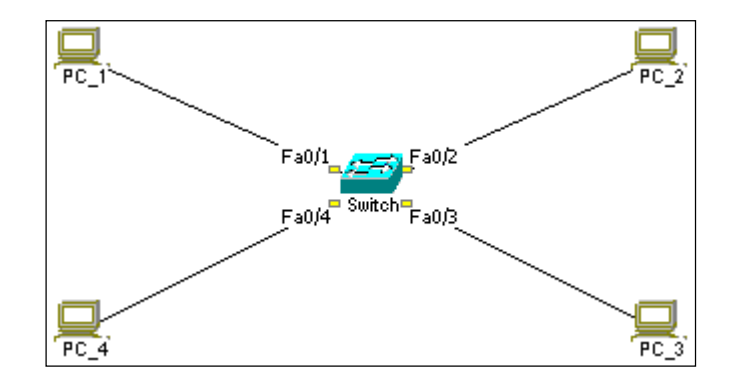

## RECURSOS

Simulador de redes NetSimK.

## DADOS

Nome do Host: PC\_X Endereço IP: 192.168.0.X/24

#### **ETAPA 1:** acessar o console do host

Para acessar o console do host, clicar duas vezes sobre o ícone que representa o computador.

#### **ETAPA 2:** configurar as propriedades de rede

Para configurar o endereço IP e a máscara de rede, clicar duas vezes sobre o ícone Network Connections. No campo IP Address, digitar o IP de acordo com o host e no campo Subnet Mask a máscara padrão Classe C. Finalizar clicando em Save & Close. Fazer isso para todas as máquinas.

ETAPA 3: verificando as configurações de rede

Uma vez aberta a console, clicar duas vezes sobre o ícone Command Prompt. Para verificar as configurações de rede, digitar o comando **ipconfig** e teclar <ENTER>. Para informações mais

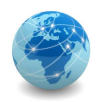

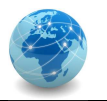

detalhadas, digitar **ipconfig /all** e teclar <ENTER>. Anotar o endereço físico MAC e clicar em Close. Fazer isso para todas as máquinas.

## ETAPA 4: verificando a tabela ARP do computador

Uma vez aberta a console, clicar duas vezes sobre o ícone Command Prompt. Para verificar a tabela ARP, digitar o comando arp -a e teclar <ENTER>. Se não houver nenhuma entrada na tabela, deverá aparecer a mensagem No ARP entries found. Fazer isso para todas as máquinas.

## **ETAPA 5:** verificando a tabela MAC do switch

Para verificar a tabela MAC do switch, clicar duas vezes sobre o ícone que representa o switch. Para atualizar a tabela, clicar no botão Refresh. Verificar por quê a tabela está vazia.

## ETAPA 6: testando a conectividade

Para testar a conectividade, abrir a console do PC\_1 e clicar duas vezes no ícone Command Prompt. Digitar o comando ping 192.168.0.3 e teclar <ENTER>. Este comando fará com que 4 pacotes ICMP sejam transmitidos do host PC\_1 para o host PC\_3. Se o envio ocorrer com sucesso, o host PC\_1 receberá 4 pacotes de resposta (Reply), um para cada pacote enviado. Repetir esta etapa para todas os hosts, de modo a verificar se todos os hosts conseguem se comunicar com os demais.

## ETAPA 7: verificando o preenchimento da tabela ARP

Uma vez aberta a console, clicar duas vezes sobre o ícone Command Prompt. Para verificar a tabela ARP, digitar o comando arp –a e teclar <ENTER>. Verificar se os endereços IP correspondem corretamente aos endereços físicos dos hosts. Fazer isso para todas as máquinas.

## ETAPA 8: verificando a aprendizagem do switch

Clicar duas vezes sobre o ícone que representa o switch e verificar quais endereços físicos MAC o switch aprendeu. Verificar se os endereços aprendidos correspondem aos endereços correto dos hosts. Para atualizar a tabela, clicar no botão Refresh. Para limpar a tabela MAC do switch, clicar no botão Clr learned MACs.

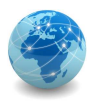

## 2. Comunicação de Dados

Os laboratórios desta seção têm o objetivo de o objetivo de demonstrar as características de funcionamento do switch:

- CDD-Lab-01  $\rightarrow$  Verificar a aprendizagem do switch.
- CDD-Lab-02  $\rightarrow$  Verificar a aprendizagem do switch.
- CDD-Lab-03 → Configurar o switch de modo a criar duas Virtual LAN (VLAN), uma para a Contabilidade denominada VLAN 10 e outra para o Recursos Humanos denominada VLAN 20.

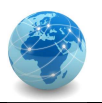

## 2.1. Laboratório 01 - Switch

## **OBJETIVO**

Verificar a aprendizagem do switch.

## CENÁRIO

Composto de 4 computadores e 1 switch, onde o computador PC\_1 está conectado na porta 1 (Fa0/1) do switch, o PC\_2 na porta 2 (Fa0/2), o PC\_3 na porta 3 (Fa0/3) e o PC\_4 na porta 4 (Fa0/4).

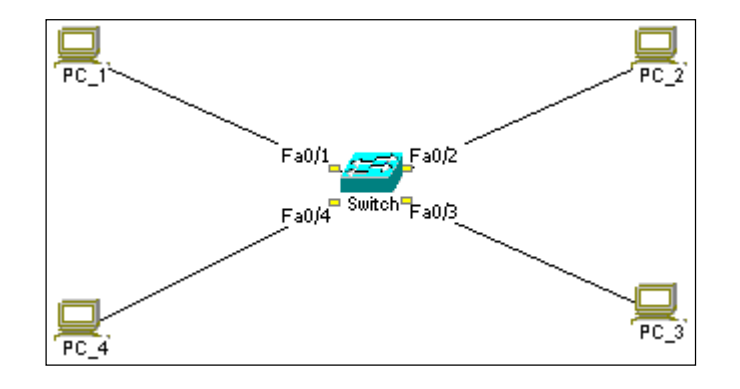

## RECURSOS

Simulador de redes NetSimK.

## DADOS

Nome do Host: PC\_X Endereço IP: 192.168.0.X/24

## ETAPA 1: acessar o console do host

Para acessar o console do host, clicar duas vezes sobre o ícone que representa o computador.

## ETAPA 2: verificando as configurações de rede

Uma vez aberta a console, clicar duas vezes sobre o ícone Command Prompt. Para verificar as configurações de rede, digitar o comando **ipconfig** e teclar <ENTER>. Para informações mais detalhadas, digitar **ipconfig** /all e teclar <ENTER>. Anotar o endereço físico MAC e clicar em Close. Fazer isso para todas as máquinas.

ETAPA 3: verificando a tabela MAC do switch

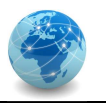

Para verificar a tabela MAC do switch, clicar duas vezes sobre o ícone que representa o switch. Para atualizar a tabela, clicar no botão Refresh. Verificar por quê a tabela está vazia.

## ETAPA 4: testando a conectividade

Para testar a conectividade, abrir a console do PC\_1 e clicar duas vezes no ícone Command Prompt. Digitar o comando ping 192.168.0.3 e teclar <ENTER>. Este comando fará com que 4 pacotes ICMP sejam transmitidos do host PC\_1 para o host PC\_3. Se o envio ocorrer com sucesso, o host PC\_1 receberá 4 pacotes de resposta (Reply), um para cada pacote enviado. Repetir esta etapa para todas os hosts, de modo a verificar se todos os hosts conseguem se comunicar com os demais.

## ETAPA 5: verificando a aprendizagem do switch

Clicar duas vezes sobre o ícone que representa o switch e verificar quais endereços físicos MAC o switch aprendeu. Verificar se os endereços aprendidos correspondem aos endereços correto dos hosts. Para atualizar a tabela, clicar no botão Refresh. Para limpar a tabela MAC do switch, clicar no botão Clr learned MACs.

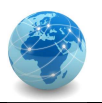

## 2.2. Laboratório 02 - Switch

## **OBJETIVO**

Verificar a aprendizagem do switch.

## CENÁRIO

Composto de 6 computadores, 1 switch e 2 hubs, onde os computadores PC\_1 e PC\_2 estão conectados no switch, os computadores PC\_3 e PC\_4 no primeiro hub e os computadores PC\_5 e PC\_6 no segundo hub, sendo que os hubs estão conectados no switch.

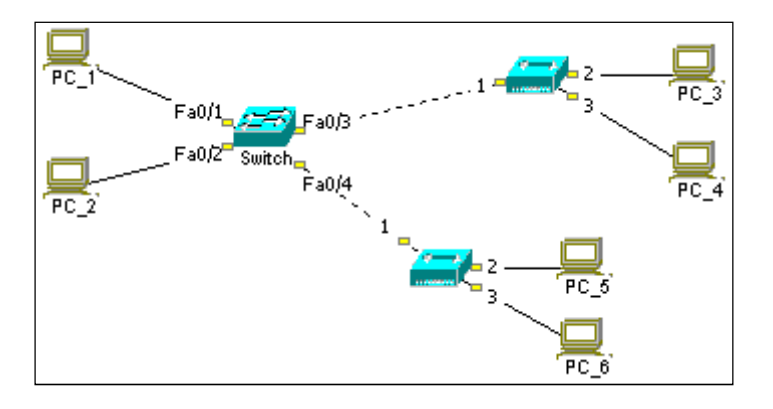

## RECURSOS

Simulador de redes NetSimK.

## DADOS

Nome do Host: PC\_X Endereço IP: 192.168.0.X/24

## ETAPA 1: acessar o console do host

Para acessar o console do host, clicar duas vezes sobre o ícone que representa o computador.

## ETAPA 2: verificando as configurações de rede

Uma vez aberta a console, clicar duas vezes sobre o ícone Command Prompt. Para verificar as configurações de rede, digitar o comando **ipconfig** e teclar <ENTER>. Para informações mais detalhadas, digitar **ipconfig** /all e teclar <ENTER>. Anotar o endereço físico MAC e clicar em Close. Fazer isso para todas as máquinas.

ETAPA 3: verificando a tabela MAC do switch

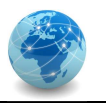

Para verificar a tabela MAC do switch, clicar duas vezes sobre o ícone que representa o switch. Para atualizar a tabela, clicar no botão Refresh. Verificar por quê a tabela está vazia.

## ETAPA 4: testando a conectividade

Para testar a conectividade, abrir a console do PC\_1 e clicar duas vezes no ícone Command Prompt. Digitar o comando ping 192.168.0.3 e teclar <ENTER>. Este comando fará com que 4 pacotes ICMP sejam transmitidos do host PC\_1 para o host PC\_3. Se o envio ocorrer com sucesso, o host PC\_1 receberá 4 pacotes de resposta (Reply), um para cada pacote enviado. Repetir esta etapa para todas os hosts, de modo a verificar se todos os hosts conseguem se comunicar com os demais.

## ETAPA 5: verificando a aprendizagem do switch

Clicar duas vezes sobre o ícone que representa o switch e verificar quais endereços físicos MAC o switch aprendeu. Verificar se os endereços aprendidos correspondem aos endereços correto dos hosts. Para atualizar a tabela, clicar no botão Refresh. Para limpar a tabela MAC do switch, clicar no botão Clr learned MACs.

## ETAPA 6: verificando a transmissão de dados

Clicar duas vezes sobre o ícone que representa o switch ou o hub e selecionar a aba Activity. Marcar a opção Enabled e verificar a transmissão de dados ao efeturar o comando ping nos hosts.

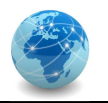

## 2.3. Laboratório 03 - VLAN

## **OBJETIVO**

Configurar o switch de modo a criar duas Virtual LAN (VLAN), uma para a Contabilidade denominada VLAN 10 e outra para o Recursos Humanos denominada VLAN 20.

## CENÁRIO

Composto de 4 computadores e 1 switch, onde o computador PC\_1 está conectado na porta 1 (Fa0/1) do switch, o PC\_2 na porta 2 (Fa0/2), o PC\_3 na porta 3 (Fa0/3) e o PC\_4 na porta 4 (Fa0/4).

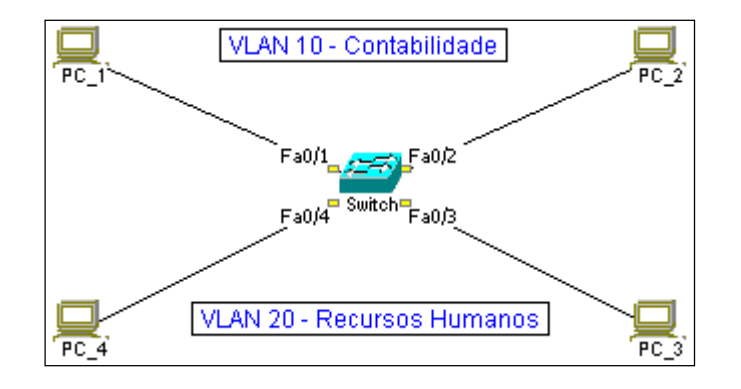

## RECURSOS

Simulador de redes NetSimK.

## DADOS

| Nome do Host: PC_X                         | Nome do switch: Switch       |
|--------------------------------------------|------------------------------|
| Endereço IP: 192.168.0. <mark>X</mark> /24 | Endereço IP: 192.168.0.10/24 |

#### **PARTE I - Configurando os hosts**

**ETAPA 1:** acessar o console do host

Para acessar o console do host, clicar duas vezes sobre o ícone que representa o computador.

#### **ETAPA 2:** configurar as propriedades de rede

Para configurar o endereço IP e a máscara de rede, clicar duas vezes sobre o ícone Network Connections. No campo IP Address, digitar o IP de acordo com o host e no campo Subnet Mask a máscara padrão Classe C. Finalizar clicando em Save & Close. Fazer isso para todas as máquinas.

**ETAPA 3:** verificando as configurações de rede

## REDES DE COMPUTADORES LABORATÓRIO

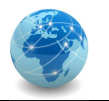

Uma vez aberta a console, clicar duas vezes sobre o ícone Command Prompt. Para verificar as configurações de rede, digitar o comando **ipconfig** e teclar <ENTER>. Para informações mais detalhadas, digitar **ipconfig** /all e teclar <ENTER>. Anotar o endereço físico MAC e clicar em Close. Fazer isso para todas as máquinas.

## ETAPA 4: verificando a tabela MAC do switch

Para verificar a tabela MAC do switch, clicar duas vezes sobre o ícone que representa o switch. Para atualizar a tabela, clicar no botão Refresh. Verificar por quê a tabela está vazia.

#### **ETAPA 5:** testando a conectividade

Para testar a conectividade, abrir a console do PC\_1 e clicar duas vezes no ícone Command Prompt. Digitar o comando ping 192.168.0.3 e teclar <ENTER>. Este comando fará com que 4 pacotes ICMP sejam transmitidos do host PC\_1 para o host PC\_3. Se o envio ocorrer com sucesso, o host PC\_1 receberá 4 pacotes de resposta (Reply), um para cada pacote enviado. Repetir esta etapa para todas os hosts, de modo a verificar se todos os hosts conseguem se comunicar com os demais.

#### ETAPA 6: verificando a aprendizagem do switch

Clicar duas vezes sobre o ícone que representa o switch e verificar quais endereços físicos MAC o switch aprendeu. Verificar se os endereços aprendidos correspondem aos endereços correto dos hosts. Para atualizar a tabela, clicar no botão Refresh. Para limpar a tabela MAC do switch, clicar no botão Clr learned MACs.

## PARTE II - Configurando o switch

#### ETAPA 1: conectar o cabo serial do switch ao PC

Selecionar Console (rollover) em Cables (select) no menu de ferramentas do lado esquerdo, clicar no ícone que representa o switch e em seguida clicar no ícone que representa o computador PC\_1, selecionar a porta serial COM Port 1 e em seguida clicar em Plug it in...

## ETAPA 2: acessar o console do switch

Para acessar o console do switch, deve-se usar um computador com porta serial que, conectado na porta apropriada do switch por meio de cabo específico, permita que possamos enviar comandos de configuração.

Para acessar o console do host, clicar duas vezes sobre o ícone que representa o computador. Depois, clicar duas vezes no ícone que representa o software HyperTerm.

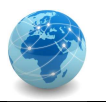

Uma vez executado o HyperTerminal, teclar <ENTER>, e deverá aparecer o prompt de comando do switch <u>Switch></u>.

ETAPA 3: configurando a interface de rede do switch

Para verificar os comandos disponíveis no contexto atual, digitar ? e teclar <ENTER>.

Para verificar as VLAN configuradas, digitar o comando **show vlan** ou **show vlan** brief e teclar <ENTER>. A VLAN 1 é padrão e não pode ser apagada. Repare que ela contém todas as portas do switch.

Para configurar o switch, é necessário entrar no contexto de comandos privilegiados. Para isso, digitar o comando enable e teclar <ENTER>, e deverá aparecer o prompt de comando do switch Switch#. Para entrar no modo de configuração, digitar o comando configure terminal e teclar <ENTER>. Deverá aparecer o prompt de comando do switch Switch (config) #.

Para configurar o endereço IP e a máscara de rede da VLAN padrão (default), digitar o comando interface vlan 1 e teclar <ENTER>. Deverá aparecer o prompt de comando do switch Switch (config-if) #. Em seguida digitar o comando ip address 192.168.0.10 255.255.255.0 e teclar <ENTER>. Em seguida digitar o comando no shutdown e teclar <ENTER> para que a configuração fique ativa. Por último, teclar <CTRL> + <Z> para salvar a configuração, quando deverá aparecer o prompt de comando do switch Switch#.

A partir de agora será possível acessar o console do switch por meio do endereço IP, através do comanto telnet 192.168.0.10 digitado no Command Prompt de qualquer computador.

ETAPA 4: configurando a VLAN da Contabilidade

Acessar a console do switch por meio do programa HyperTerminal ou do Command Prompt.

Para verificar as VLAN configuradas, digitar o comando **show vlan** ou **show vlan** brief e teclar <ENTER>. A VLAN 1 é padrão e não pode ser apagada. Repare que ela contém todas as portas do switch.

Para configurar o switch, é necessário entrar no contexto de comandos privilegiados. Para isso, digitar o comando **enable** e teclar <ENTER>, e deverá aparecer o prompt de comando do switch **Switch#**. Para entrar no modo de configuração, digitar o comando **configure terminal** e teclar <ENTER>. Deverá aparecer o prompt de comando do switch **Switch(config)#**.
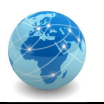

Para criar uma VLAN, digitar o comando vlan 10 e teclar <ENTER>. Deverá aparecer o prompt de comando do switch Switch (config-vlan) #. Em seguida, para dar um nome a VLAN, digitar o comando name Contabilidade e teclar <ENTER>. Para associar uma porta a uma VLAN, digitar o comando interface fa0/1 e teclar <ENTER>. Deverá aparecer o prompt de comando do switch Switch (config-if) #. Em seguida, digitar o comando switchport access vlan 10, para associar a porta fa0/1 com a VLAN 10 da Contabilidade.

Para acrescentar a porta fa0/2 na VLAN 10, digitar o comando interface fa0/2 e teclar <ENTER> para trocar de interface, e digitar o comando switchport access vlan 10, para associar a porta fa0/2 com a VLAN 10 da Contabilidade. Por último, teclar <CTRL> + <Z> para salvar a configuração, quando deverá aparecer o prompt de comando do switch Switch#.

Para verificar as VLAN configuradas, digitar o comando show vlan ou show vlan brief e teclar <ENTER>, ou para verificar uma VLAN específica, digitar o comando show vlan id 10 e teclar <ENTER>.

| Observação: para apagar uma VLAN, digitar o comando no | vlan | 10. Note que as interfaces |
|--------------------------------------------------------|------|----------------------------|
|                                                        |      |                            |
| atribuídas não retornam para a VLAN 1 (default).       |      |                            |

**ETAPA 5:** configurando a VLAN do Recursos Humanos

Repetir os passos da ETAPA 4, não se esquecendo que as interfaces de rede são fa0/3 e fa0/4, a VLAN é de número 20 e o seu nome é Recursos\_Humanos.

## PARTE III - Testando a Configuração

#### **ETAPA 1:** testando a conectividade

Para testar a conectividade, abrir a console do PC\_1 e clicar duas vezes no ícone Command Prompt. Digitar o comando ping 192.168.0.3 e teclar <ENTER>. Este comando fará com que 4 pacotes ICMP sejam transmitidos do host PC\_1 para o host PC\_3. Se o envio ocorrer com sucesso, o host PC\_1 receberá 4 pacotes de resposta (Reply), um para cada pacote enviado. Repetir esta etapa para todas os hosts, de modo a verificar se todos os hosts conseguem se comunicar com os demais.

## ETAPA 2: verificando a aprendizagem do switch

Clicar duas vezes sobre o ícone que representa o switch e verificar quais endereços físicos MAC o switch aprendeu. Verificar se os endereços aprendidos correspondem aos endereços correto dos hosts. Para atualizar a tabela, clicar no botão Refresh. Para limpar a tabela MAC do switch, clicar no botão Clr learned MACs.

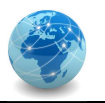

# 3. Telecomunicações

Os laboratórios desta seção têm o objetivo de demonstrar o funcionamento o roteamento de pacotes em redes WAN e como se dá a interligação de redes usando enlaces do tipo serial:

- TLC-Lab-01 → Configurar rotas estáticas nos roteadores.
- TLC-Lab-02 → Configurar rotas dinâmicas nos roteadores.
- TLC-Lab-03  $\rightarrow$  Configurar uma rede Frame Relay.

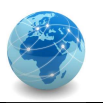

# 3.1. Laboratório 01 – Rotas Estáticas

## **OBJETIVO**

Configurar rotas estáticas nos roteadores.

# CENÁRIO

Composto de 3 computadores, 3 switchs e 3 roteadores, onde os equipamentos estão interconectados conforme a figura de modo a formar 3 redes distintas.

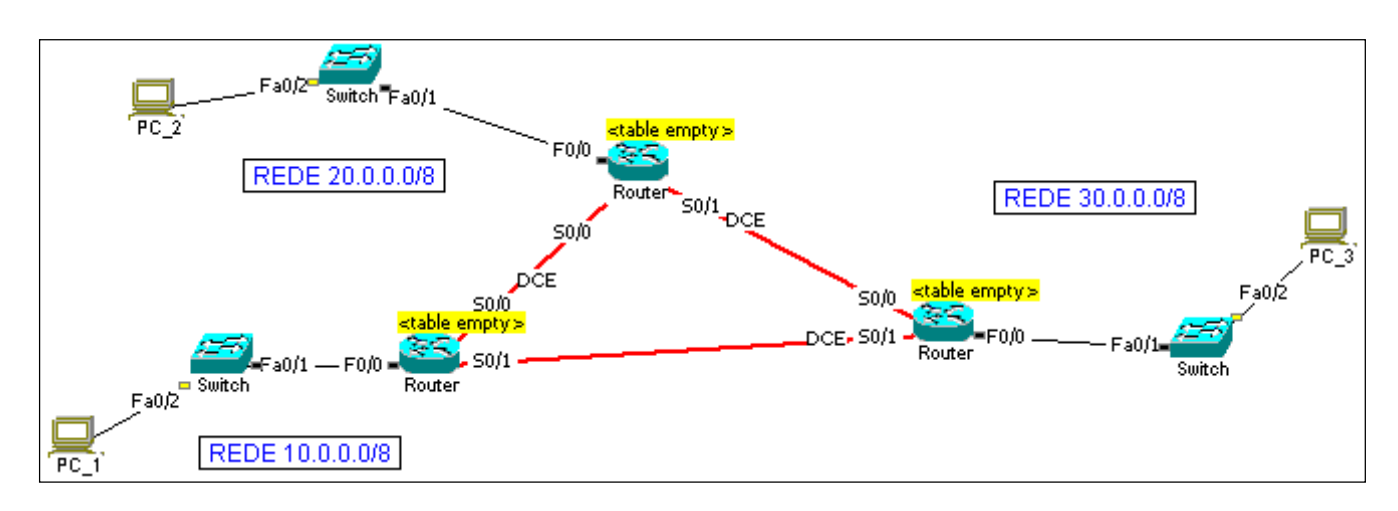

#### RECURSOS

Simulador de redes NetSimK.

## DADOS

#### Rede 10.0.0/8

| Nome do Host: PC_1        | Nome do Roteador: R1                     |
|---------------------------|------------------------------------------|
| Endereço IP: 10.0.0.10/8  | Endereço IP (Interface F0/0): 10.0.0.1/8 |
| Default Gateway: 10.0.0.1 |                                          |

#### Rede 20.0.0/8

| Nome do Host: PC_2        | Nome do Roteador: R2                     |
|---------------------------|------------------------------------------|
| Endereço IP: 20.0.0.10/8  | Endereço IP (Interface F0/0): 20.0.0.1/8 |
| Default Gateway: 20.0.0.1 |                                          |

# REDES DE COMPUTADORES

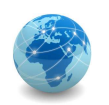

LABORATÓRIO

#### Rede 30.0.0/8

| Nome do Host: PC_3        | Nome do Roteador: R3                     |
|---------------------------|------------------------------------------|
| Endereço IP: 30.0.0.10/8  | Endereço IP (Interface F0/0): 30.0.0.1/8 |
| Default Gateway: 30.0.0.1 |                                          |

Rede 15.0.0.0/8

Roteadores: R1 e R2 Dados da Interface Serial S0/0 do Roteador R1: 15.0.0.10/8 Dados da Interface Serial S0/0 do Roteador R2: 15.0.0.20/8

#### Rede 25.0.0/8

Roteadores: R2 e R3 Dados da Interface Serial S0/1 do Roteador R2: 25.0.0.10/8 Dados da Interface Serial S0/0 do Roteador R3: 25.0.0.20/8

#### Rede 35.0.0.0/8

Roteadores: R3 e R1 Dados da Interface Serial S0/1 do Roteador R3: 35.0.0.10/8 Dados da Interface Serial S0/1 do Roteador R1: 35.0.0.20/8

## **PARTE I - Configurando os hosts**

ETAPA 1: acessar o console do host

Para acessar o console do host, clicar duas vezes sobre o ícone que representa o computador.

ETAPA 2: configurar as propriedades de rede

Para configurar o endereço IP e a máscara de rede, clicar duas vezes sobre o ícone Network Connections. No campo IP Address, digitar o IP de acordo com o host e no campo Subnet Mask a máscara padrão Classe A. Finalizar clicando em Save & Close. Fazer isso para todas as máquinas.

ETAPA 3: verificando as configurações de rede

Uma vez aberta a console, clicar duas vezes sobre o ícone Command Prompt. Para verificar as configurações de rede, digitar o comando **ipconfig** e teclar <ENTER>. Para informações mais detalhadas, digitar **ipconfig** /all e teclar <ENTER>. Fazer isso para todas as máquinas.

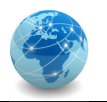

**ETAPA 4:** testando a conectividade

Para testar a conectividade, abrir a console do PC\_1 e clicar duas vezes no ícone Command Prompt. Digitar o comando ping 30.0.0.10 e teclar <ENTER>. Este comando fará com que 4 pacotes ICMP sejam transmitidos do host PC\_1 para o host PC\_3. Se o envio ocorrer com sucesso, o host PC\_1 receberá 4 pacotes de resposta (Reply), um para cada pacote enviado. Repetir esta etapa para todas os hosts, de modo a verificar se todos os hosts conseguem se comunicar com os demais.

#### PARTE II - Configurando os roteadores

ETAPA 1: conectar o cabo serial do roteador ao PC

Selecionar Console (rollover) em Cables (select) no menu de ferramentas do lado esquerdo, clicar no ícone que representa o roteador e em seguida clicar no ícone que representa o computador PC\_1, selecionar a porta serial COM Port 1 e em seguida clicar em Plug it in...

#### ETAPA 2: acessar o console do roteador

Para acessar o console do roteador, deve-se usar um computador com porta serial que, conectado na porta apropriada do roteador por meio de cabo específico, permita que possamos enviar comandos de configuração.

Para acessar o console do host, clicar duas vezes sobre o ícone que representa o computador. Depois, clicar duas vezes no ícone que representa o software HyperTerm.

Uma vez executado o HyperTerminal, teclar <ENTER>, e deverá aparecer o prompt de comando do roteador **Router>**.

#### ETAPA 3: configurando a interface de rede do roteador

Para verificar os comandos disponíveis no contexto atual, digitar ? e teclar <ENTER>.

Para verificar as interfaces de rede configuradas, digitar o comando **show ip interface brief** e teclar <ENTER>. Note que há dois tipos de interface: FastEthernet e Serial.

Para configurar o roteador, é necessário entrar no contexto de comandos privilegiados. Para isso, digitar o comando **enable** e teclar <ENTER>, e deverá aparecer o prompt de comando do roteador **Router#**. Para entrar no modo de configuração, digitar o comando **configure terminal** e teclar <ENTER>. Deverá aparecer o prompt de comando do roteador **Router (config)#**.

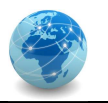

Para configurar o endereço IP e a máscara de rede da interface conectada à rede 10.0.0.0/8, digitar o comando interface f0/0 e teclar <ENTER>. Deverá aparecer o prompt de comando do roteador Router(config-if)#. Em seguida digitar o comando ip address 10.0.0.1 255.0.0.0 e teclar <ENTER>. Em seguida digitar o comando no shutdown e teclar <ENTER> para que a configuração fique ativa. Por último, teclar <CTRL> + <Z> para salvar a configuração, quando deverá aparecer o prompt de comando do roteador Router#.

A partir de agora será possível acessar o console do roteador por meio do endereço IP, através do comanto telnet 10.0.0.1 digitado no Command Prompt de qualquer computador.

Repetir esta etapa para todos os roteadores.

ETAPA 4: configurando a interface serial do roteador

Para verificar os comandos disponíveis no contexto atual, digitar ? e teclar <ENTER>.

Para verificar as interfaces de rede configuradas, digitar o comando **show ip interface brief** e teclar <ENTER>. Note que há dois tipos de interface: FastEthernet e Serial.

Para configurar o roteador, é necessário entrar no contexto de comandos privilegiados. Para isso, digitar o comando **enable** e teclar <ENTER>, e deverá aparecer o prompt de comando do roteador **Router#**. Para entrar no modo de configuração, digitar o comando **configure terminal** e teclar <ENTER>. Deverá aparecer o prompt de comando do roteador **Router (config)#**.

Para configurar o endereço IP e a máscara de rede da interface conectada à rede 15.0.0.0/8, digitar o comando interface s0/0 e teclar <ENTER>. Deverá aparecer o prompt de comando do roteador Router(config-if)#. Em seguida digitar o comando ip address 15.0.0.10 255.0.0.0 e teclar <ENTER>.

Por se tratar de uma interface de rede serial, faz-se necessário ajustar a frequência do relógio de sincronização em qualquer uma das pontas do segmento de rede serial que irá atuar como DCE. Para isso, deve-se digitar o comando clock rate 56000 e teclar <ENTER>. Em seguida digitar o comando no shutdown e teclar <ENTER> para que a configuração fique ativa. Por último, teclar <CTRL> + <Z> para salvar a configuração, quando deverá aparecer o prompt de comando do roteador Router#. Lembre-se que não é necessário ajustar o relógio de sincronização na outra ponta do enlace.

**Observação:** em um segmento de rede serial, uma ponta é denominada de DTE (Data Terminal Equipment) e a outra ponta é denominada de DCE (Data Communication Equipment). Quando se

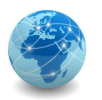

conectam dois roteadores por meio de um enlace serial, uma das pontas obrigatoriamente deve atuar como DCE, onde deverá ser configurada a velocidade do relógio de sincronização. Se ambas as pontas atuarem como DTE ou DCE simultaneamente, os roteadores não irão funcionar.

Repetir esta etapa para a segunda interface serial e para todos os outros roteadores.

#### ETAPA 5: alterando o nome do roteador

Para configurar o roteador, é necessário entrar no contexto de comandos privilegiados. Para isso, digitar o comando **enable** e teclar <ENTER>, e deverá aparecer o prompt de comando do roteador **Router#**. Para entrar no modo de configuração, digitar o comando **configure terminal** e teclar <ENTER>. Deverá aparecer o prompt de comando do roteador **Router (config)#**.

Para alterar o nome do roteador, digitar o comando hostname R1 e teclar <ENTER>. Deverá aparecer o R1 (config-if) #. Em seguida teclar <CTRL> + <Z> para salvar a configuração, quando deverá aparecer o prompt de comando do roteador R1#.

Repetir esta etapa para todos os roteadores.

#### PARTE III - Configurando as rotas estáticas nos roteadores

ETAPA 1: acessar o console do roteador

Para acessar o console do host, clicar duas vezes sobre o ícone que representa o computador. Depois, clicar duas vezes no ícone que representa o software HyperTerm.

Uma vez executado o HyperTerminal, teclar <ENTER>, e deverá aparecer o prompt de comando do roteador **Router>**.

Outra forma de acessar o console do host é clicar duas vezes no ícone que representa o Command Prompt e digitar o comando telnet 10.0.0.1 seguido da tecla <ENTER>.

**ETAPA 2:** criando rotas estáticas no roteador

Para verificar os comandos disponíveis no contexto atual, digitar ? e teclar <ENTER>.

Para verificar as rotas configuradas no roteador, digitar o comando **show ip route** e teclar <ENTER>.

Para configurar as rotas estáticas no roteador, é necessário entrar no contexto de comandos privilegiados. Para isso, digitar o comando **enable** e teclar <ENTER>, e deverá aparecer o prompt de

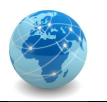

comando do roteador **R1#**. Para entrar no modo de configuração, digitar o comando **configure terminal** e teclar <ENTER>. Deverá aparecer o prompt de comando do roteador **R1 (config) #**.

Para configurar uma rota estática no roteador, digitar o comando ip route 20.0.0.0 255.0.0.0 15.0.0.10 e teclar <ENTER>. Deverá aparecer o prompt de comando do roteador R1 (config-if) #. Note que este comando cria uma rota estática no roteador R1 que diz que todo pacote com destino à rede 20.0.0.0 com máscara 255.0.0.0 ou /8 deve ser direcionada para a interface de rede cujo endereço IP é 15.0.0.10.

Para apagar uma rota, digitar o comando no ip route 20.0.0.0 255.0.0.0 15.0.0.10 e teclar <ENTER>.

Caso seja necessário criar mais de uma rota para a mesma rede usando métricas, digitar o comando **ip route 20.0.0.0 255.0.0.0 15.0.0.10 10** e teclar <ENTER>. Note que este comando cria uma rota estática no roteador R1 que diz que todo pacote com destino à rede 20.0.0.0 com máscara 255.0.0.0 ou /8 deve ser direcionada para a interface de rede cujo endereço IP é 15.0.0.10 com métrica 10.

Após criar as rotas desejadas, teclar <CTRL> + <Z> para salvar a configuração, quando deverá aparecer o prompt de comando do roteador **R1**#.

Para verificar as rotas configuradas no roteador, digitar o comando **show ip route** e teclar <ENTER>. Note que as rotas precedidas da letra C são rotas automáticas criadas junto com a configuração das interfaces de rede, enquanto que as rotas precedidas pela letra S são rotas estáticas criadas manualmente. Rotas precedidas pela letra R são rotas propagadas pelo protocolo RIP.

Repetir esta etapa para todos os roteadores, criando todas as rotas que julgar necessárias.

## PARTE IV - Testando a Configuração

ETAPA 1: testando a conectividade

Para testar a conectividade, abrir a console do PC\_1 e clicar duas vezes no ícone Command Prompt. Digitar o comando ping 30.0.0.10 e teclar <ENTER>. Este comando fará com que 4 pacotes ICMP sejam transmitidos do host PC\_1 para o host PC\_3. Se o envio ocorrer com sucesso, o host PC\_1 receberá 4 pacotes de resposta (Reply), um para cada pacote enviado. Repetir esta etapa para todas os hosts, de modo a verificar se todos os hosts conseguem se comunicar com os demais.

ETAPA 2: verificando o caminho seguido por um pacote de dados

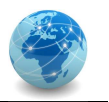

Para verificar por quais roteadores um pacote de dados segue, pode-se usar o comando tracert 30.0.0.10 no Command Prompt ou a opção Demonstrate PING progress on displayed routing tables... no menu Teaching (tecla F10).

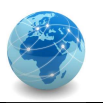

# 3.2. Laboratório 02 – Rotas Dinâmicas

## **OBJETIVO**

Configurar rotas dinâmicas nos roteadores.

# CENÁRIO

Composto de 3 computadores, 3 switchs e 3 roteadores, onde os equipamentos estão interconectados conforme a figura de modo a formar 3 redes distintas.

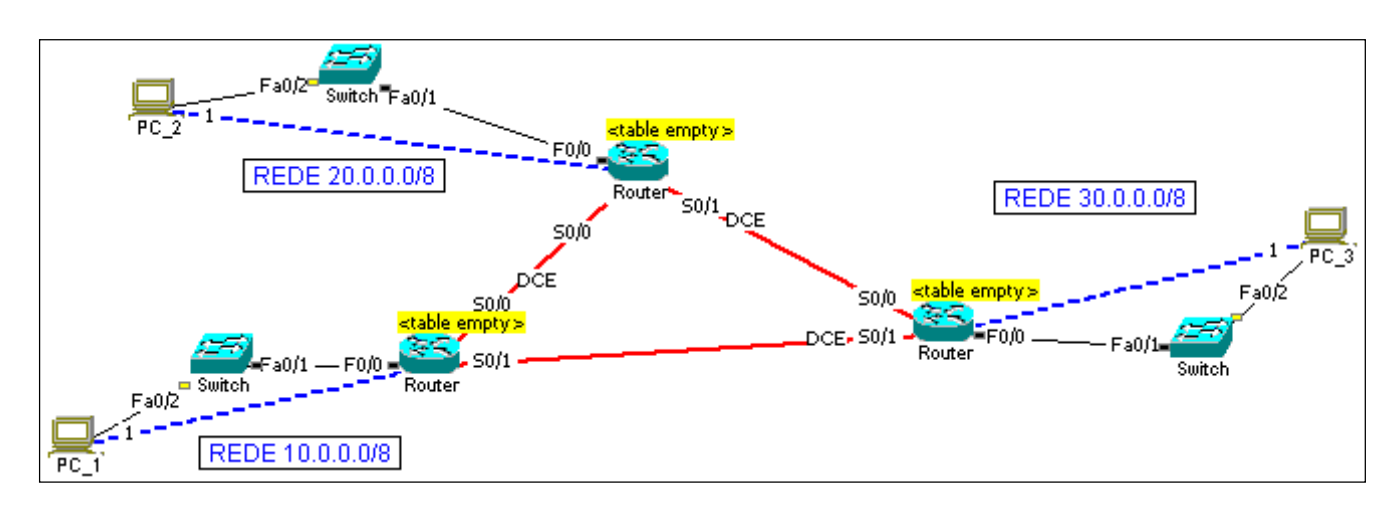

#### RECURSOS

Simulador de redes NetSimK.

## DADOS

#### Rede 10.0.0/8

| Nome do Host: PC_1        | Nome do Roteador: R1                     |
|---------------------------|------------------------------------------|
| Endereço IP: 10.0.0.10/8  | Endereço IP (Interface F0/0): 10.0.0.1/8 |
| Default Gateway: 10.0.0.1 |                                          |

#### Rede 20.0.0/8

| Nome do Host: PC_2        | Nome do Roteador: R2                     |
|---------------------------|------------------------------------------|
| Endereço IP: 20.0.0.10/8  | Endereço IP (Interface F0/0): 20.0.0.1/8 |
| Default Gateway: 20.0.0.1 |                                          |

# REDES DE COMPUTADORES

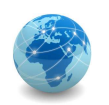

LABORATÓRIO

#### Rede 30.0.0/8

| Nome do Host: PC_3        | Nome do Roteador: R3                     |
|---------------------------|------------------------------------------|
| Endereço IP: 30.0.0.10/8  | Endereço IP (Interface F0/0): 30.0.0.1/8 |
| Default Gateway: 30.0.0.1 |                                          |

Rede 15.0.0/8

Roteadores: R1 e R2 Dados da Interface Serial S0/0 do Roteador R1: 15.0.0.10/8 Dados da Interface Serial S0/0 do Roteador R2: 15.0.0.20/8

#### Rede 25.0.0/8

Roteadores: R2 e R3 Dados da Interface Serial S0/1 do Roteador R2: 25.0.0.10/8 Dados da Interface Serial S0/0 do Roteador R3: 25.0.0.20/8

#### Rede 35.0.0.0/8

Roteadores: R3 e R1 Dados da Interface Serial S0/1 do Roteador R3: 35.0.0.10/8 Dados da Interface Serial S0/1 do Roteador R1: 35.0.0.20/8

## **PARTE I - Configurando os hosts**

**ETAPA 1:** acessar o console do host

Para acessar o console do host, clicar duas vezes sobre o ícone que representa o computador.

ETAPA 2: configurar as propriedades de rede

Para configurar o endereço IP e a máscara de rede, clicar duas vezes sobre o ícone Network Connections. No campo IP Address, digitar o IP de acordo com o host e no campo Subnet Mask a máscara padrão Classe A. Finalizar clicando em Save & Close. Fazer isso para todas as máquinas.

ETAPA 3: verificando as configurações de rede

Uma vez aberta a console, clicar duas vezes sobre o ícone Command Prompt. Para verificar as configurações de rede, digitar o comando **ipconfig** e teclar <ENTER>. Para informações mais detalhadas, digitar **ipconfig** /all e teclar <ENTER>. Fazer isso para todas as máquinas.

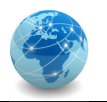

**ETAPA 4:** testando a conectividade

Para testar a conectividade, abrir a console do PC\_1 e clicar duas vezes no ícone Command Prompt. Digitar o comando ping 30.0.0.10 e teclar <ENTER>. Este comando fará com que 4 pacotes ICMP sejam transmitidos do host PC\_1 para o host PC\_3. Se o envio ocorrer com sucesso, o host PC\_1 receberá 4 pacotes de resposta (Reply), um para cada pacote enviado. Repetir esta etapa para todas os hosts, de modo a verificar se todos os hosts conseguem se comunicar com os demais.

#### PARTE II - Configurando os roteadores

ETAPA 1: conectar o cabo serial do roteador ao PC

Selecionar Console (rollover) em Cables (select) no menu de ferramentas do lado esquerdo, clicar no ícone que representa o roteador e em seguida clicar no ícone que representa o computador PC\_1, selecionar a porta serial COM Port 1 e em seguida clicar em Plug it in...

#### ETAPA 2: acessar o console do roteador

Para acessar o console do roteador, deve-se usar um computador com porta serial que, conectado na porta apropriada do roteador por meio de cabo específico, permita que possamos enviar comandos de configuração.

Para acessar o console do host, clicar duas vezes sobre o ícone que representa o computador. Depois, clicar duas vezes no ícone que representa o software HyperTerm.

Uma vez executado o HyperTerminal, teclar <ENTER>, e deverá aparecer o prompt de comando do roteador **Router>**.

#### ETAPA 3: configurando a interface de rede do roteador

Para verificar os comandos disponíveis no contexto atual, digitar ? e teclar <ENTER>.

Para verificar as interfaces de rede configuradas, digitar o comando **show ip interface brief** e teclar <ENTER>. Note que há dois tipos de interface: FastEthernet e Serial.

Para configurar o roteador, é necessário entrar no contexto de comandos privilegiados. Para isso, digitar o comando **enable** e teclar <ENTER>, e deverá aparecer o prompt de comando do roteador **Router#**. Para entrar no modo de configuração, digitar o comando **configure terminal** e teclar <ENTER>. Deverá aparecer o prompt de comando do roteador **Router (config)#**.

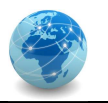

Para configurar o endereço IP e a máscara de rede da interface conectada à rede 10.0.0.0/8, digitar o comando interface f0/0 e teclar <ENTER>. Deverá aparecer o prompt de comando do roteador Router (config-if)#. Em seguida digitar o comando ip address 10.0.0.1 255.0.0.0 e teclar <ENTER>. Em seguida digitar o comando no shutdown e teclar <ENTER> para que a configuração fique ativa. Por último, teclar <CTRL> + <Z> para salvar a configuração, quando deverá aparecer o prompt de comando do roteador Router#.

A partir de agora será possível acessar o console do roteador por meio do endereço IP, através do comanto telnet 10.0.0.1 digitado no Command Prompt de qualquer computador.

Repetir esta etapa para todos os roteadores.

ETAPA 4: configurando a interface serial do roteador

Para verificar os comandos disponíveis no contexto atual, digitar ? e teclar <ENTER>.

Para verificar as interfaces de rede configuradas, digitar o comando **show ip interface brief** e teclar <ENTER>. Note que há dois tipos de interface: FastEthernet e Serial.

Para configurar o roteador, é necessário entrar no contexto de comandos privilegiados. Para isso, digitar o comando **enable** e teclar <ENTER>, e deverá aparecer o prompt de comando do roteador **Router#**. Para entrar no modo de configuração, digitar o comando **configure terminal** e teclar <ENTER>. Deverá aparecer o prompt de comando do roteador **Router (config)#**.

Para configurar o endereço IP e a máscara de rede da interface conectada à rede 15.0.0.0/8, digitar o comando interface s0/0 e teclar <ENTER>. Deverá aparecer o prompt de comando do roteador Router(config-if)#. Em seguida digitar o comando ip address 15.0.0.10 255.0.0.0 e teclar <ENTER>.

Por se tratar de uma interface de rede serial, faz-se necessário ajustar a frequência do relógio de sincronização em qualquer uma das pontas do segmento de rede serial que irá atuar como DCE. Para isso, deve-se digitar o comando clock rate 56000 e teclar <ENTER>. Em seguida digitar o comando no shutdown e teclar <ENTER> para que a configuração fique ativa. Por último, teclar <CTRL> + <Z> para salvar a configuração, quando deverá aparecer o prompt de comando do roteador Router#. Lembre-se que não é necessário ajustar o relógio de sincronização na outra ponta do enlace.

**Observação:** em um segmento de rede serial, uma ponta é denominada de DTE (Data Terminal Equipment) e a outra ponta é denominada de DCE (Data Communication Equipment). Quando se

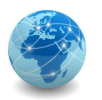

conectam dois roteadores por meio de um enlace serial, uma das pontas obrigatoriamente deve atuar como DCE, onde deverá ser configurada a velocidade do relógio de sincronização. Se ambas as pontas atuarem como DTE ou DCE simultaneamente, os roteadores não irão funcionar.

Repetir esta etapa para a segunda interface serial e para todos os outros roteadores.

## ETAPA 5: alterando o nome do roteador

Para configurar o roteador, é necessário entrar no contexto de comandos privilegiados. Para isso, digitar o comando **enable** e teclar <ENTER>, e deverá aparecer o prompt de comando do roteador **Router#**. Para entrar no modo de configuração, digitar o comando **configure terminal** e teclar <ENTER>. Deverá aparecer o prompt de comando do roteador **Router (config)#**.

Para alterar o nome do roteador, digitar o comando hostname R1 e teclar <ENTER>. Deverá aparecer o R1 (config-if) #. Em seguida teclar <CTRL> + <Z> para salvar a configuração, quando deverá aparecer o prompt de comando do roteador R1#.

Repetir esta etapa para todos os roteadores.

#### PARTE III - Configurando as rotas dinâmicas nos roteadores

ETAPA 1: acessar o console do roteador

Para acessar o console do host, clicar duas vezes sobre o ícone que representa o computador. Depois, clicar duas vezes no ícone que representa o software HyperTerm.

Uma vez executado o HyperTerminal, teclar <ENTER>, e deverá aparecer o prompt de comando do roteador **Router>**.

Outra forma de acessar o console do host é clicar duas vezes no ícone que representa o Command Prompt e digitar o comando telnet 10.0.0.1 seguido da tecla <ENTER>.

ETAPA 2: criando rotas dinâmicas no roteador

Para verificar os comandos disponíveis no contexto atual, digitar ? e teclar <ENTER>.

Para verificar as rotas configuradas no roteador, digitar o comando **show ip route** e teclar <ENTER>.

Para configurar as rotas dinâmicas no roteador, é necessário entrar no contexto de comandos privilegiados. Para isso, digitar o comando **enable** e teclar <ENTER>, e deverá aparecer o prompt de

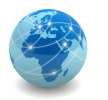

comando do roteador **R1#**. Para entrar no modo de configuração, digitar o comando **configure terminal** e teclar <ENTER>. Deverá aparecer o prompt de comando do roteador **R1 (config) #**.

Para configurar o protocolo de roteamento dinâmico RIP (Routing Information Protocol), digitar o comando router rip e teclar <ENTER>. Deverá aparecer o prompt de comando do roteador R1 (config-router) #. Em seguida especificar a versão do protocolo RIP, digitando o comando version 1 e teclando <ENTER>. Por último, deve-se especificar as rotas que deverão ser propagadas, digitando os comandos network 10.0.0.0 seguido de <ENTER>; depois digitar o comando network 15.0.0.0 seguido de <ENTER> e por fim digitar o comando network 35.0.0.0 seguido de <ENTER>. Em seguida teclar <CTRL> + <Z> para salvar a configuração, quando deverá aparecer o prompt de comando do roteador R1#.

Para verificar as rotas configuradas no roteador, digitar o comando **show ip route** e teclar <ENTER>. Note que as rotas precedidas da letra C são rotas automáticas criadas junto com a configuração das interfaces de rede, enquanto que as rotas precedidas pela letra R são rotas propagadas pelo protocolo RIP. Rotas precedidas pela letra S são rotas estáticas criadas manualmente.

Repetir esta etapa para todos os roteadores.

## PARTE IV - Testando a Configuração

**ETAPA 1:** testando a conectividade

Para testar a conectividade, abrir a console do PC\_1 e clicar duas vezes no ícone Command Prompt. Digitar o comando ping 30.0.0.10 e teclar <ENTER>. Este comando fará com que 4 pacotes ICMP sejam transmitidos do host PC\_1 para o host PC\_3. Se o envio ocorrer com sucesso, o host PC\_1 receberá 4 pacotes de resposta (Reply), um para cada pacote enviado. Repetir esta etapa para todas os hosts, de modo a verificar se todos os hosts conseguem se comunicar com os demais.

ETAPA 2: verificando o caminho seguido por um pacote de dados

Para verificar por quais roteadores um pacote de dados segue, pode-se usar o comando tracert 30.0.10 no Command Prompt ou a opção Demonstrate PING progress on displayed routing tables... no menu Teaching (tecla F10).

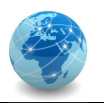

# 3.3. Laboratório 03 – Frame Relay

# **OBJETIVO**

Configurar uma rede Frame Relay.

# CENÁRIO

Composto de 3 computadores, 3 switchs, 3 roteadores e uma nuvem Frame Relay, onde os equipamentos estão interconectados conforme a figura de modo a formar 3 redes distintas.

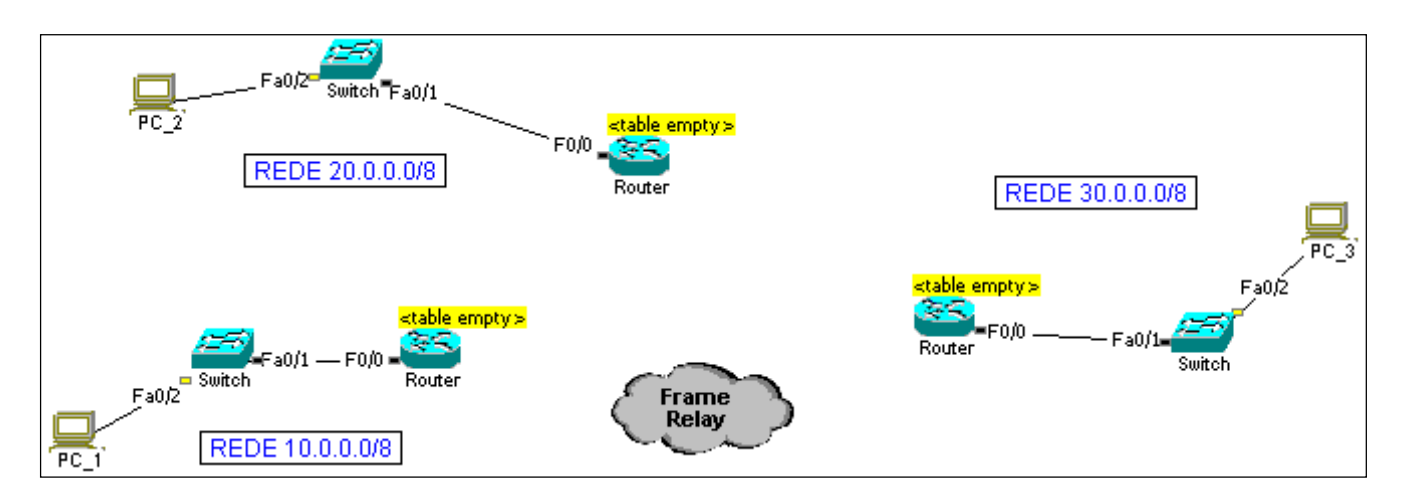

# RECURSOS

Simulador de redes NetSimK.

## DADOS

## Rede 10.0.0/8

| Nome do Host: PC_1        | Nome do Roteador: R1                     |
|---------------------------|------------------------------------------|
| Endereço IP: 10.0.0.10/8  | Endereço IP (Interface F0/0): 10.0.0.1/8 |
| Default Gateway: 10.0.0.1 |                                          |

## Rede 20.0.0/8

| Nome do Host: PC_2        | Nome do Roteador: R2                     |
|---------------------------|------------------------------------------|
| Endereço IP: 20.0.0.10/8  | Endereço IP (Interface F0/0): 20.0.0.1/8 |
| Default Gateway: 20.0.0.1 |                                          |

# REDES DE COMPUTADORES

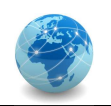

LABORATÓRIO

#### Rede 30.0.0/8

| Nome do Host: PC_3        | Nome do Roteador: R3                     |
|---------------------------|------------------------------------------|
| Endereço IP: 30.0.0.10/8  | Endereço IP (Interface F0/0): 30.0.0.1/8 |
| Default Gateway: 30.0.0.1 |                                          |

#### Rede 15.0.0/8

Roteadores: R1 Dados da Interface Serial S0/0 do Roteador R1: 15.0.0.10/8

#### Rede 25.0.0.0/8

Roteadores: R2 Dados da Interface Serial S0/0 do Roteador R2: 25.0.0.10/8

#### Rede 35.0.0/8

Roteadores: R3 Dados da Interface Serial S0/0 do Roteador R3: 35.0.0.10/8

#### **PARTE I - Configurando os hosts**

ETAPA 1: acessar o console do host

Para acessar o console do host, clicar duas vezes sobre o ícone que representa o computador.

**ETAPA 2:** configurar as propriedades de rede

Para configurar o endereço IP e a máscara de rede, clicar duas vezes sobre o ícone Network Connections. No campo IP Address, digitar o IP de acordo com o host e no campo Subnet Mask a máscara padrão Classe A. Finalizar clicando em Save & Close. Fazer isso para todas as máquinas.

ETAPA 3: verificando as configurações de rede

Uma vez aberta a console, clicar duas vezes sobre o ícone Command Prompt. Para verificar as configurações de rede, digitar o comando **ipconfig** e teclar <ENTER>. Para informações mais detalhadas, digitar **ipconfig** /all e teclar <ENTER>. Fazer isso para todas as máquinas.

#### PARTE II - Configurando a rede Frame Relay

**ETAPA 1:** criar circuitos virtuais permanentes (PVC)

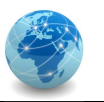

Para criar um PVC, clicar duas vezes sobre a nuvem Frame Relay e então clicar no botão New PVC Terminal. Serão necessários três terminais: A, B e C.

Cada terminal possui um DLCI igual a 16 e o LMI igual a ansi. Para interconectar os terminais, clicar no botão Connect Terminals (que se encontra à direita do botão New PVC Terminal), depois clicar uma vez no Terminal A e por último no Terminal B. Para conectar o Terminal B ao Terminal C, é necessário adicionar um novo DLCI no Terminal B. Para isso, clicar em Add no Terminal B, o que criará o DLCI igual a 17, e então conectar o Terminal B ao Terminal C. Por último, deve-se conectar o Terminal C ao Terminal A, adicionando-se um novo DLCI no Terminal C e no Terminal A e então conectar o Terminal C.

## ETAPA 2: conectando os roteadores à nuvem Frame Relay

Para conectar o roteador à rede Frame Relay, selecionar WAN Serial em Cables (select) no menu de ferramentas do lado esquerdo, clicar na nuvem Frame Relay, selecionar o Terminal A e em seguida clicar em Plug it in... Na sequência, clicar no ícone que representa o roteador Router da rede 10.0.0.0/8, selecionar a porta serial Serial Port 0/0 e em seguida clicar em Plug it in...

Repetir esta etapa para todos os roteadores, lembrando que o Terminal B deve ser conectado ao roteador da rede 20.0.0.0/8 e o Terminal C deve ser conectado ao roteador da rede 30.0.0.0/8.

# PARTE III - Configurando os roteadores

## ETAPA 1: conectar o cabo serial do roteador ao PC

Selecionar Console (rollover) em Cables (select) no menu de ferramentas do lado esquerdo, clicar no ícone que representa o roteador e em seguida clicar no ícone que representa o computador PC 1, selecionar a porta serial COM Port 1 e em seguida clicar em Plug it in...

## ETAPA 2: acessar o console do roteador

Para acessar o console do roteador, deve-se usar um computador com porta serial que, conectado na porta apropriada do roteador por meio de cabo específico, permita que possamos enviar comandos de configuração.

Para acessar o console do host, clicar duas vezes sobre o ícone que representa o computador. Depois, clicar duas vezes no ícone que representa o software HyperTerm.

Uma vez executado o HyperTerminal, teclar <ENTER>, e deverá aparecer o prompt de comando do roteador **Router>**.

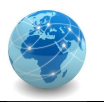

ETAPA 3: configurando a interface de rede do roteador

Para verificar os comandos disponíveis no contexto atual, digitar ? e teclar <ENTER>.

Para verificar as interfaces de rede configuradas, digitar o comando **show ip interface brief** e teclar <ENTER>. Note que há dois tipos de interface: FastEthernet e Serial.

Para configurar o roteador, é necessário entrar no contexto de comandos privilegiados. Para isso, digitar o comando **enable** e teclar <ENTER>, e deverá aparecer o prompt de comando do roteador **Router#**. Para entrar no modo de configuração, digitar o comando **configure terminal** e teclar <ENTER>. Deverá aparecer o prompt de comando do roteador **Router (config)#**.

Para configurar o endereço IP e a máscara de rede da interface conectada à rede 10.0.0.0/8, digitar o comando interface f0/0 e teclar <ENTER>. Deverá aparecer o prompt de comando do roteador Router(config-if)#. Em seguida digitar o comando ip address 10.0.0.1 255.0.0.0 e teclar <ENTER>. Em seguida digitar o comando no shutdown e teclar <ENTER> para que a configuração fique ativa. Por último, teclar <CTRL> + <Z> para salvar a configuração, quando deverá aparecer o prompt de comando do roteador Router#.

A partir de agora será possível acessar o console do roteador por meio do endereço IP, através do comanto telnet 10.0.0.1 digitado no Command Prompt de qualquer computador.

ETAPA 4: configurando a interface serial do roteador

Para verificar os comandos disponíveis no contexto atual, digitar ? e teclar <ENTER>.

Para verificar as interfaces de rede configuradas, digitar o comando **show ip interface brief** e teclar <ENTER>. Note que há dois tipos de interface: FastEthernet e Serial.

Para configurar o roteador, é necessário entrar no contexto de comandos privilegiados. Para isso, digitar o comando **enable** e teclar <ENTER>, e deverá aparecer o prompt de comando do roteador **Router#**. Para entrar no modo de configuração, digitar o comando **configure terminal** e teclar <ENTER>. Deverá aparecer o prompt de comando do roteador **Router (config)#**.

Para configurar o endereço IP e a máscara de rede da interface conectada à rede 15.0.0.0/8, digitar o comando interface s0/0 e teclar <ENTER>. Deverá aparecer o prompt de comando do roteador Router (config-if)#. Em seguida digitar o comando ip address 15.0.0.10 255.0.0.0 e teclar <ENTER>.

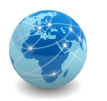

Por se tratar de uma interface de rede serial que será conectada a uma rede Frame Relay, deve-se digitar o comando encapsulation frame-relay e teclar <ENTER>. Em seguida digitar o comando no shutdown e teclar <ENTER> para que a configuração fique ativa. Por último, teclar <CTRL> + <Z> para salvar a configuração, quando deverá aparecer o prompt de comando do roteador Router#.

## **ETAPA 5:** verificando o mapeamento dinâmico

Para verificar o mapeamanto dinâmico entre os endereços IP e os DLCI no roteador, digitar o comando **show frame-relay map** e teclar <ENTER>. Deverá aparecer a relação da(s) interface(s) com seu(s) respectivo(s) endereço IP e DLCI.

**Observação:** Pode acontecer de não aparecer nenhum mapeamento após o comando. Isso acontece se houver apenas um roteador configurado com Frame Relay. Quando houver dois ou mais roteadores configurados, o mapeamento irá aparecer.

#### ETAPA 6: alterando o nome do roteador

Para configurar o roteador, é necessário entrar no contexto de comandos privilegiados. Para isso, digitar o comando **enable** e teclar <ENTER>, e deverá aparecer o prompt de comando do roteador **Router#**. Para entrar no modo de configuração, digitar o comando **configure terminal** e teclar <ENTER>. Deverá aparecer o prompt de comando do roteador **Router (config)#**.

Para alterar o nome do roteador, digitar o comando hostname R1 e teclar <ENTER>. Deverá aparecer o R1 (config-if) #. Em seguida teclar <CTRL> + <Z> para salvar a configuração, quando deverá aparecer o prompt de comando do roteador R1#.

## **ETAPA 7:** configurando os demais roteadores

Repetir todas as etapas acima para os demais roteadores.

## PARTE IV - Configurando as rotas dinâmicas nos roteadores

#### ETAPA 1: acessar o console do roteador

Para acessar o console do host, clicar duas vezes sobre o ícone que representa o computador. Depois, clicar duas vezes no ícone que representa o software HyperTerm.

Uma vez executado o HyperTerminal, teclar <ENTER>, e deverá aparecer o prompt de comando do roteador **Router>**.

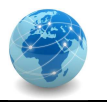

Outra forma de acessar o console do host é clicar duas vezes no ícone que representa o Command Prompt e digitar o comando telnet 10.0.0.1 seguido da tecla <ENTER>.

ETAPA 2: criando rotas dinâmicas no roteador

Para verificar os comandos disponíveis no contexto atual, digitar ? e teclar <ENTER>.

Para verificar as rotas configuradas no roteador, digitar o comando show ip

**route** e teclar <ENTER>.

Para configurar as rotas dinâmicas no roteador, é necessário entrar no contexto de comandos privilegiados. Para isso, digitar o comando **enable** e teclar <ENTER>, e deverá aparecer o prompt de comando do roteador **R1#**. Para entrar no modo de configuração, digitar o comando **configure terminal** e teclar <ENTER>. Deverá aparecer o prompt de comando do roteador **R1 (config) #**.

Para configurar o protocolo de roteamento dinâmico RIP (Routing Information Protocol), digitar o comando router rip e teclar <ENTER>. Deverá aparecer o prompt de comando do roteador R1 (config-router) #. Em seguida especificar a versão do protocolo RIP, digitando o comando version 1 e teclando <ENTER>. Por último, deve-se especificar as rotas que deverão ser propagadas, digitando os comandos network 10.0.0.0 seguido de <ENTER>, e por fim digitar o comando network 15.0.0.0 seguido de <ENTER>. Em seguida teclar <CTRL> + <Z> para salvar a configuração, quando deverá aparecer o prompt de comando do roteador R1#.

Para verificar as rotas configuradas no roteador, digitar o comando **show ip route** e teclar <ENTER>. Note que as rotas precedidas da letra C são rotas automáticas criadas junto com a configuração das interfaces de rede, enquanto que as rotas precedidas pela letra R são rotas propagadas pelo protocolo RIP. Rotas precedidas pela letra S são rotas estáticas criadas manualmente.

Repetir esta etapa para todos os roteadores.

## PARTE V - Testando a Configuração

## ETAPA 1: testando a conectividade

Para testar a conectividade, abrir a console do PC\_1 e clicar duas vezes no ícone Command Prompt. Digitar o comando ping 30.0.0.10 e teclar <ENTER>. Este comando fará com que 4 pacotes ICMP sejam transmitidos do host PC\_1 para o host PC\_3. Se o envio ocorrer com sucesso, o

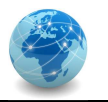

host PC\_1 receberá 4 pacotes de resposta (Reply), um para cada pacote enviado. Repetir esta etapa para todas os hosts, de modo a verificar se todos os hosts conseguem se comunicar com os demais.

ETAPA 2: verificando o caminho seguido por um pacote de dados

Para verificar por quais roteadores um pacote de dados segue, pode-se usar o comando **tracert 30.0.10** no Command Prompt ou a opção Demonstrate PING progress on displayed routing tables... no menu Teaching (tecla F10).

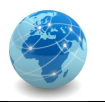

# 4. Segurança

Os laboratórios desta seção têm o objetivo de explorar e demonstrar as características de gerenciamento e segurança aplicadas a redes de computadores:

- SARC-Lab-01  $\rightarrow$  Configurar o protocolo SNMP (Simple Network Management Protocol).
- SARC-Lab-02  $\rightarrow$  Configurar e instalar o Active Directory.
- SARC-Lab-03  $\rightarrow$  Configurar RAID.

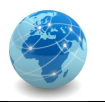

# 4.1. Laboratório 01 – SNMP

# **OBJETIVO**

Configurar o protocolo SNMP e realizar a consulta de informações do host Router0 por meio de sua MIB.

# CENÁRIO

Rede composta por um computador PC (PC0), um switch (Switch0) e um roteador (Router0).

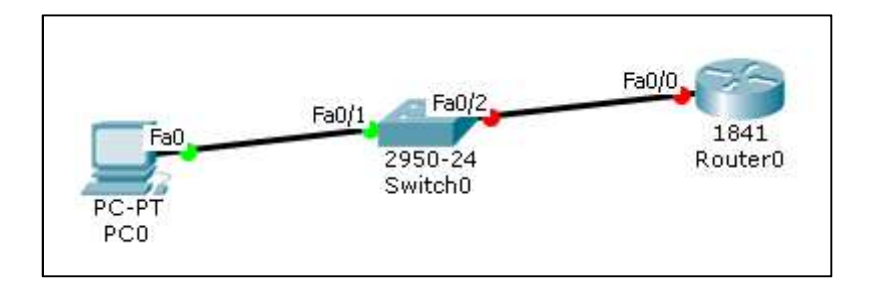

Figura 1 – Topologia de rede o para laboratório SNMP

# RECURSOS

Simulador de redes Cisco Packet Tracer.

# DADOS

| Nome do Host: PC0        | Nome do Host: Router0   |
|--------------------------|-------------------------|
| Endereço IP: 10.0.0.10/8 | Endereço IP: 10.0.0.1/8 |

#### **Etapa 1:** criar a topologia de rede

Criar a topologia de rede conforme o desenho da Figura 1.

## Etapa 2: configurar o PC

Para configurar as propriedades de rede do host PC0, deve-se clicar no ícone que representa o PC0, em seguida clicar na aba Desktop e por fim em IP Configuration e completar as informações conforme a Figura 2.

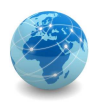

| 💐 PCO           |             |                       | _ |   |
|-----------------|-------------|-----------------------|---|---|
| Physical Config | Desktop     | Custom Interface      |   |   |
| IP Configu      | ration      |                       |   | Х |
| O DHCP          | ) St        | atic                  |   |   |
| IP Address      | 10.         | ).0.10                |   |   |
| Subnet Mask     | 255         | .0.0.0                |   |   |
| Default Gatewa  | ay 10.      | ).0.1                 |   |   |
| DNS Server      |             |                       |   |   |
| IPv6 Configura  | ation       |                       |   |   |
| 🔿 DHCP 🔿 Au     | to Config ( | ) Static              |   |   |
| IPv6 Address    |             |                       | / | / |
| Link Local Addr | ess FE8     | 0::2E0:F7FF:FEB8:9588 |   |   |
| IPv6 Gateway    |             |                       |   |   |
| IPv6 DNS Serve  | er 🗌        |                       |   |   |
|                 |             |                       |   |   |
|                 |             |                       |   |   |
|                 |             |                       |   |   |

Figura 2 – Propriedades de rede do host PC0

Etapa : configurar as propriedades de rede do roteador

Para configurar as propriedades de rede do roteador Router0, deve-se clicar no ícone que representa o Router0, em seguida clicar na aba CLI e por fim pressionar <ENTER> para entrar na console de comandos do roteador. Na sequência deve-se digitar os seguintes comandos:

Entrar no contexto de comandos privilegiados:

```
Router>enable
```

Entrar no modo de configuração:

Router#configure terminal

Selecionar a interface FastEthernet 0/0:

Router(config)#interface fastEthernet 0/0

Configurar o endereço IP e a máscara de rede:

```
Router(config-if)#ip address 10.0.0.1 255.0.0.0
```

Habilitar a interface de rede:

```
Router(config-if)#no shutdown
```

Pressionar CTRL+Z ou digitar o comando exit seguido de <ENTER> para voltar para o modo de comandos privilegiados. Em seguida, deve-se salvar as novas configurações na memória do roteador.

Versão 2.0 - Preliminar

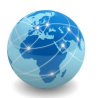

Router#write memory

Para verificar as configurações do roteador, digitar o comando abaixo e usar a barra de espaços para rolar a tela até achar a linha interface FastEthernet0/0.

Router#show running-config

Etapa 4: configurar as propriedades do agente SNMP

Entrar no modo de configuração:

Router#configure terminal

Habilitar o agente SNMP, configurar a comunidade "public" e dar a permissão de somente leitura (RO):

Router(config-if) # snmp-server community public ro

Pressionar CTRL+Z ou digitar o comando exit seguido de <ENTER> para voltar para o modo de comandos privilegiados. Em seguida, deve-se salvar as novas configurações na memória do roteador.

```
Router#write memory
```

Para verificar a as configurações do roteador, digitar o comando abaixo e usar a barra de espaços para rolar a tela até achar a linha snmp-server community public RO.

```
Router#show running-config
```

Etapa 5: fazer a leitura da MIB do agente SNMP no roteador Router0

Para consultar os dados da MIB do roteador Router0, clicar no ícone que representa o PC0, em seguida clicar na aba Desktop e por fim em MIB Browser, conforme a Figura 3.

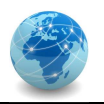

| 💐 PCO                         | – 🗆 X               |
|-------------------------------|---------------------|
| Physical Config Desktop Custo | om Interface        |
|                               |                     |
| MTR Provision                 | v l                 |
| MID BIOWSEI                   |                     |
| Address: OID                  |                     |
| Advanced Ope                  | rations: Get 🔻 GO   |
|                               | Bacult Table        |
| SNMP MIBs                     |                     |
| > MIB Tree                    | Name/OID Value Type |
|                               |                     |
|                               |                     |
|                               |                     |
|                               | < >                 |
|                               | Name                |
|                               | OID :               |
|                               | Syntax :            |
|                               | Access :            |
|                               | Description :       |
|                               | < >                 |
|                               |                     |
|                               | ×                   |
| <                             |                     |

Figura 3 – Console do MIB Brower

Em Address, digitar o endereço IP do roteador Router0, ou seja, 10.0.0.1.

Em SNMP MIBs, navegar e expandir a árvore MIB (MIB Tree) até chegar em system:

MIB Tree>router\_std.MIBs>.iso>.org>.dod>.internet>.mgmt>.mib-2>.system

Em OID deverá aparecer automaticamente o número ".1.3.6.1.2.1.1".

**Observação:** note que o caminho ".iso.org.dod.internet.mgmt.mib-2.system" equivale ao OID ".1.3.6.1.2.1.1".

No botão Advanced..., preencher o campo Read Community com a comunidade configurada no roteador Router0 e alterar o SNMP Version para v2. Por fim, clicar em OK.

Em Operations, selecionar o comando Get e clicar em GO.

Se aparecer o erro "SNMP Command Error Bad value error", trocar o comando Get por Get Bulk e clicar em GO novamente. Se o comando for executado com sucesso, as informações da OID ".1.3.6.1.2.1.1" deverão ser apresentadas em Result Table.

Para testar o comando Get ao invés de Get Bulk, em SNMP MIBs navegar e expandir a árvore MIB (MIB Tree) até chegar em sysDescr.0:

MIB Tree>router\_std.MIBs>.iso>.org>.dod>.internet>.mgmt>.mib-2>.system>.sysDescr.0

Em OID deverá aparecer automaticamente o número ".1.3.6.1.2.1.1.1".

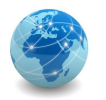

Observação: note que o caminho ".iso.org.dod.internet.mgmt.mib-2.system.sysDescr.0" equivale ao OID ".1.3.6.1.2.1.1.1".

Em Operations, selecionar o comando Get e clicar em GO. Se o comando for executado com sucesso, as informações da OID ".1.3.6.1.2.1.1.1" deverão ser apresentadas em Result Table.

**Questão 1:** O que significa o índice 0 em sysDescr.0?

Questão 2: Qual a diferença entre Get e Get Bulk?

**Etapa 6:** escrevendo dados na MIB do agente SNMP no roteador Router0

Para consultar os dados da MIB do roteador Router0, clicar no ícone que representa o PC0, em seguida clicar na aba Desktop e por fim em MIB Browser, conforme a Figura 3.

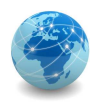

# APÊNDICE

Para entrar no contexto de comandos privilegiados:

Router>enable

Para entrar no modo de configuração:

Router#configure terminal

Para voltar para o contexto de comandos privilegiados:

Pressionar CTRL+Z

Para voltar para um contexto anterior ou acima:

Digitar o comando exit seguido de <ENTER>

Para habilitar o agente SNMP, configurar a comunidade e dar a permissão de acesso:

Router(config-if) # snmp-server community <comunidade> <ro|rw>

Para desabilitar o agente SNMP:

Router(config-if) # no snmp-server

Para salvar as novas configurações na memória do roteador:

Router#write memory

Para verificar as configurações do roteador:

Router#show running-config

Para apagar as configurações do roteador:

Router#erase startup-config

Para reiniciar as configurações do roteador:

Router#reload

# 4.2. Laboratório 02 – Active Directory

# **OBJETIVO**

Instalar e configurar um controlador de domínio com Active Directory e um servidor membro.

# CENÁRIO

Rede composta por dois servidores, DC1 e SRV1.

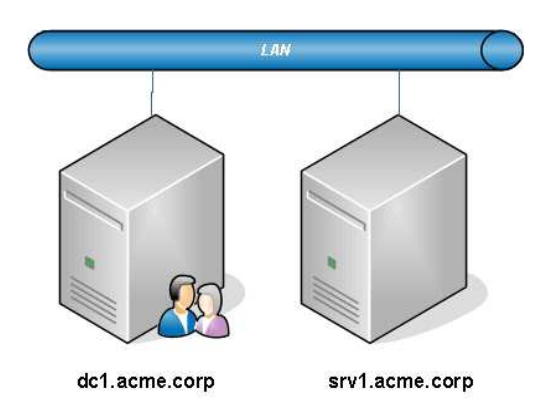

Figura 3 – Topologia de rede o para laboratório Active Directory

# RECURSOS

Virtualizador VirtualBox ou similar ou a plataforma em nuvem Yellow Circle ou similar.

## DADOS

Nomes dos Hosts: DC1 e SRV1 Endereço IP: 10.0.0.1/8 e 10.0.0.10/8 Domínio: ACME.CORP Usuário: Administrator Senha: P@ssw0rd (com a letra "P" maiúscula, o símbolo de arroba "@", um zero no lugar da letra "o" e as demais letras minúsculas).

## PARTE I - Configurando os servidores

Etapa 1: criar a máquina virtual para hospedar o controlador de domínio

Criar uma máquina virtual com 1 GB de memória RAM e 20 GB de espaço em disco.

Etapa 2: Instalar o Windows Server 2008 R2

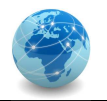

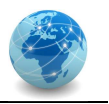

Ao iniciar a instalação do Windows Server 2008 R2, selecionar o idioma como English, o formato de data e hora para Portuguese (Brazil) e o layout de teclado para Portuguese (Brazilian ABNT2), conforme a figura abaixo.

| No. 1990 No. 1990 No. | <u>_</u> _X |
|----------------------------------------------------------------------------------------------------|-------------|
|                                                                                                    |             |
| WindowsServer2008                                                                                                    |             |
| Languag <u>e</u> to install: <mark>English</mark>                                                                                                    |             |
| Ime and currency format: Portuguese (Brazil)                                                                                                    |             |
| seyboard or input method: Portuguese (Brazilian ABN12)                                                                                                    |             |
|                                                                                                    | nue.        |
|                                                                                                    | Next        |

Clicar em Next e na próxima tela em Install Now.

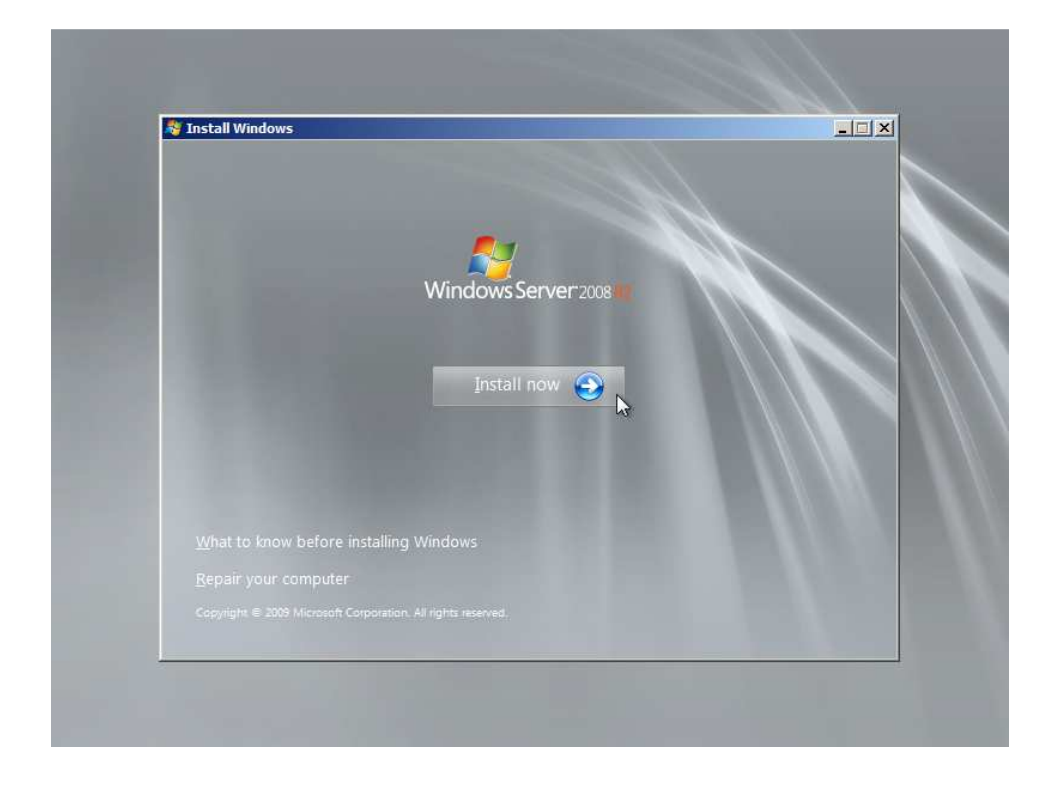

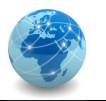

Selecionar a versão Windows Server 2008 R2 Enterprise (Full Installation) e clicar em Next.

| Windows Server 2008 R2 Standard (Full Installation) x64 11/21/2010   Windows Server 2008 R2 Standard (Server Core Installation) x64 11/21/2010   Windows Server 2008 R2 Enterprise (Full Installation) x64 11/21/2010   Windows Server 2008 R2 Enterprise (Server Core Installation) x64 11/21/2010   Windows Server 2008 R2 Enterprise (Server Core Installation) x64 11/21/2010   Windows Server 2008 R2 Datacenter (Full Installation) x64 11/21/2010   Windows Server 2008 R2 Datacenter (Server Core Installation) x64 11/21/2010   Windows Web Server 2008 R2 (Full Installation) x64 11/21/2010   Windows Web Server 2008 R2 (Server Core Installation) x64 11/21/2010   Windows Web Server 2008 R2 (Server Core Installation) x64 11/21/2010   Windows Web Server 2008 R2 (Server Core Installation) x64 11/21/2010   Windows Web Server 2008 R2 (Server Core Installation) x64 11/21/2010   Windows Web Server 2008 R2 (Server Core Installation) x64 11/21/2010   Windows Web Server 2008 R2 (Server Core Installation) x64 11/21/2010   Windows Server 2008 R2 (Server Core Installation) x64 11/21/2010   Windows | Operating system                                             | Architecture | Date modified |
|----------------------------------------------------------------------------------------------------|--------------------------------------------------------------|--------------|---------------|
| Windows Server 2008 R2 Standard (Server Core Installation) x64 11/21/2010   Windows Server 2008 R2 Enterprise (Full Installation) x64 11/21/2010   Windows Server 2008 R2 Enterprise (Full Installation) x64 11/21/2010   Windows Server 2008 R2 Datacenter (Full Installation) x64 11/21/2010   Windows Server 2008 R2 Datacenter (Full Installation) x64 11/21/2010   Windows Server 2008 R2 Datacenter (Server Core Installation) x64 11/21/2010   Windows Web Server 2008 R2 (Full Installation) x64 11/21/2010   Windows Web Server 2008 R2 (Server Core Installation) x64 11/21/2010   Windows Web Server 2008 R2 (Server Core Installation) x64 11/21/2010   Windows Web Server 2008 R2 (Server Core Installation) x64 11/21/2010   Windows Web Server 2008 R2 (Server Core Installation) x64 11/21/2010   Windows Web Server 2008 R2 (Server Core Installation) x64 11/21/2010   Vectoristion: his option installs the complete installation of Windows Server. This installation includes the entire servinterface, and it supports all of the server roles.                                                         | Windows Server 2008 R2 Standard (Full Installation)          | х64          | 11/21/2010    |
| Windows Server 2008 R2 Enterprise (Full Installation) x64 11/21/2010   Windows Server 2008 R2 Enterprise (Server Core Installation) x64 11/21/2010   Windows Server 2008 R2 Datacenter (Full Installation) x64 11/21/2010   Windows Server 2008 R2 Datacenter (Full Installation) x64 11/21/2010   Windows Server 2008 R2 Datacenter (Server Core Installation) x64 11/21/2010   Windows Web Server 2008 R2 (Full Installation) x64 11/21/2010   Windows Web Server 2008 R2 (Server Core Installation) x64 11/21/2010   Windows Web Server 2008 R2 (Server Core Installation) x64 11/21/2010   Windows Web Server 2008 R2 (Server Core Installation) x64 11/21/2010   Vindows Web Server 2008 R2 (Server Core Installation) x64 11/21/2010   Viscoprition: his option installs the complete installation of Windows Server. This installation includes the entire ser interface, and it supports all of the server roles. Server Server 2008 R2                                                                                                    | Windows Server 2008 R2 Standard (Server Core Installation)   | х64          | 11/21/2010    |
| Windows Server 2008 R2 Enterprise (Server Core Installation) x64 11/21/2010   Windows Server 2008 R2 Datacenter (Full Installation) x64 11/21/2010   Windows Server 2008 R2 Datacenter (Server Core Installation) x64 11/21/2010   Windows Web Server 2008 R2 (Full Installation) x64 11/21/2010   Windows Web Server 2008 R2 (Server Core Installation) x64 11/21/2010   Windows Web Server 2008 R2 (Server Core Installation) x64 11/21/2010   Vescription: his option installs the complete installation of Windows Server. This installation includes the entire ser interface, and it supports all of the server roles. Server 2008 R2                                                                                                    | Windows Server 2008 R2 Enterprise (Full Installation)        | хб4          | 11/21/2010    |
| Windows Server 2008 R2 Datacenter (Full Installation) x64 11/21/2010   Windows Server 2008 R2 Datacenter (Server Core Installation) x64 11/21/2010   Windows Web Server 2008 R2 (Full Installation) x64 11/21/2010   Windows Web Server 2008 R2 (Server Core Installation) x64 11/21/2010   Windows Web Server 2008 R2 (Server Core Installation) x64 11/21/2010   vescription: his option installs the complete installation of Windows Server. This installation includes the entire ser interface, and it supports all of the server roles. Note that the server roles.                                                                                                    | Windows Server 2008 R2 Enterprise (Server Core Installation) | x64          | 11/21/2010    |
| Windows Server 2008 R2 Datacenter (Server Core Installation) x64 11/21/2010   Windows Web Server 2008 R2 (Full Installation) x64 11/21/2010   Windows Web Server 2008 R2 (Server Core Installation) x64 11/21/2010   vindows Web Server 2008 R2 (Server Core Installation) x64 11/21/2010   escription: his option installs the complete installation of Windows Server. This installation includes the entire ser interface, and it supports all of the server roles.                                                                                                    | Windows Server 2008 R2 Datacenter (Full Installation)        | x64          | 11/21/2010    |
| Windows Web Server 2008 R2 (Full Installation) x64 11/21/2010<br>Windows Web Server 2008 R2 (Server Core Installation) x64 11/21/2010<br>escription:<br>his option installs the complete installation of Windows Server. This installation includes the entire<br>ser interface, and it supports all of the server roles.                                                                                                    | Windows Server 2008 R2 Datacenter (Server Core Installation) | x64          | 11/21/2010    |
| Windows Web Server 2008 K2 (Server Core Installation) xb4 11/21/2010<br>rescription:<br>his option installs the complete installation of Windows Server. This installation includes the entire<br>ser interface, and it supports all of the server roles.                                                                                                    | Windows Web Server 2008 R2 (Full Installation)               | x64          | 11/21/2010    |
|                                                                                                    | user interface, and it supports all of the server roles.     |              |               |

Aceitar os termos da licença e clicar em Next.

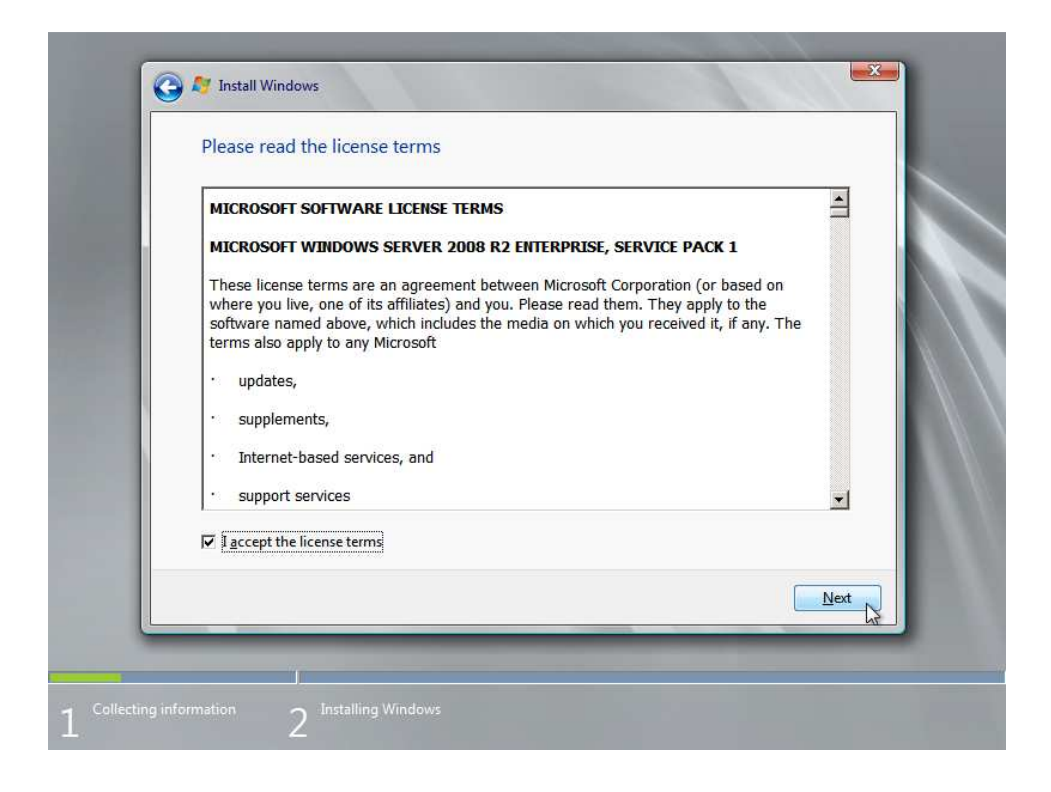

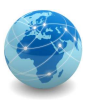

No tipo da instalação, clicar em Custom (advanced).

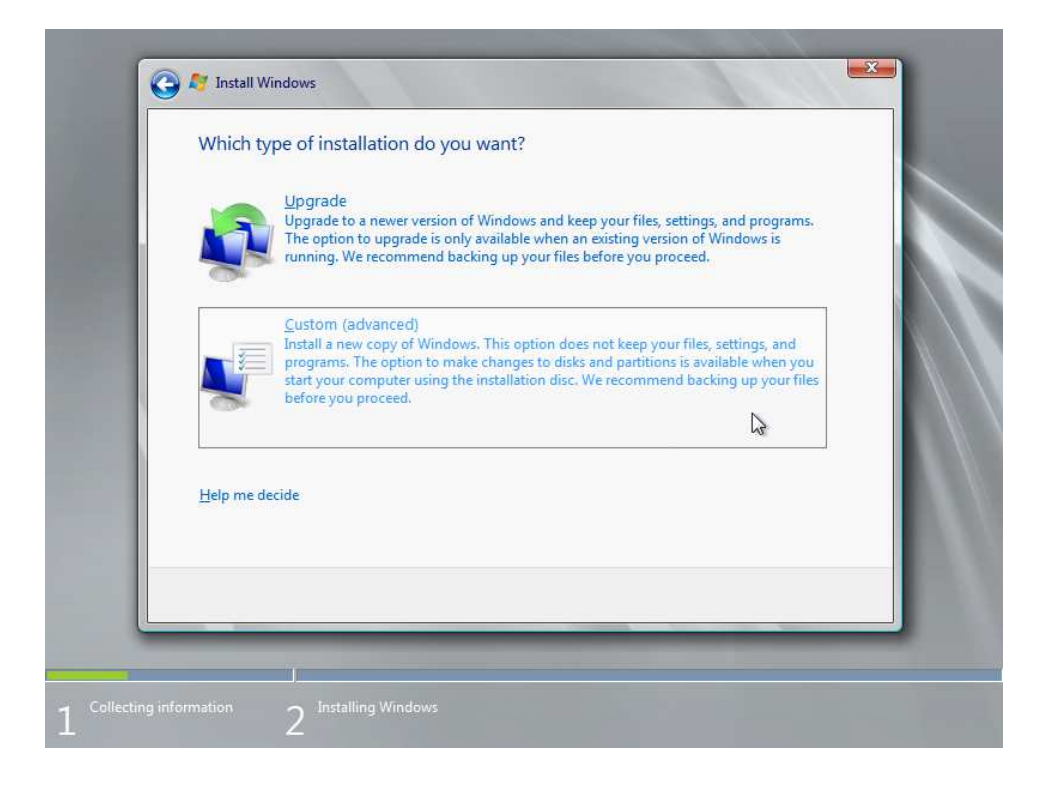

Manter as configurações de disco e clicar em Next.

| Name                                | Total Size | Free Space Type          |
|-------------------------------------|------------|--------------------------|
| Uisk 0 Unallocated Space            | 20.0 GB    | 20.0 GB                  |
| € <u>9 R</u> efresh<br>∭Load Driver |            | Drive options (advanced) |

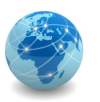

LABORATÓRIO

Aguardar a instalação do sistema operacional.

| Installing Windows                                                                                                    |                                         |
|----------------------------------------------------------------------------------------------------|-----------------------------------------|
| That's all the information we need right now. Your comp<br>installation.                                                      | outer will restart several times during |
| Copying Windows files<br>Expanding Windows files (0%)<br>Installing features<br>Installing updates<br>Completing installation |                                         |
|                                                                                                    | 2                                       |
|                                                                                                    | ß                                       |

Ao final da instalação, o computador será reiniciado e aparecerá a seguinte tela.

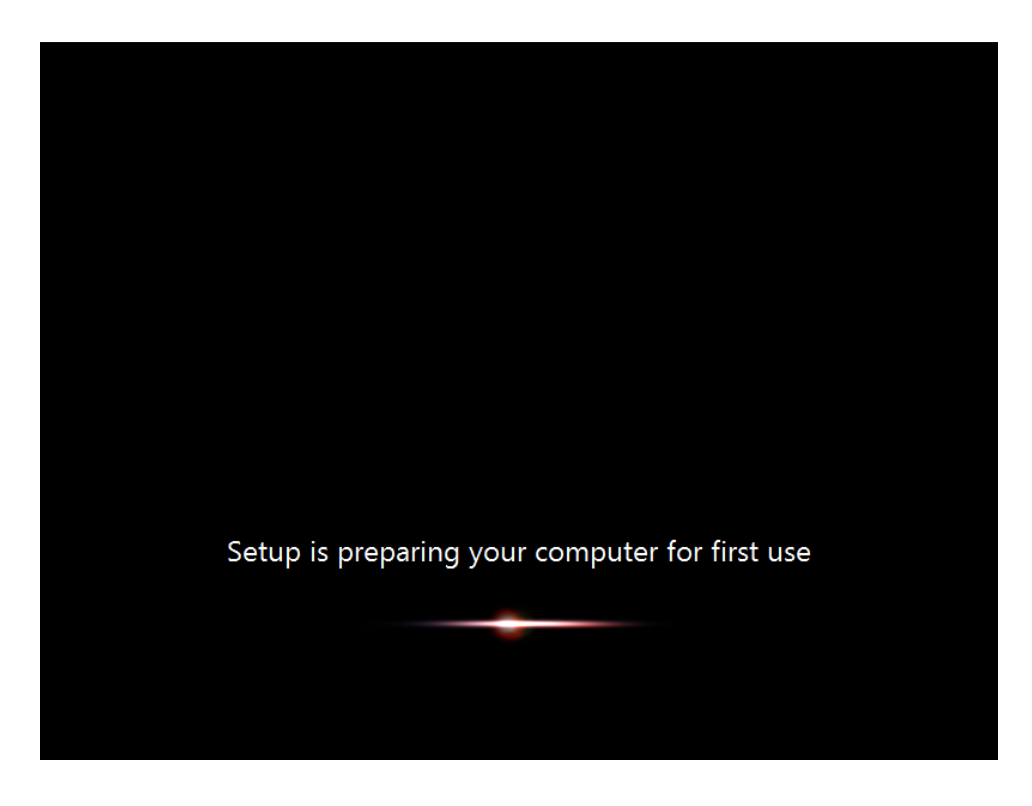

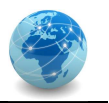

A senha do usuário Administrador deverá ser alterada. Clicar em OK para proceder com a alteração.

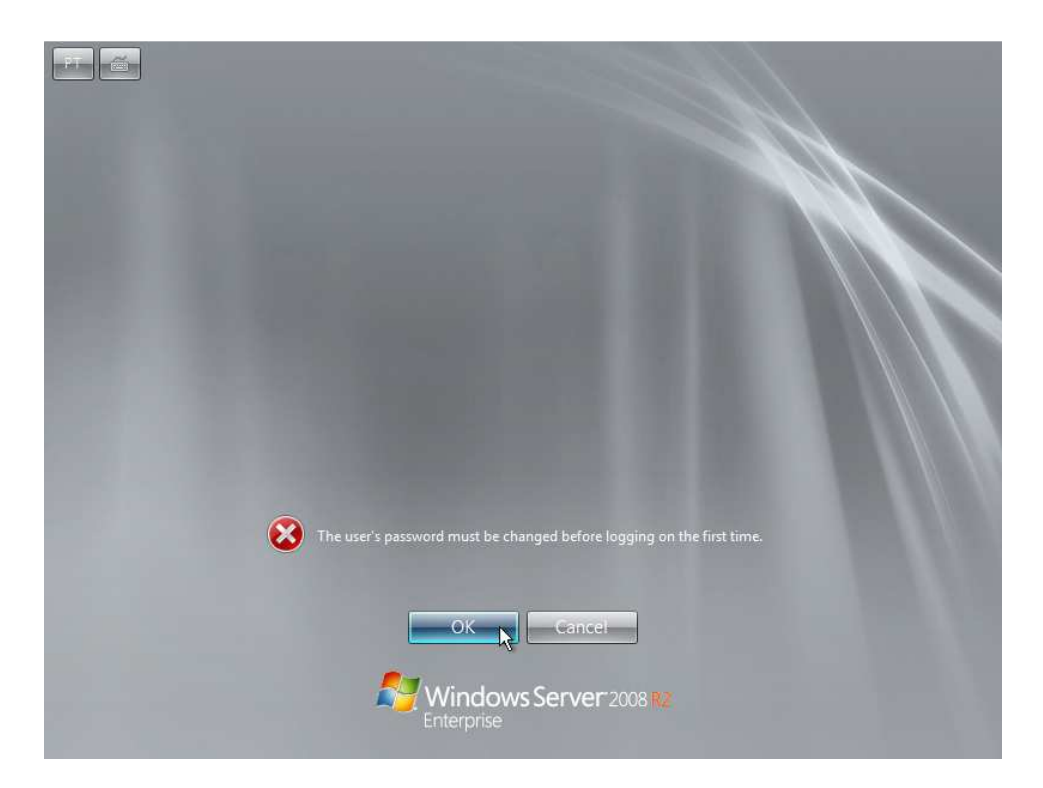

A senha a ser usada para o usuário Administrator é P@ssw0rd (com a letra "P" maiúscula, o símbolo de arroba "@", um zero no lugar da letra "o" e as demais letras minúsculas).

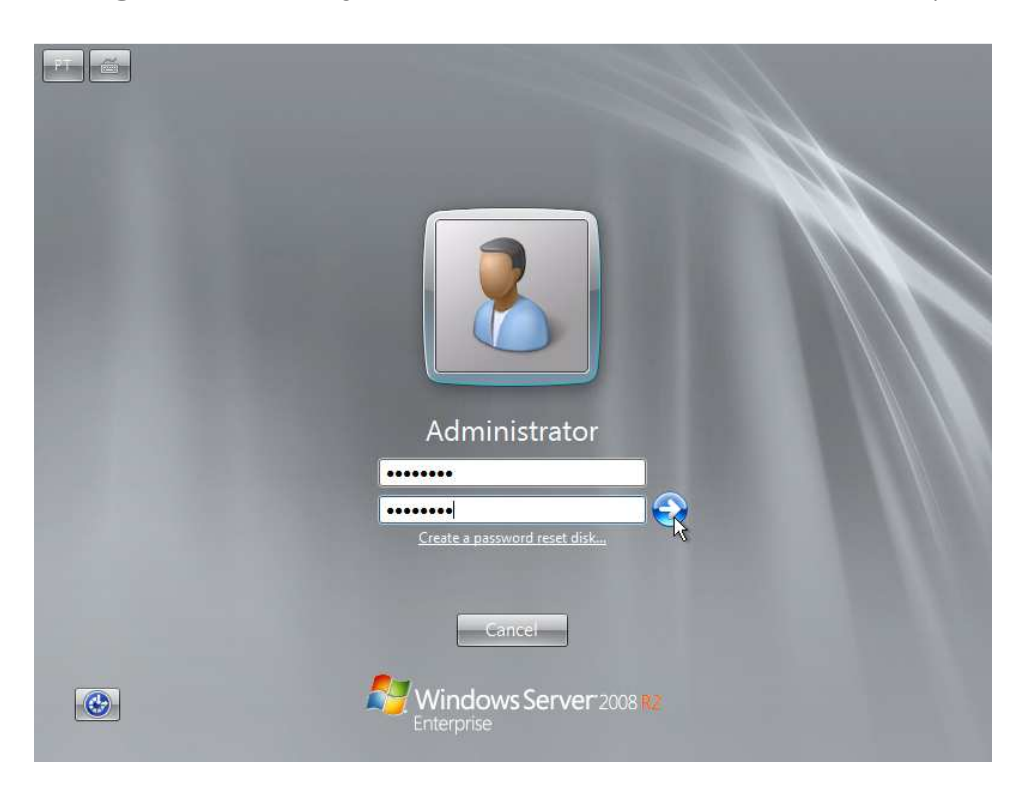

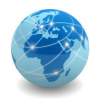

Uma vez alterada a senha, clicar em OK para entrar no console do sistema operacional.

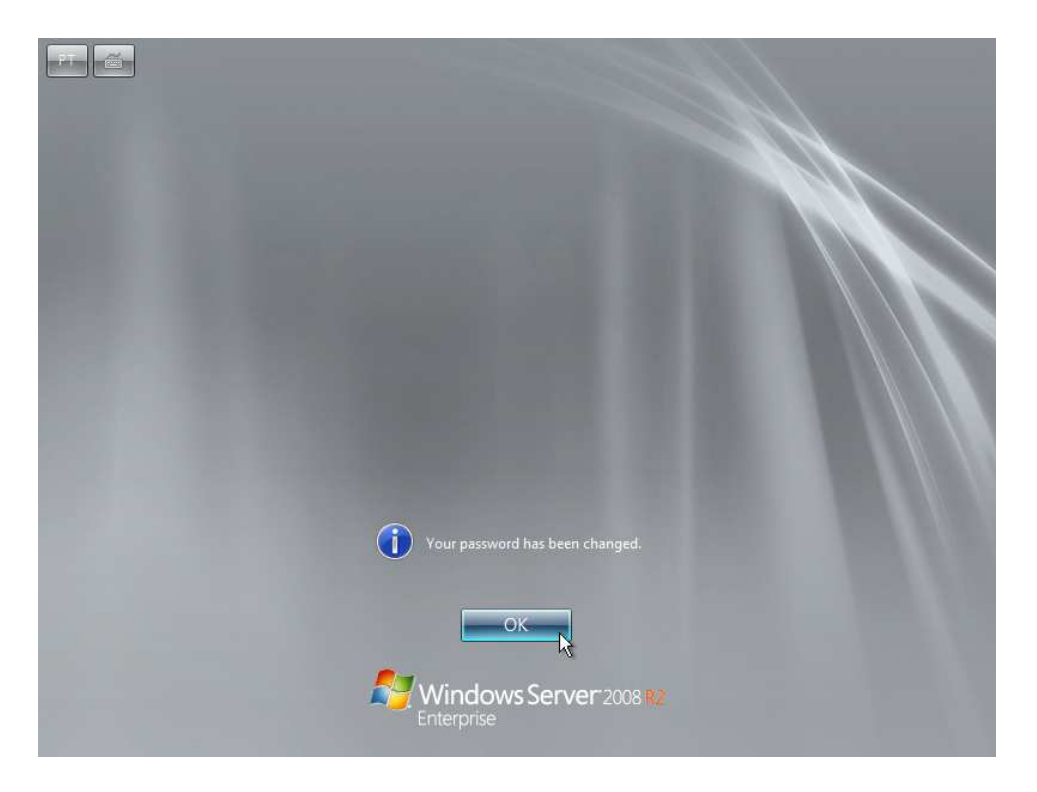

Como é a primeira vez que o usuário Administrator é usado, a área de trabalho precisa ser preparada para uso.

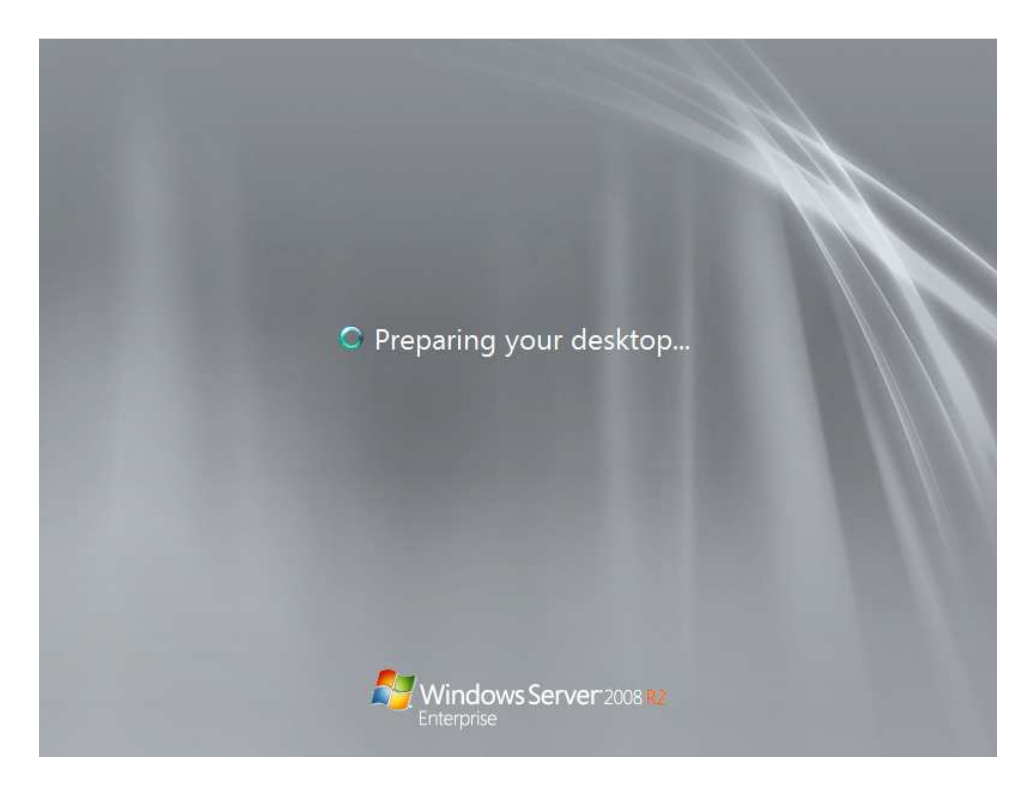
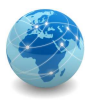

Uma vez que o usuário Administrator entrou no sistema, aparecerá a tela abaixo. Marcar a opção Do not show this window at logon e clicar em Close.

| 0 | Provide Computer Infor                 | mation                                     | Spe                                                                                | cifying computer information |
|---|----------------------------------------|--------------------------------------------|------------------------------------------------------------------------------------|------------------------------|
|   | R Activate Windows                     | Product ID:                                | Not activated                                                                      |                              |
|   | Set time zone                          | Time Zone:                                 | (UTC-03:00) Brasilia                                                               |                              |
|   | Configure networking                   | Local Area Connection:                     | IPv4 address assigned by DHCP,                                                     | IPv6 enabled                 |
|   | Provide computer name and domain       | Full Computer Name:<br>Workgroup:          | WIN-C3N80R500MA<br>WORKGROUP                                                       |                              |
| 2 | Update This Server                     |                                            | Up                                                                                 | dating your Windows server   |
|   | Enable automatic updating and feedback | Updates:<br>Feedback:                      | Not configured<br>Windows Error Reporting off<br>Not participating in Customer Exp | erience Improvement Program  |
|   | Pownload and install updates           | Checked for Updates:<br>Installed Updates: | Never<br>Never                                                                     |                              |
| 3 | Customize This Server                  |                                            | Cu:                                                                                | tomizing your server         |
|   | Add mine                               | Dalaci                                     | Mana                                                                               |                              |

Caso aparece a tela do Server Manager, marcar a opção Do not show me this console at logon e fechar a janela.

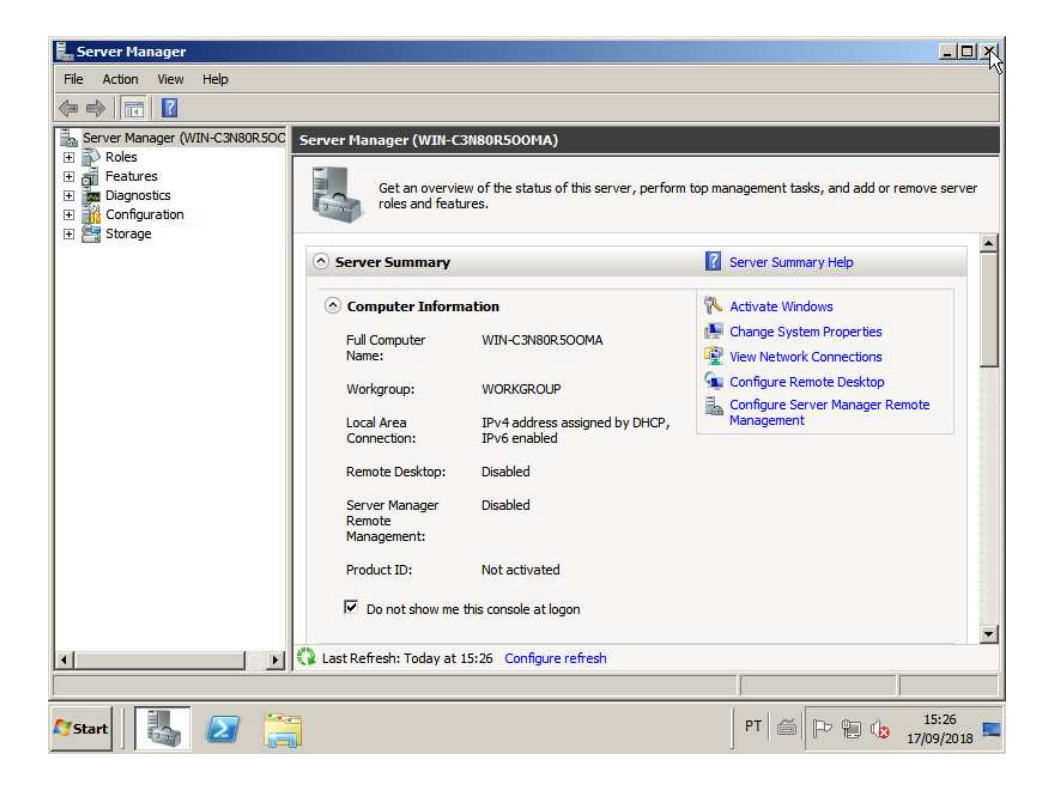

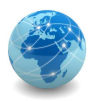

Etapa 3: Alterar o nome do computador e as configurações de rede

Para alterar o nome do computador, clicar em Start e com o botão direito do mouse clicar em Computer, em seguida clicar em Properties.

| Recycle Bin                                    |                                                                                                |
|------------------------------------------------|------------------------------------------------------------------------------------------------|
| Command Prompt<br>Notepad<br>Internet Explorer | Administrator<br>Documents                                                                     |
|                                                | Computer Open<br>Network Manage<br>Map network drive<br>Control Panel Disconnect network drive |
|                                                | Devices and Printr Show on Desktop<br>Rename<br>Administrative Tor Properties                  |
| ➤ All Programs                                 | Help and Support Run                                                                           |
| Search programs and files                      | Log off                                                                                        |
| 🕅 Start 🛃 🕢 🛅                                  | PT 🗇 🕞 🎦 15:37                                                                                 |

Após aparecer a janela System, clicar em Change Settings.

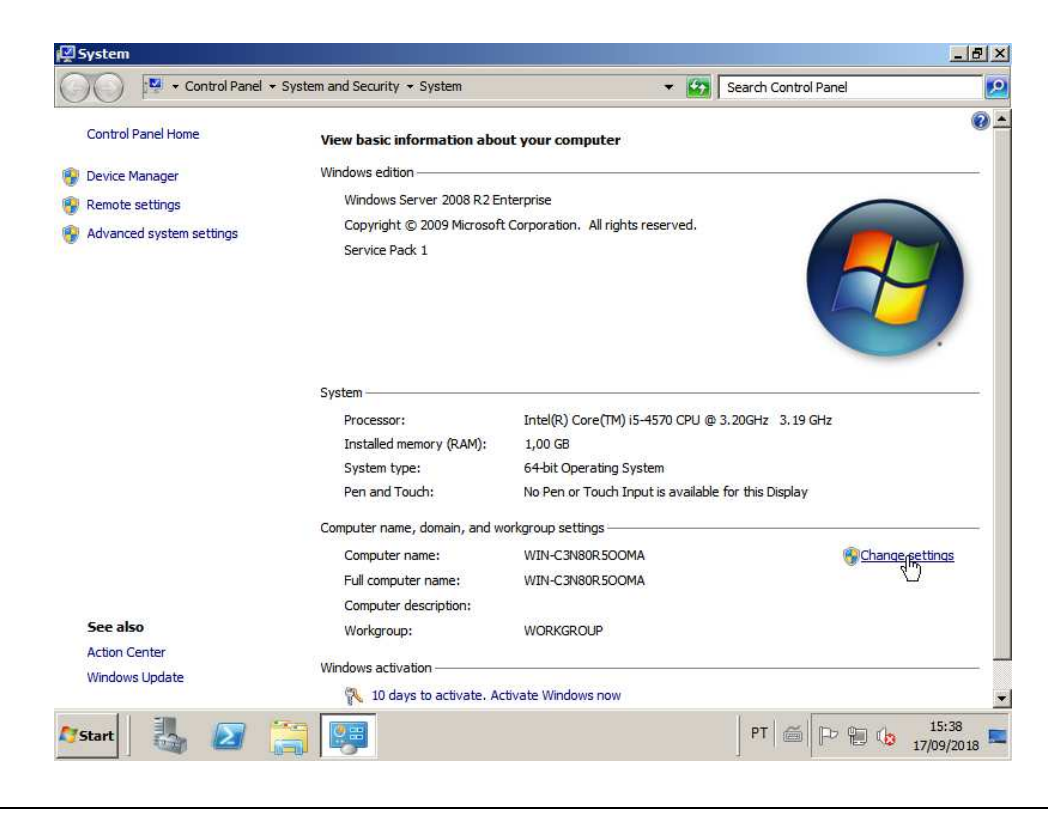

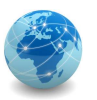

Ao aparecer a tela System Properties, clicar em Change.

| 5ystem            |                                                  |                                                                |                                          | 6        |
|-------------------|--------------------------------------------------|----------------------------------------------------------------|------------------------------------------|----------|
| 0                 | Control Panel 👻 System and                       | Security - System                                              | <ul> <li>Search Control Panel</li> </ul> |          |
| Control Panel Hom | ie View                                          | basic information about your computer                          |                                          | (        |
| Device Manager    | System Properties                                |                                                                | ×                                        |          |
| Remote settings   | Computer Name Hardw                              | are Advanced Remote                                            |                                          |          |
| Advanced system   | Windows use<br>on the networ                     | s the following information to identify your computer<br>k.    | ed.                                      | -        |
|                   | Computer description:                            |                                                                |                                          |          |
|                   |                                                  | For example: "IIS Production Server" or<br>"Accounting Server" |                                          | 1.1      |
|                   | Full computer name:                              | WIN-C3N80R500MA                                                |                                          |          |
|                   | Workgroup:                                       | WORKGROUP                                                      |                                          |          |
|                   | To rename this compute<br>workgroup, click Chang | r or change its domain or Change                               | CPU @ 3.20GHz 3.19 GHz                   |          |
|                   |                                                  |                                                                | vailable for this Display                |          |
|                   |                                                  |                                                                | Change :                                 | settings |
| See also          |                                                  |                                                                |                                          |          |
| Action Center     |                                                  | OK Cancel Acolu                                                |                                          |          |
| windowa opudite   |                                                  | Carlooi Apply                                                  |                                          |          |
| Start 3           |                                                  |                                                                | PT 🍯 🏱 🔁 👍                               | 15:41    |

No campo Computer Name, digitar o nome do computador DC1 e clicar em OK.

| Control Panel Hom | View basic information about your or                                                                                                    | omputer                    |                           |
|-------------------|----------------------------------------------------------------------------------------------------|----------------------------|---------------------------|
| Device Manager    | System Properties                                                                                                    | <u>]</u>                   | ×                         |
| Remote settings   | Computer Name/Domain Changes                                                                                                    | <u> </u>                   |                           |
| Advanced system   | You can change the name and the membership of this<br>computer. Changes might affect access to network resources.<br><u>More information</u> | computer                   | ed.                       |
|                   | Computer name:                                                                                                    |                            |                           |
|                   | DC1                                                                                                    |                            |                           |
|                   | Full computer name:                                                                                                    |                            |                           |
|                   | DC1                                                                                                    |                            |                           |
|                   | More                                                                                                    |                            | CPLI @ 3 20GHz 3 19 GHz   |
|                   | Manhasaf                                                                                                    | hange                      |                           |
|                   | C Domain:                                                                                                    |                            | 1                         |
|                   |                                                                                                    |                            | vailable for this Display |
|                   | Workemup:                                                                                                    |                            |                           |
|                   | WORKGROUP                                                                                                    |                            | Change cotting            |
|                   |                                                                                                    |                            | Change setung             |
|                   | OK Cancel                                                                                                    |                            | 1                         |
| iee also          |                                                                                                    |                            |                           |
| ction Center      |                                                                                                    |                            |                           |
|                   |                                                                                                    | And a second second second |                           |

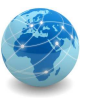

Aparecerá uma mensagem de que o computador precisa ser reinicializado para que as alterações surtam efeito. Clicar em OK.

| 💆 System          |                                                                    |                                                                                                    |                                                      |                         |                      | _ 8 ×               |
|-------------------|--------------------------------------------------------------------|----------------------------------------------------------------------------------------------------|------------------------------------------------------|-------------------------|----------------------|---------------------|
| 00 💌 • 0          | Control Panel 👻 System ar                                          | nd Security 👻 System                                                                                                    |                                                      | - 🚱                     | Search Control Panel | <b>P</b>            |
| Control Panel Hom | ie Vie                                                             | w basic information about y                                                                                                    | our computer                                         |                         |                      | <u>•</u>            |
| Pevice Manager    | System Properties                                                  |                                                                                                    |                                                      | ×                       |                      |                     |
| Remote settings   | Computer Name/Don                                                  | nain Changes                                                                                                    | ×                                                    |                         |                      | ~                   |
| 🚱 Advanced system | You can change the na<br>computer. Changes mig<br>More information | me and the membership of this<br>ht affect access to network resol                                                                                                    | irces. computer                                      | red.                    |                      |                     |
|                   | Computer name:<br>DC1<br>Full computer name<br>DC1                 | Difference in the second second secon | res<br>computer to apply<br>any open files and close | y these<br>all programs |                      | 2                   |
|                   | Member of                                                          |                                                                                                    |                                                      | vailable f              | GHz 3, 19 GHz        |                     |
|                   | WORKGROUP                                                          |                                                                                                    |                                                      | change to               | DC1 after 🌚 Chang    | e settings          |
| See also          | 4                                                                  | OK Can                                                                                                    |                                                      |                         |                      |                     |
| Windows Update    |                                                                    | OK Car                                                                                                    | cel Apply                                            |                         |                      |                     |
| 🎝 Start           |                                                                    |                                                                                                    | K MENT                                               |                         | PT 6 P 🗑 🕼           | 15:41<br>17/09/2018 |

Clicar em Close para fechar a janela System Properties.

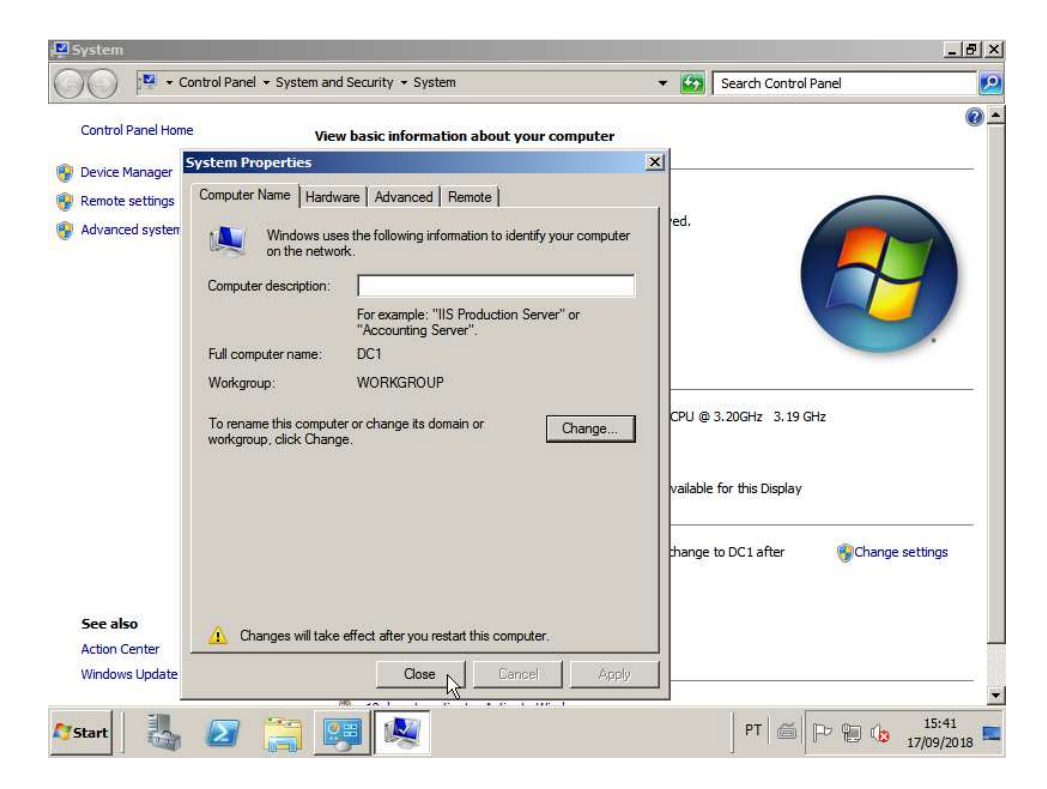

## REDES DE COMPUTADORES LABORATÓRIO

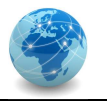

Quando aparecer a mensagem se deseja reiniciar o computador, clicar em Restart Later e fechar a janela System.

|                                                                                                    |                                                                                                    | (em)                                                                                                    |              |
|----------------------------------------------------------------------------------------------------|----------------------------------------------------------------------------------------------------|----------------------------------------------------------------------------------------------------|--------------|
| Control Panel +                                                                                              | System and Security - System                                                                            | 🔻 🔯 Search Control Panel                                                                                                    |              |
| Control Panel Home                                                                                           | View basic information ab                                                                               | out your computer                                                                                                    |              |
| Device Manager                                                                                               | Windows edition                                                                                         |                                                                                                    |              |
| Remote settings                                                                                              | Windows Server 2008 R2 Enterprise                                                                       |                                                                                                    |              |
| Advanced system settings     Copyright © 2009 Microsoft Corporation. All rights reserved.     Service Pack 1 |                                                                                                    | oft Corporation. All rights reserved.                                                                                                    |              |
|                                                                                                    | Microsoft Windows                                                                                       |                                                                                                    |              |
|                                                                                                    | Before restarting, save any o                                                                           | pen files and close all programs.                                                                                                    |              |
|                                                                                                    | Installed memory (RAM):                                                                                 | 1,00 GB                                                                                                    |              |
|                                                                                                    | System type:                                                                                            | 64-bit Operating System                                                                                                    |              |
|                                                                                                    | Pen and Touch:                                                                                          | No Pen or Touch Input is available for this Display                                                                                                    |              |
|                                                                                                    | Computer name, domain, and                                                                              | workgroup settings                                                                                                    |              |
|                                                                                                    |                                                                                                    | 100 C 100 C |              |
|                                                                                                    | Computer name:                                                                                          | WIN-C3N80R5OOMA (will change to DC1 after                                                                                                    | nge settings |
|                                                                                                    | Computer name:<br>Full computer name:                                                                   | WIN-C3N80R5OOMA (will change to DC1 after<br>restarting this computer)<br>WIN-C3N80R5OOMA                                                                                                    | nge settings |
| See also                                                                                                    | Computer name:<br>Full computer name:<br>Computer description:                                          | WIN-C3N80R5OOMA (will change to DC1 after<br>restarting this computer)<br>WIN-C3N80R5OOMA                                                                                                    | nge settings |
| See also<br>Action Center                                                                                    | Computer name:<br>Full computer name:<br>Computer description:<br>Workgroup:                            | WIN-C3N80R5SOOMA (will change to DC1 after GChar<br>restarting this computer)<br>WIN-C3N80R5OOMA<br>WORKGROUP                                                                                                    | nge settings |
| See also<br>Action Center<br>Windows Update                                                                  | Computer name:<br>Full computer name:<br>Computer description:<br>Workgroup:<br>Windows activation ———— | WIN-C3N80R5OOMA (will change to DC1 after<br>restarting this computer)<br>WIN-C3N80R5OOMA<br>WORKGROUP                                                                                                    | nge settings |

Para alterar as propriedades de rede do computador, clicar em Start e com o botão direito do mouse clicar em Network, em seguida clicar em Properties.

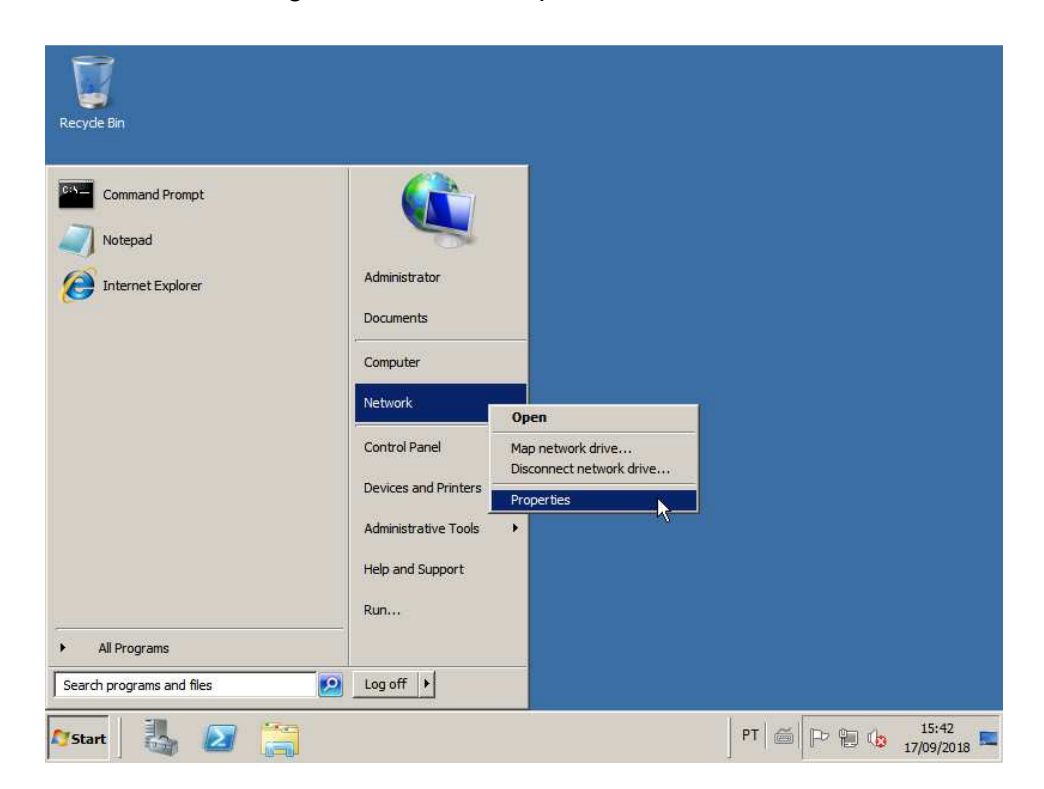

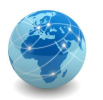

Na janela Network and Sharing Center clicar em Local Area Connection.

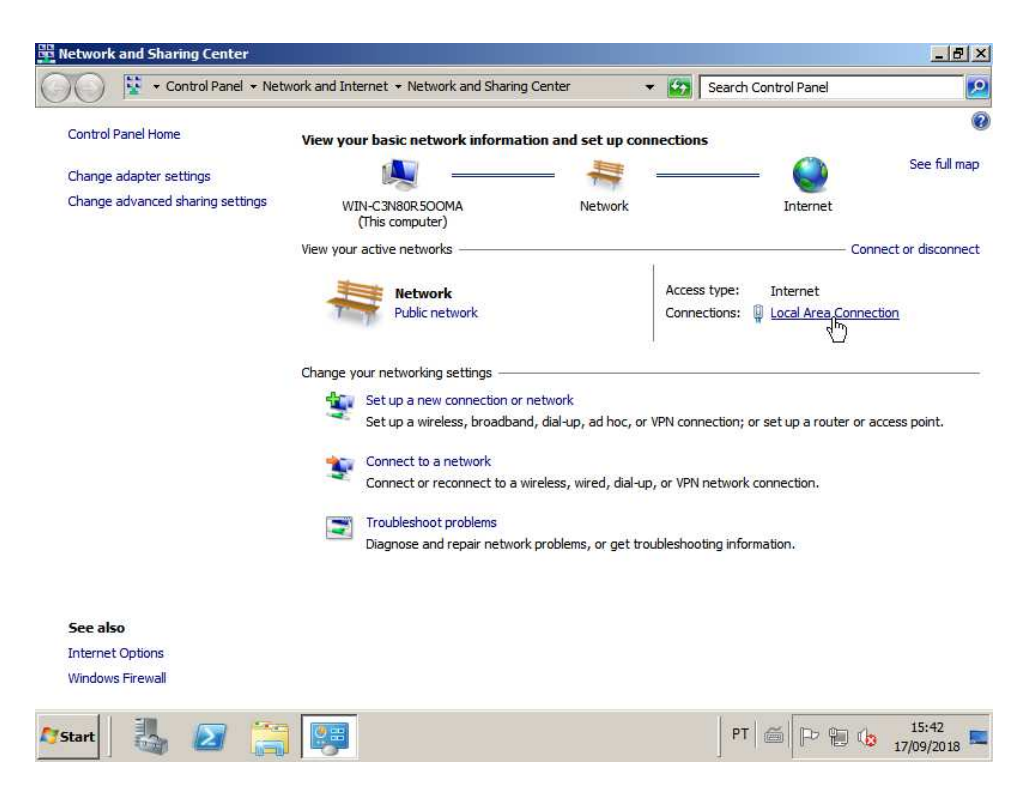

Na janela Local Area Connection Status, clicar em Properties.

| Control Panel + Netv             | vork and Internet • Network and Sharing Center • 🚱 Search Control Panel |                       |
|----------------------------------|-------------------------------------------------------------------------|-----------------------|
| Control Panel Home               |                                                                         |                       |
| Change adapter settings          |                                                                         | See full ma           |
| Change advanced sharing settings | General                                                                 |                       |
|                                  | Connection                                                              | - <u>-</u>            |
|                                  | IPv4 Connectivity: Internet                                             | - Connect or disconne |
|                                  | IPv6 Connectivity: No network access                                    |                       |
|                                  | Media State: Enabled : Internet                                         |                       |
|                                  | Duration: 00:30:51 S: 🖳 Local Area                                      | Connection            |
|                                  | Speed: 1.0 Gbps                                                         |                       |
|                                  | Details                                                                 |                       |
|                                  | n; or set up a rou                                                      | uter or access point. |
|                                  | Activity                                                                |                       |
|                                  | Sent — Received prk connection.                                         |                       |
|                                  | Bytes: 875   4.886                                                      |                       |
|                                  | normauon.                                                               |                       |
|                                  | Properties Diagnose Diagnose                                            |                       |
| See also                         | ~~~                                                                     |                       |
| Internet Options                 | Close                                                                   |                       |
| Windows Firewall                 |                                                                         |                       |
|                                  |                                                                         |                       |

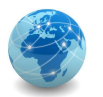

Selecionar a opção Internet Protocol Version 4 (TCP/IPv4) e clicar em Properties.

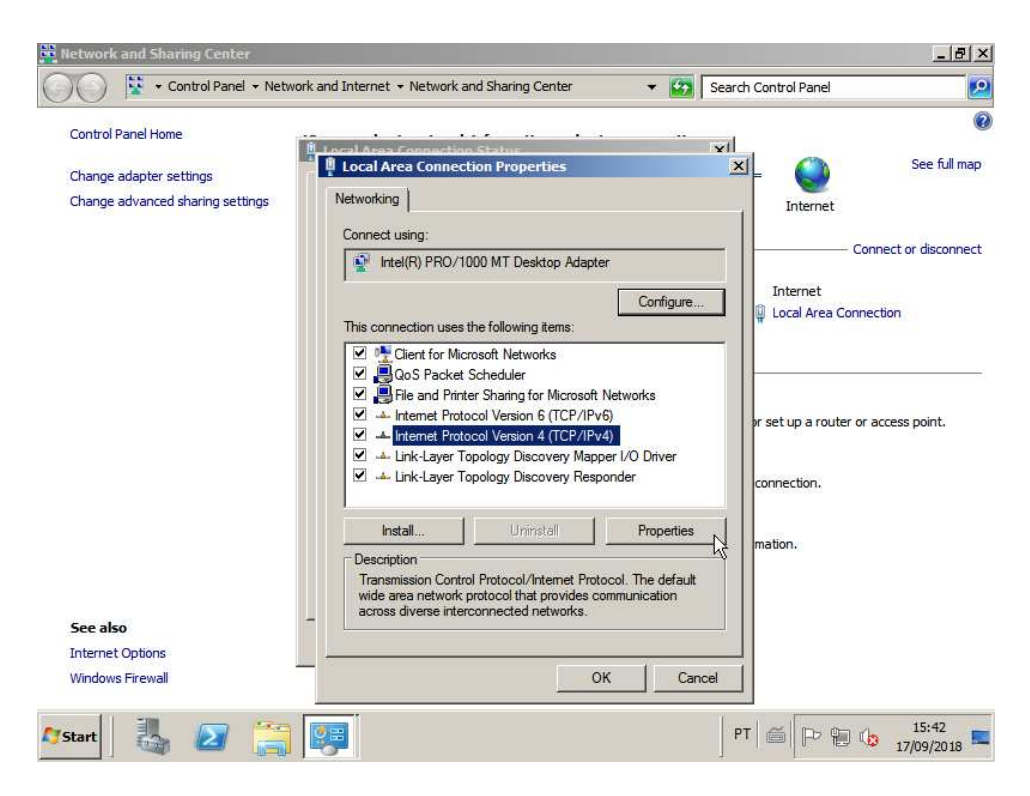

Usar as seguintes configurações de redes: IP addres 10.0.0.1/8. Clicar em OK, depois em Close e por fim em Close novamente. Fechar a janela Network and Sharing Center.

| Control Panel + Netw            | k and Internet 🔹 Network and Sharing Center 🔹 😰 Search Control Panel                                                                                                    |
|---------------------------------|----------------------------------------------------------------------------------------------------|
| ontrol Panel Home               | · · · · · · · · · · · · · · · · · · ·                                                                                                    |
| nange adapter settings          | I can face Connecting Scale Researcher     VI     I can face Connecting Scale Researcher     Internet Protocol Version 4 (TCP/IPv4) Properties     VI     See full ma             |
| nange advanced sharing settings | Reneral                                                                                                    |
|                                 | C You can get IP settings assigned automatically if your network supports this capability. Otherwise, you need to ask your network administrator for the appropriate IP settings. |
|                                 | T C Obtain an IP address automatically Connection                                                                                                    |
|                                 | Use the following IP address:                                                                                                    |
|                                 | IP address: 10 , 0 , 0 , 1                                                                                                    |
|                                 | Subnet mask: 255 . 0 . 0 . 0                                                                                                    |
|                                 | Default gateway:                                                                                                    |
|                                 | C Obtain DNS server address automatically                                                                                                    |
|                                 | Use the following DNS server addresses:                                                                                                    |
|                                 | _ Preferred DNS server:                                                                                                    |
|                                 | Alternate DNS server:                                                                                                    |
| ee also                         | - Validate settings upon exit Advanced                                                                                                    |
| ternet Options                  |                                                                                                    |
| indows Firewall                 | OK Cancel                                                                                                    |

## REDES DE COMPUTADORES LABORATÓRIO

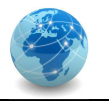

Para reiniciar o computador, clicar em Start e na seta logo a direita de Log off, e então clicar em Restart.

| Recyde Bin                                    |                                                                                                    |
|-----------------------------------------------|----------------------------------------------------------------------------------------------------|
| Command Prompt<br>Notepad<br>Command Explorer | Administrator   Documents   Computer   Network   Control Panel   Devices and Printers   Administrative Tools   Help and Support   Switch user   Lock |
| All Programs                                  | Restart                                                                                                    |
| Search programs and files                     | Log off Shut down Closes all open programs, shuts down Windows, and then starts Windows again.                                                       |
| 🍂 🛃 🎽                                         | PT 🚔 🕞 👘 🕼 15:43                                                                                                    |

Nos comentários, incluir a mensagem Planned e clicar em OK.

| Recycle Bin | Shut Down Windows                                                                                        | ws Server <sup>.</sup> 2008   | R2            |
|-------------|----------------------------------------------------------------------------------------------------|-------------------------------|---------------|
|             | Enterprise<br>- Shutdown Event Tracker<br>Select the option that best de<br>down the computer<br>Option: | escribes why you want to shut |               |
|             | Other (Planned)<br>A shutdown or restart for an<br>Comment:                                              | unknown reason                |               |
|             | Planieu.                                                                                                 | OK Cancel                     | Help          |
|             |                                                                                                    |                               |               |
| 🎊 Start     |                                                                                                    |                               | PT 6 Pr 15:44 |

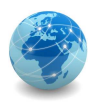

Etapa 4: criar a máquina virtual para hospedar o servidor membro

Criar uma máquina virtual com 1 GB de memória RAM e 20 GB de espaço em disco.

Etapa 5: Instalar o Windows Server 2008 R2

Repetir as etapas 1, 2 e 3 para a criação do servidor membro, lembrando que o nome da máquina é SRV1, o endereço IP é 10.0.0.10/8 e a senha do usuário Administrator é P@ssw0rd (com a letra "P" maiúscula, o símbolo de arroba "@", um zero no lugar da letra "o" e as demais letras minúsculas).

#### PARTE II - Instalando e configurando o Active Directory

Etapa 1: instalar o papel Active Directory Domain Services

Para instalar um novo papel de servidor, clicar em Start e com o botão direito do mouse clicar em Computer, em seguida clicar em Manage.

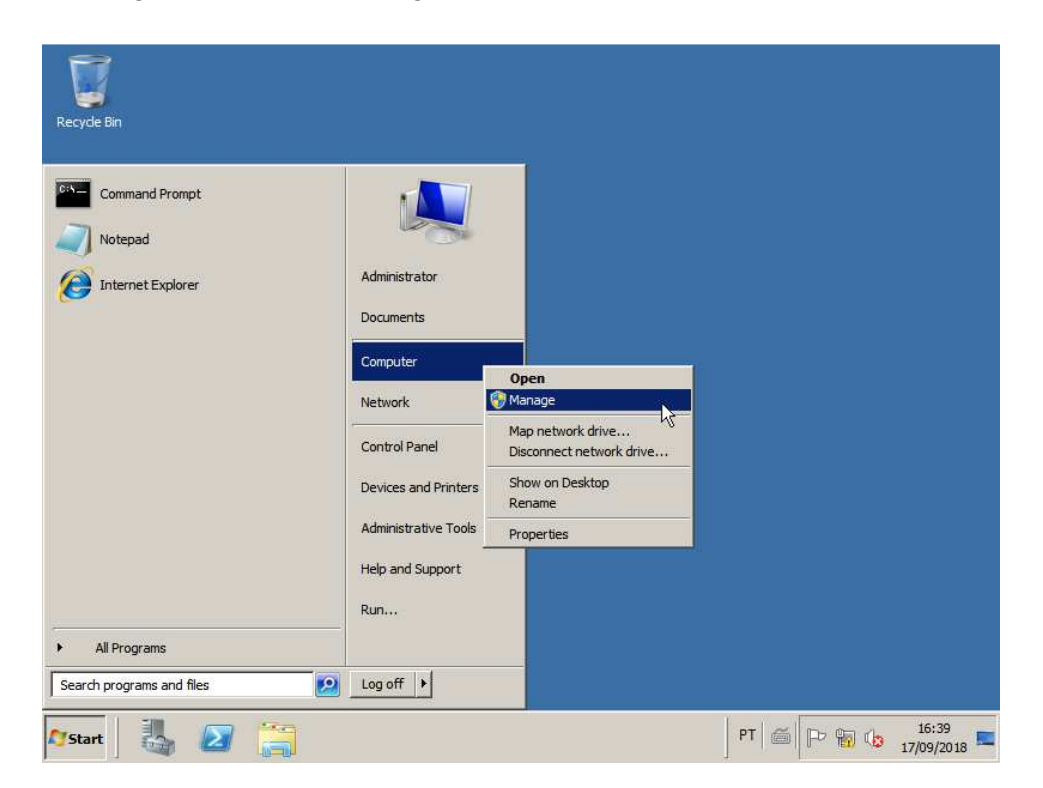

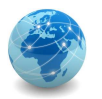

Na janela Server Manager, clicar em Roles e em seguida clicar em Add Roles.

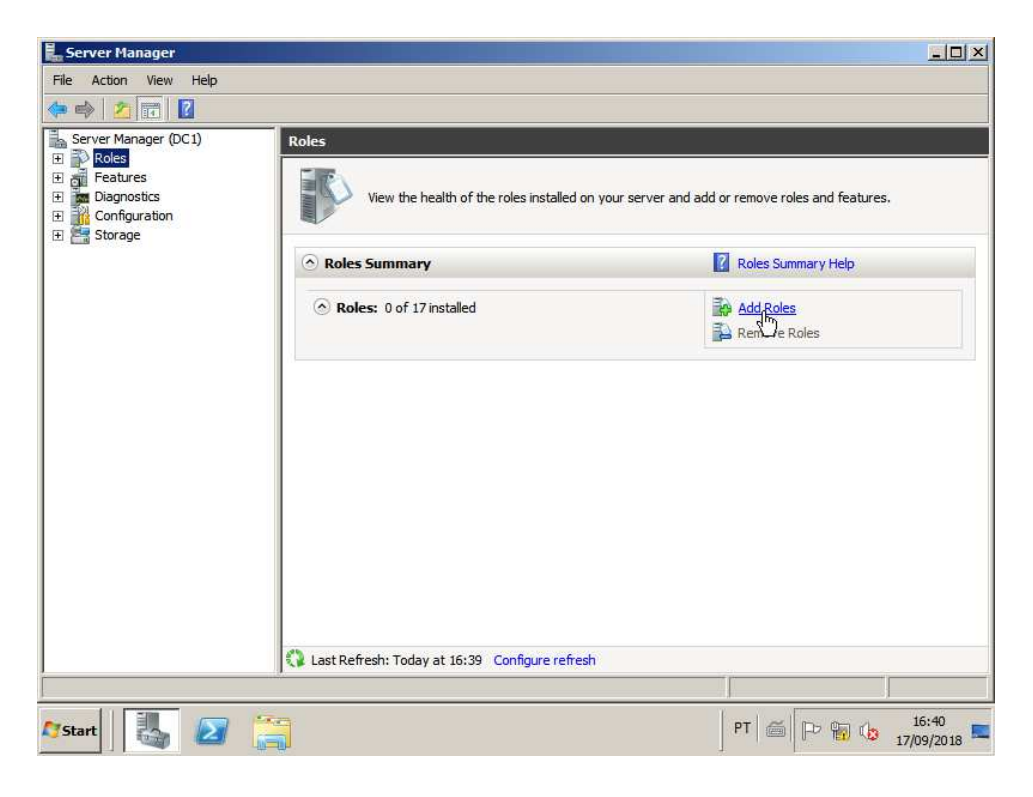

Na tela Add Roles Wizard clicar em Next.

| Add Roles Wizard                                                        |                                                                                                    | ×    |
|-------------------------------------------------------------------------|----------------------------------------------------------------------------------------------------|------|
| Before You Begin                                                        |                                                                                                    |      |
| Before You Begin<br>Server Roles<br>Confirmation<br>Progress<br>Results | This wizard helps you install roles on this server. You determine which roles to install based on the tasks you want this server to perform, such as sharing documents or hosting a Web site.<br>Before you continue, verify that:<br>• The Administrator account has a strong password<br>• Network settings, such as static IP addresses, are configured<br>• The latest security updates from Windows Update are installed<br>If you have to complete any of the preceding steps, cancel the wizard, complete the steps, and then run the<br>wizard again.<br>To continue, dick Next. |      |
| -                                                                       | Skip this page by default                                                                                                    |      |
|                                                                         | < Previous Next > Install Cancel                                                                                                    |      |
| 🍂 Start                                                                 | PT 🖾 🏳 😭 🕼 16:40                                                                                                    | 18 🗖 |

## REDES DE COMPUTADORES

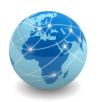

LABORATÓRIO

Em Select Server Roles selecionar a opção Active Directory Domain Services.

| Before You Begin<br>Server Roles<br>Active Directory Domain Services<br>Confirmation<br>Progress<br>Results | Select one or more roles to install on this server.<br>Roles:<br>Active Directory Certificate Services<br>Active Directory Federation Services<br>Active Directory Rights Management Services<br>Active Directory Rights Management Services<br>Active Directory Rights Management Services<br>Active Directory Rights Management Services<br>Active Directory Rights Management Services<br>Active Directory Rights Management Services<br>DNS Server<br>DNS Server<br>Fax Server<br>File Services<br>Hyper-V<br>Network Policy and Access Services<br>Print and Document Services<br>Remote Desktop Services<br>Web Server (IIS)<br>Windows Deployment Services | Description:<br>Active Directory Domain Services (AD<br>DS) stores information about objects<br>on the network and makes this<br>information available to users and<br>network administrators. AD DS uses<br>domain controllers to give network<br>users access to permitted resources<br>anywhere on the network through a<br>single logon process. |
|----------------------------------------------------------------------------------------------------|----------------------------------------------------------------------------------------------------|----------------------------------------------------------------------------------------------------|
|                                                                                                    | More about server roles                                                                                                    |                                                                                                    |

Na sequência irá aparecer uma tela de dependências requeridas. Clicar em Add Required Features e em seguida clicar em Next.

| efore You Begin<br>erver Roles | 8                               | Select one or more roles to install<br>Roles:                                                                 | on this server.<br>Description:                                                                                                    |
|--------------------------------|---------------------------------|----------------------------------------------------------------------------------------------------|----------------------------------------------------------------------------------------------------|
| onfirmation Ad                 | d Roles Wizar                   | d                                                                                                    | × rvices (A                                                                                                    |
|                                | You c.<br>Featur                | annot install Active Directory Domain Service<br>res:<br>VET Framework 3.5.1 Features<br>.NET Framework 3.5.1 | es unless the required features are also installed.<br>Description:<br><u>Microsoft, NET Framework 3.5.1</u> combines<br>the power of the .NET Framework 2.0 APIs<br>with new technologies for building<br>applications that offer appealing user<br>interfaces, protect your customers' personal<br>identity information, enable seamless and<br>secure communication, and provide the<br>ability to model a range of business<br>processes. |
|                                | ~                               |                                                                                                    | Add Required Features Cancel                                                                                                    |
| -                              | <ol> <li>Why are the</li> </ol> | ese features required?                                                                                        |                                                                                                    |
|                                |                                 |                                                                                                    |                                                                                                    |
|                                |                                 | More about server roles                                                                                       |                                                                                                    |

# **REDES DE COMPUTADORES**

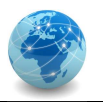

LABORATÓRIO

Na tela de informações clicar em Next.

| Add Roles Wizard                                                                                            |                                                                                                    | ×    |
|----------------------------------------------------------------------------------------------------|----------------------------------------------------------------------------------------------------|------|
| Active Directory I                                                                                          | Domain Services                                                                                                    |      |
| Before You Begin<br>Server Roles<br>Active Directory Domain Services<br>Confirmation<br>Progress<br>Results | <ul> <li>Introduction to Active Directory Domain Services</li> <li>Active Directory Domain Services (AD DS) stores information about users, computers, and other devices on the network. AD DS helps administrators securely manage this information and facilitates resource sharing and collaboration between users. AD DS is also required for directory -enabled applications such as Microsoft Exchange Server and for other Windows Server technologies such as Group Policy.</li> <li>Things to Note <ul> <li>To help ensure that users can still log on to the network in the case of a server outage, install a minimum of two domain controllers for a domain.</li> <li>AD DS requires a DNS server to be installed on the network. If you do not have a DNS server installed, you will be prompted to install the DNS Server role on this service.</li> <li>After you install the AD DS role, use the Active Directory Domain Services Installation Wizard (dcpromo.exe) to make the server a fully functional domain controller.</li> <li>Installing AD DS will also install the DFS Namespaces, DFS Replication, and File Replication services which are required by Directory Service.</li> </ul> </li> <li>Additional Information <ul> <li>Overview of AD DS</li> <li>Installing AD DS</li> <li>Common Configurations for AD DS</li> </ul> </li> </ul> |      |
| Arstart 🔠 🌆 🖉 🥞                                                                                             | PT ( 16:41<br>17/09/201                                                                                                    | .8 🗖 |

Na tela de resumo clicar em Next.

| Add Roles Wizard Confirm Installar                                                                          | tion Selections                                                                                                    | × |
|----------------------------------------------------------------------------------------------------|----------------------------------------------------------------------------------------------------|---|
| Before You Begin<br>Server Roles<br>Active Directory Domain Services<br>Confirmation<br>Progress<br>Results | To install the following roles, role services, or features, dick Install.                                                                | _ |
|                                                                                                    | Print, e-mail, or save this information          < Previous       Next>       Install       Cancel         or       <       0       15:4 |   |

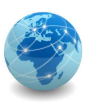

LABORATÓRIO

Aguardar a instalação dos componentes.

| Add Roles Wizard                                                                                            |                                                                                                    |
|----------------------------------------------------------------------------------------------------|----------------------------------------------------------------------------------------------------|
| Installation Prog                                                                                           | iress                                                                                                    |
| Before You Begin<br>Server Roles<br>Active Directory Domain Services<br>Confirmation<br>Progress<br>Results | The following roles, role services, or features are being installed: Active Directory Domain Services .NET Framework 3.5.1 Features |
|                                                                                                    | L3                                                                                                    |
|                                                                                                    | Installing                    Previous             Next >             Install             Cancel                                    |
| 🎝 Start 🛛 👪 🖉 🥞                                                                                             | PT 📾 🕞 👘 🕼 15:41                                                                                                    |

Ao finalizar a instalação dos componentes, clicar em Close e fechar a janela Server

Manage.

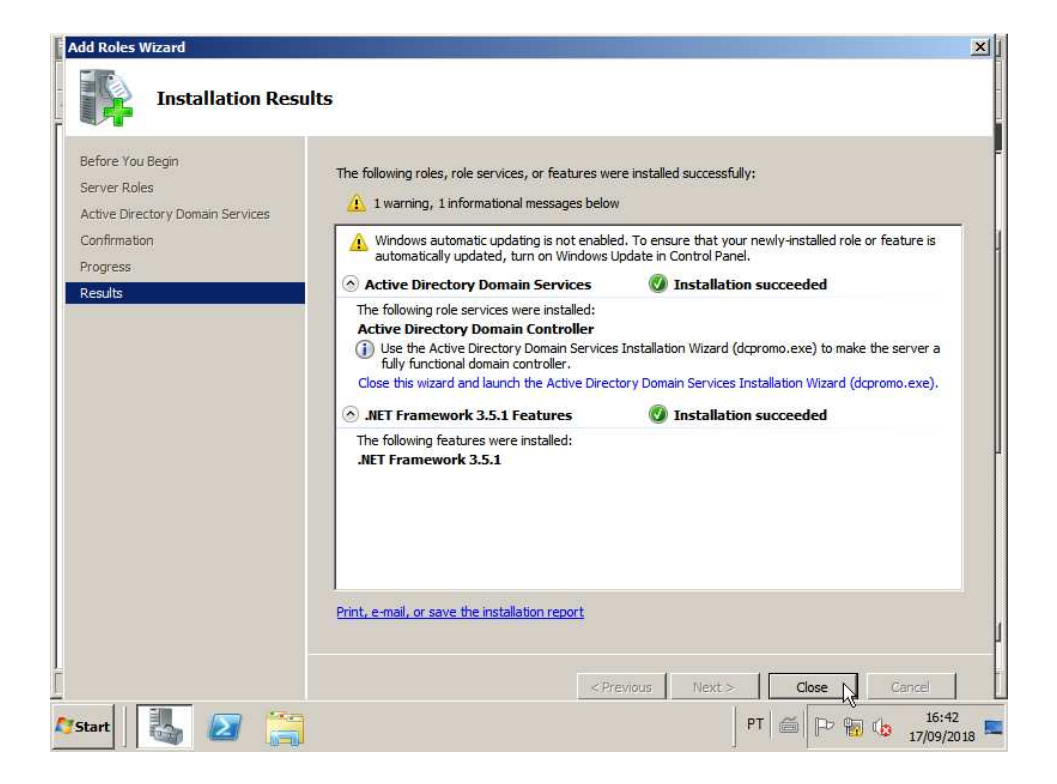

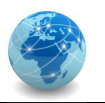

Etapa 2: configurar o papel Active Directory Domain Services

Para configurar o papel Active Directory Domain Services, clicar em Start e na caixa Search programs and files digitar dcpromo.exe. Em seguida teclar <ENTER> ou clicar no ícone dcpromo.

| Recycle Bin                                                                                                    |                                |
|----------------------------------------------------------------------------------------------------|--------------------------------|
| Programs (1)<br>File description: Active Directory Domain Services Installer<br>Company: Microsoft Corporation<br>File version: 6.1.7600.16385<br>Date created: 13/07/2009 20:46<br>Size: 179 KB |                                |
|                                                                                                    |                                |
| See more results  dcpromo.exe  Log off                                                                                                    |                                |
| 🕈 Start 🐰 🔼 🚝                                                                                                    | PT 🚔 🕞 👘 🕼 15:54<br>17/09/2018 |

Na tela de boas-vindas clicar em Next.

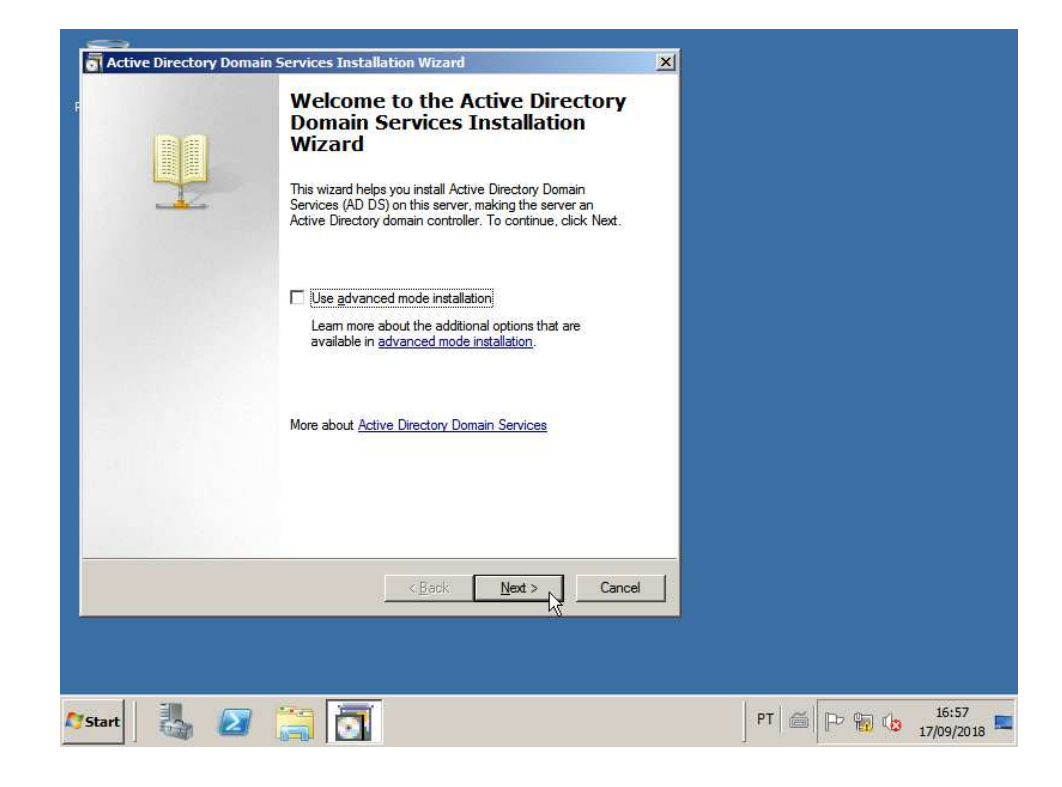

## **REDES DE COMPUTADORES**

LABORATÓRIO

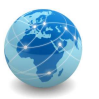

Na tela de informações de compatibilidade clicar em Next.

| Active Directory Domain Services Installation Wizard                                                                                                    |                  |
|----------------------------------------------------------------------------------------------------|------------------|
| Operating System Compatibility<br>Improved security settings in Windows Server 2008 and Windows Server 2008 R2<br>affect older versions of Windows                                                                                                    |                  |
| Windows Server 2008 and "Windows Server 2008 R2" domain controllers have a new more secure default for the security setting named "Allow cryptography algorithms compatible with Windows NT 4.0." This setting prevents Microsoft Windows and non-Microsoft SMB "clients" from using weaker NT 4.0 style cryptography algorithms when establishing security channel service absorbed by the channel service do by Windows Server 2008 or "Windows Server 2008 R2" domain controllers. As a result of this new default, operations or applications that require a security channel service dby Windows Server 2008 or "Windows Server 2008 R2" domain controllers might fail. Platforms impacted by this change include Windows NT 4.0, as well as non-Microsoft SMB "clients" and network-attached storage (NAS) devices that do not support stronger cryptography algorithms. Some operations on clients running versions of Windows eater than Windows Wat with Service Pack 1 are also impacted, including domain join operations performed by the Active Directory Migration Tool or Windows Deployment. Services. For more information about this setting, see Knowledge Base article 942564 (http://go.microsoft.com/fwlink/?Linkld=104751). |                  |
| <back cancel="" cancel<="" th=""><th></th></back>                                                                                                    |                  |
| art 👢 🔊 🚞 📆                                                                                                    | PT 🗃 🕞 🎁 🔒 15:57 |

Na tela de seleção do tipo de instalação selecionar Create a new domain in a new forest e clicar em Next.

| cerve birectory bornam services installation wizara                                                                    | × |
|----------------------------------------------------------------------------------------------------|---|
| Choose a Deployment Configuration<br>You can create a domain controller for an existing forest or for a new forest.    |   |
| C Existing forest                                                                                                    |   |
| ${f C}$ Add a domain controller to an existing domain                                                                  |   |
| C Greate a new domain in an existing forest.<br>This server will become the first domain controller in the new domain. |   |
| Create a new domain in a new forest                                                                                    |   |
| More about possible deployment configurations                                                                          |   |
|                                                                                                    |   |
|                                                                                                    |   |
|                                                                                                    |   |
|                                                                                                    |   |
| < Back Next > 1 Cancel                                                                                                 |   |
| < Back Next > Cancel                                                                                                   |   |

## **REDES DE COMPUTADORES**

LABORATÓRIO

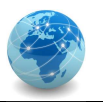

Na tela de indicação do nome do domínio, digitar o FQDN acme.corp

| Active Directory Domain Services Installation Wizard                                                                                 |                  |
|----------------------------------------------------------------------------------------------------|------------------|
| Name the Forest Root Domain<br>The first domain in the forest is the forest root domain. Its name is also the name of<br>the forest. |                  |
| Type the fully qualified domain name (FQDN) of the new forest root domain.                                                           |                  |
| acme.com                                                                                                    |                  |
| Example: corp.contoso.com                                                                                                    |                  |
| < Back Next > Cancel                                                                                                    |                  |
| Ar Start 🛃 😰 🚝 🛅                                                                                                    | PT 🖀 🏳 🐄 🕼 16:58 |

Aguardar a tela de checagem do nome de domínio.

| Active Directory Domain Services Installation Wizard                                                                                 |                 |                     |
|----------------------------------------------------------------------------------------------------|-----------------|---------------------|
| Rame the Forest Root Domain<br>The first domain in the forest is the forest root domain. Its name is also the name of<br>the forest. |                 |                     |
| Type the fully qualified domain name (FQDN) of the new forest root domain.                                                           |                 |                     |
| FQDN of the forest root domain:                                                                                                    |                 |                     |
| Example: corp                                                                                                    |                 |                     |
| < Back Next > 2 Cancel                                                                                                    |                 |                     |
|                                                                                                    |                 |                     |
| Arstart 🛃 🕢 🧱 🔂                                                                                                    | PT   🍯   P= 🖬 🕼 | 16:58<br>17/09/2018 |

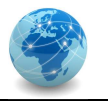

Na tela de seleção do nível funcional da floresta manter Windows Server 2003 e clicar em Next.

| Active Directory Domain Services Installation Wizard                                                                                                    |                  |
|----------------------------------------------------------------------------------------------------|------------------|
| Set Forest Functional Level<br>Select the forest functional level.                                                                                                    |                  |
| Forest functional level:                                                                                                    |                  |
| Windows Server 2003                                                                                                    |                  |
| Details:                                                                                                    |                  |
| The Windows Server 2003 forest functional level provides all features that are available in Windows 2000 forest functional level, and the following additional features:         -       Linked-value replication, which improves the replication of changes to group memberships.         -       More efficient generation of complex replication topologies by the KCC.         -       Forest trust, which allows organizations to easily share         Image: Server 2003 or later to this forest.         More about domain and forest functional levels |                  |
| < Back Next > Cancel                                                                                                    |                  |
| art 🛃 🕢 🎇 🚺                                                                                                    | PT 🚎 🄛 👘 🕼 16:58 |

Na tela de seleção do nível funcional do domínio manter Windows Server 2003 e clicar em Next.

| Active Directory Domain Services Installation Wizard                                                                                                    |            |                  |
|----------------------------------------------------------------------------------------------------|------------|------------------|
| Set Domain Functional Level<br>Select the domain functional level.                                                                                                    |            |                  |
| Domain functional level:                                                                                                    |            |                  |
| Windows Server 2003                                                                                                    |            |                  |
| Details:                                                                                                    |            |                  |
| The teatures available at the Windows Server 2003 domain functional level include ▲<br>all features available at the Windows Server 2000 domain functional level and the<br>following additional features:<br>- Constrained delegation, which an application can use to take<br>advantage of the secure delegation of user credentials by<br>means of the Kerberos authentication protocol.<br>- lastLogonTimestamp updates: The lastLogonTimestamp attribute is<br>updated with the last logon time of the user or computer, and it is |            |                  |
| You will be able to add only domain controllers that are running<br>Windows Server 2003 or later to this domain.<br>More about <u>domain and forest functional levels</u>                                                                                                    |            |                  |
| <back next=""> Cancel</back>                                                                                                    |            |                  |
|                                                                                                    |            |                  |
| art 🛃 💋 🚝 🛅                                                                                                    | PT 🥌 🏱 🖬 🗔 | 16:58<br>17/09/2 |

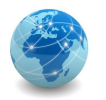

Na tela de opções adicionais, manter selecionar a opção DNS server e clicar em Next.

| Active Directory Domain Services Installation Wizard                                                          | <u>×</u> |
|----------------------------------------------------------------------------------------------------|----------|
| Additional Domain Controller Options                                                                          |          |
| Select additional options for this domain controller.                                                         |          |
| ✓ DNS server                                                                                                  |          |
| 🔽 Global catalog                                                                                              |          |
| 🗖 Read-only domain controller (RODC)                                                                          |          |
| Additional information:                                                                                       |          |
| Cannot be an RODC.<br>We recommend that you install the DNS Server service on the first domain<br>controller. |          |
| < Back Next > Cancel                                                                                          |          |
|                                                                                                    |          |

Na janela de alerta, clicar em Yes.

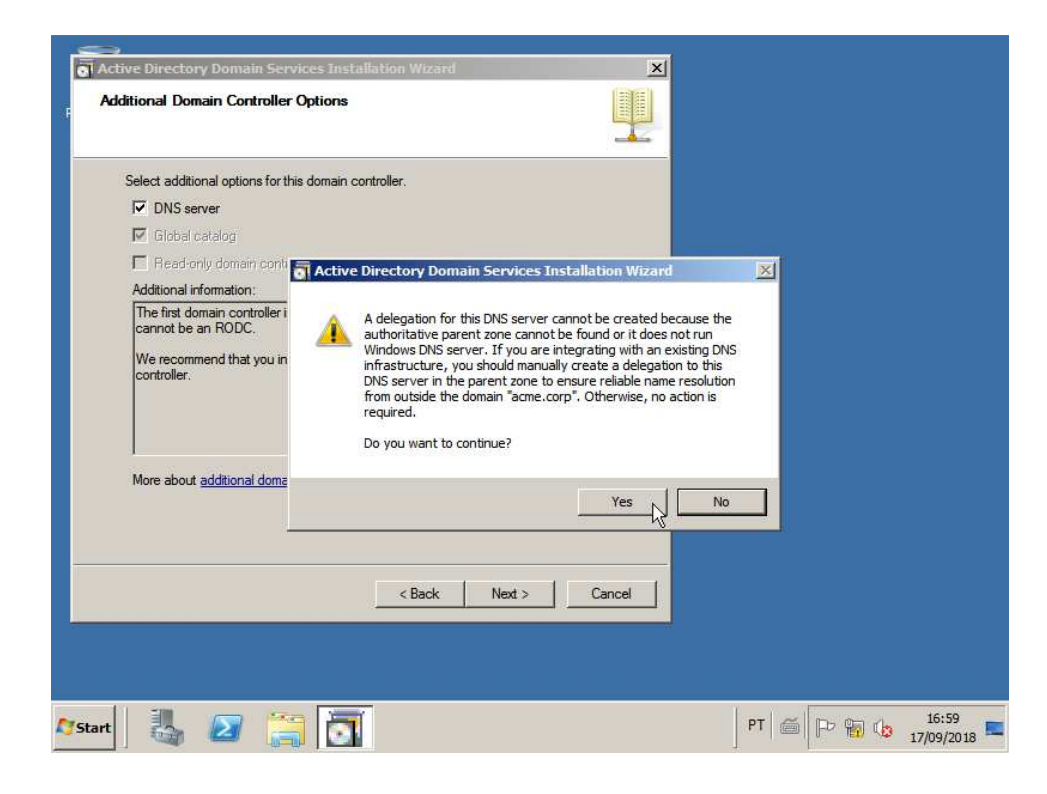

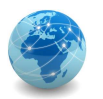

Na tela de localização dos arquivos de dados, logs e SYSVOL, clicar em Next.

| anation for Database, Lon Class and CVCV/OI                                                           | ×                        |  |
|----------------------------------------------------------------------------------------------------|--------------------------|--|
| Specify the folders that will contain the Active Directory domain<br>database, log files, and SYSVOL. | i controller             |  |
| For better performance and recoverability, store the database a volumes.                              | nd log files on separate |  |
| Database folder:                                                                                      |                          |  |
| 2:\Windows\NTDS                                                                                       | Browse                   |  |
| Log files folder:                                                                                     |                          |  |
| C:\Windows\NTDS                                                                                       | Browse                   |  |
| SYSVOL folder:                                                                                        |                          |  |
| C:\Windows\SYSVOL                                                                                     | Browse                   |  |
| More about <u>placing Active Directory Domain Services files</u>                                      |                          |  |
| < Back                                                                                                | Next > Cancel            |  |

Na tela de credenciais do usuário Administrator em modo de recuperação usar a senha P@ssw0rd (com a letra "P" maiúscula, o símbolo de arroba "@", um zero no lugar da letra "o" e as demais letras minúsculas).

| <b>D</b>                                                                               |                                                                                                    | (CONTRACT) |
|----------------------------------------------------------------------------------------|----------------------------------------------------------------------------------------------------|------------|
| Directory Services Resto                                                               | ore Mode Administrator Password                                                                                          |            |
| The Directory Services F<br>Administrator account.                                     | Restore Mode Administrator account is different from the dom                                                             | ain        |
| Assign a password for the<br>controller is started in Dire<br>choose a strong password | e Administrator account that will be used when this domain<br>ectory Services Restore Mode. We recommend that you<br>rd. |            |
| Password:                                                                              | ·····                                                                                                    |            |
| Confirm password:                                                                      | •••••                                                                                                    |            |
| Managhard Dimetana Ca                                                                  | avere Destroy Made assessed                                                                                              |            |
| More about Directory Ser                                                               | vices nestore mode password                                                                                              |            |
|                                                                                        |                                                                                                    |            |
|                                                                                        |                                                                                                    |            |
|                                                                                        |                                                                                                    |            |
|                                                                                        |                                                                                                    |            |
|                                                                                        |                                                                                                    |            |
|                                                                                        |                                                                                                    |            |
|                                                                                        |                                                                                                    |            |
|                                                                                        | < Back Next > C                                                                                                    | ancel      |
|                                                                                        | < Back Next > C                                                                                                    | ancel      |
|                                                                                        | < Back Next > C                                                                                                    | ancel      |

**A** 

LABORATÓRIO

Na tela de resumo clicar em Next.

| ummary                                                                                                    |  |
|----------------------------------------------------------------------------------------------------|--|
| Review your selections:<br>Configure this server as the first Active Directory domain controller in a new forest.<br>The new domain name is "acme.corp". This is also the name of the new forest.<br>The NetBIOS name of the domain is "ACME".<br>Forest Functional Level: Windows Server 2003<br>Domain Functional Level: Windows Server 2003<br>Ste: Default-First-Site-Name<br>Additional Options:<br>To change an option, click Back. To begin the operation, click Next. |  |
| Allow Sectings can be explored to an ensitie ner for use with                                                                                                    |  |

Ao finalizar a instalação, clicar em Finish.

| Active Directory Doma | in Services Installation Wizard                                                                                                    |                |
|-----------------------|----------------------------------------------------------------------------------------------------|----------------|
|                       | Completing the Active Directory formation Services is now installed on this computer for the domain "acme.cop".         This Active Directory domain controller is assigned to the structure Directory Stes and Services administrative tool.         Image: The Active Directory Stes and Services administrative tool.         Image: The Active Directory Stes administrative tool.         Image: The Active Directory Stes administrative tool.         Image: The Active Directory Stes administrative tool.         Image: The Active Directory Stes admini |                |
| 🎊 Start               |                                                                                                    | PT 6 P 6 17:02 |

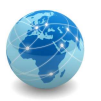

Quando solicitado a reiniciar o computador, clicar em Restart Now.

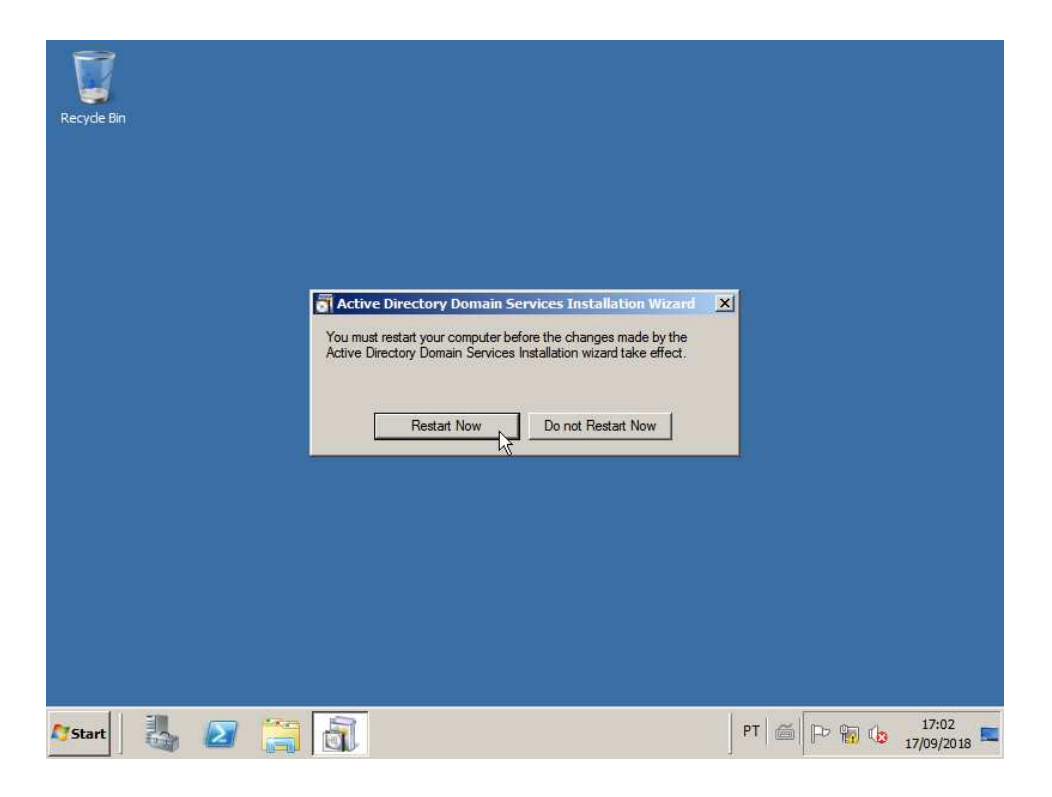

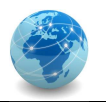

#### 4.3. Laboratório 03 – RAID

#### **OBJETIVO**

Configurar diferentes combinações de RAID com e sem Hot Spare e verificar a capacidade líquida de dados.

#### CENÁRIO

Servidor com controladora de discos RAID e 8 discos SAS de 67,05 GB.

#### RECURSOS

Simulador RAID Interactive Simulator 4 for 12Gb/s Discrete Intel RAID Controller.

#### PARTE I - Configurando RAID-0

ETAPA 1: conhecer a console da controladora

Usar as teclas de navegação <CTRL+N> e <CTRL+P> para navegar pelo menu.

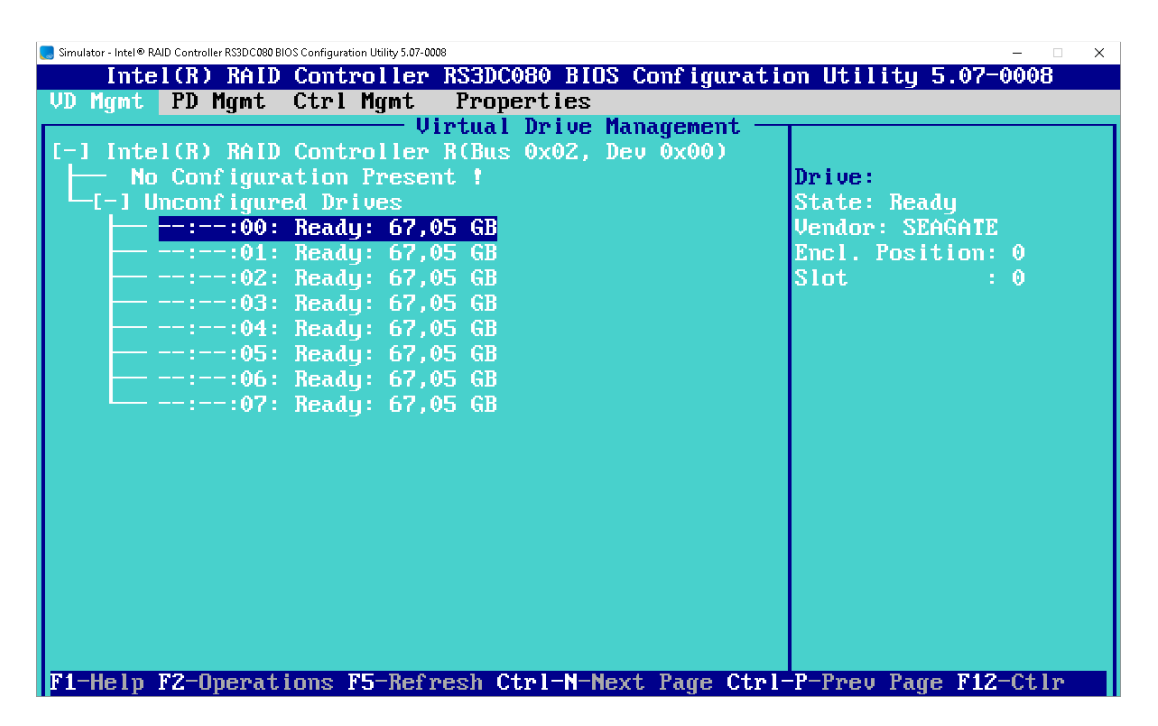

**Questão 1:** Que tipo de informações são encontradas em Virtual Drive Management, Drive Management, Controller Settings e Properties?

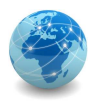

#### ETAPA 2: criar um drive virtual

Selecionar com as setas do teclado o item No Configuration Present! e teclar F2. No menu selecionar a opção Create Virtual Drive e teclar <ENTER>.

| 📑 Simulator - Intel 🖲 RAID Controller RS3D C080 BIOS Configuration Utility 5.07-0008 — 🗆 🗙 |                                            |  |  |  |
|--------------------------------------------------------------------------------------------|--------------------------------------------|--|--|--|
| Intel(R) RAID Controller RS3DC080 BIOS Configuration Utility 5.07-0008                     |                                            |  |  |  |
| VD Mgmt PD Mgmt Ctrl Mgmt Pro                                                              | operties                                   |  |  |  |
| Virtu                                                                                      | al Drive Management                        |  |  |  |
| 1-1 Intel(R) RAID Controller R(B                                                           | us 0x0Z, Dev 0x00)                         |  |  |  |
| Mo Configuration Present !                                                                 | Oraște Ulaturi Datur                       |  |  |  |
|                                                                                            | create virtual prive                       |  |  |  |
|                                                                                            | Close Configuration                        |  |  |  |
|                                                                                            | clear com ryura rion                       |  |  |  |
| ::03: Readu: 67.05 G                                                                       | Foreign Config                             |  |  |  |
|                                                                                            | Torongin contrig                           |  |  |  |
|                                                                                            | Manage Preserved Cache                     |  |  |  |
|                                                                                            |                                            |  |  |  |
| └──::07: Ready: 67,05 G                                                                    | Drive Security                             |  |  |  |
|                                                                                            |                                            |  |  |  |
|                                                                                            | Disable Data Protection                    |  |  |  |
|                                                                                            | Advanced Software Options                  |  |  |  |
|                                                                                            | Havancea sur tware uptions                 |  |  |  |
|                                                                                            |                                            |  |  |  |
|                                                                                            |                                            |  |  |  |
|                                                                                            |                                            |  |  |  |
|                                                                                            |                                            |  |  |  |
|                                                                                            |                                            |  |  |  |
| F1-Help F2-Operations F5-Refresh                                                           | Ctrl-N-Next Page Ctrl-P-Prev Page F12-Ctlr |  |  |  |

Na opção de RAID, selecionar o nível RAID-0 e teclar <ENTER>.

| RAID<br>RAID<br>RAID<br>RAID<br>RAID<br>RAID<br>RAID<br>RAID                                                                                                    | Utility 507-000<br>Diller RS3DC080<br>Agnt Properti<br>Creation:<br>Disal                            | BIDS Configuration Utility 5.07-0008<br>es<br>e New VD | 3 |
|----------------------------------------------------------------------------------------------------|----------------------------------------------------------------------------------------------------|--------------------------------------------------------|---|
| Dri         RA ID-6           ID         RA ID-10         pe           []         RA ID-50         S           []         RA ID-60         S           []         RA ID-60         S           []         Image: Second Second | Size<br>67,05 GB<br>67,05 GB<br>67,05 GB<br>67,05 GB<br>67,05 GB<br>67,05 GB<br>67,05 GB<br>67,05 GB | #         Capable                                      |   |
| - Basic Settings                                                                                                    |                                                                                                    | Advanced OK CANCEL                                     |   |

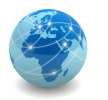

Em seguida, selecionar os discos que farão parte do drive virtual usando as setas do teclado e a barra de espaços. Devem ser selecionados todos os discos disponíveis. Usar as setas ou a tecla <TAB> para selecionar o botão OK e teclar <ENTER>

| AID<br>.evel:<br>PD per s | RAID-0 Dat<br>Pro<br>span : NZA | a<br>tection: | le  |         |    |        |
|---------------------------|---------------------------------|---------------|-----|---------|----|--------|
| - Drives                  | s —                             | Size          | #   | Capable |    |        |
| [X]:                      | -:00 SAS                        | 67,05 GB      | 00  |         |    |        |
| [ ]:                      | -:01 SAS                        | 67,05 GB      |     |         |    |        |
|                           |                                 |               |     |         |    |        |
|                           |                                 |               |     |         |    |        |
|                           |                                 |               |     |         |    |        |
|                           | -:05 SAS                        |               |     |         |    |        |
|                           |                                 |               |     |         |    |        |
| []:                       | -:07 SAS                        | 67,05 GB      |     |         |    |        |
| — Basic<br>Size:<br>Name: | Settings<br>67,055              | GB            | Adu | anced   | ОК | CANCEL |

Selecionar OK e teclar <ENTER> na tela de aviso.

| RAID<br>Level:<br>PD per<br>Drive<br>ID<br>IXI<br>IXI<br>IXI<br>IXI<br>IXI<br>IXI<br>IXI<br>IXI<br>IXI<br>IXI<br>IXI<br>IXI<br>IXI<br>IXI<br>IXI<br>IXI<br>IXI<br>IXI<br>IXI<br>IXI<br>IXI<br>IXI<br>IXI<br>IXI<br>IXI<br>IXI<br>IXI<br>IXI<br>IXI<br>IXI<br>IXI<br>IXI<br>IXI<br>IXI<br>IXI                                                                                                    | Simulator - Intel® RAID Con<br>Intel (R<br>D Mgmt PD | troller RSSDC000 BIOS Configuration Utility 5.07:0008           RAID Controller RS3DC080 BIOS Configuration Utility 5.07           Mgmt Ctrl Mgmt Properties           Compare New UD                       | - 0008 |
|----------------------------------------------------------------------------------------------------|------------------------------------------------------|----------------------------------------------------------------------------------------------------|--------|
| PD per<br>Drive<br>ID<br>It is recommended that all newly created logical<br>drives be initialized unless you are attempting to<br>recreate a previous configuration and recover data as<br>initialization is a destructive process.<br>Are you sure you want to skip initialization?<br>IXI<br>IXI | RAID<br>Level:                                       | RAID-0 Data Disable                                                                                                    | ז      |
| [X]:-   [X]:-                                                                                                    | PD per<br>Drive<br>ID<br>[X1<br>[X1                  | It is recommended that all newly created logical<br>drives be initialized unless you are attempting to<br>recreate a previous configuration and recover data as<br>initialization is a destructive process. |        |
| IXI:-       IXI:-       OK       CANCEL       Size:       Name:                                                                                                    | [X]:-<br>[X]:-<br>[X]:-<br>[X]:-                     | Are you sure you want to skip initialization?                                                                                                    |        |
|                                                                                                    | IX1:-<br>IX1:-<br>Basic                              | OK                                                                                                    |        |
|                                                                                                    | Size:<br>Name:                                       |                                                                                                    | CEL    |

Questão 2: Qual o espaço total disponível no drive virtual criado?

## REDES DE COMPUTADORES LABORATÓRIO

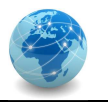

Para dar um nome ao drive virtual criado, selecionar o drive em Virtual Drives, teclar <ENTER> e selecionar a opção Properties. Se a opção Virtual Drives estiver recolhida, ou seja, quando aparece um sinal de +, basta usar a seta para a direita do teclado para expandir a visualização.

| Simulator - Intel      RAID Controller RS3DC080 BIOS Configuration Utility 5.07-                        | -0008                                                                                                   | – 🗆 X                                                                                  |
|----------------------------------------------------------------------------------------------------|----------------------------------------------------------------------------------------------------|----------------------------------------------------------------------------------------|
| Intel(R) RAID Controlle                                                                                 | r RS3DC080 BIOS Configurati                                                                             | on Utility 5.07-0008                                                                   |
| VD Mgmt PD Mgmt Ctrl Mgmt                                                                               | Properties                                                                                              |                                                                                        |
| [-] Intel(R) RAID Controlles<br>└[-] Drive Group: 0, RAID<br>└[-] Uirtual Drives<br>└─ [D: 0, 536,44 GB | Jirtual Drive Management —<br>r R(Bus 0x02, Dev 0x00)<br>0                                              | Virtual Drive 0:<br>State: Optimal<br>RAID Level: 0                                    |
| -[+] Drives<br>-[+] Available size: 0<br>Hot spare drives                                               | Initialization<br>Consistency Check<br>Delete VD<br>Properties<br>Expand VD Size<br>Erase VD<br>Hide VD | Drive Group 0:<br>Virtual Drives: 1<br>Drives: 8<br>Free Cap.: 0,00 B<br>Free Areas: 0 |
| F1-Help F2-Operations F5-Ref                                                                            | Fresh Ctrl-N-Next Page Ctrl                                                                             | -P-Prev Page F12-Ctlr                                                                  |

Em Name digitar Boot Drive e selecionar o botão OK com o uso das setas do teclado ou a tecla <TAB> e teclar <ENTER>.

| B Simulator - Intel® RAID Controller RS3DC080 BIOS Configuration Utility 5.07-0008 |                                        | – 🗆 X   |
|------------------------------------------------------------------------------------|----------------------------------------|---------|
| Intel(R) RAID Controller R                                                         | S3DC080 BIOS Configuration Utility 5.0 | 07-0008 |
| UD Mant PD Mant Ctrl Mant 1                                                        | Promerties                             |         |
| lin                                                                                | tual Drive Management                  |         |
|                                                                                    | al Daive A - Reportion                 |         |
| Queren 1                                                                           | OD Caller Datable                      |         |
| General Data a                                                                     | _ SSU Caching Details                  |         |
| KAID Level: KAID-0                                                                 | SSD Caching :Disabled                  |         |
|                                                                                    |                                        |         |
| Name: Boot Drive_                                                                  |                                        |         |
|                                                                                    |                                        |         |
| Size: 536,44 GB                                                                    |                                        |         |
|                                                                                    |                                        |         |
| Strip Size: 256KB                                                                  |                                        |         |
| 1 ·                                                                                |                                        |         |
| UD State : No Operation                                                            |                                        |         |
|                                                                                    |                                        |         |
| - Operations                                                                       | -                                      |         |
| Operation : No Operation                                                           |                                        |         |
| operation . no operation                                                           |                                        |         |
| Duranna i Nich                                                                     |                                        |         |
| rrogress : M/H                                                                     |                                        |         |
|                                                                                    |                                        |         |
| Time Left : N/A                                                                    | Advanced UK CANCE                      | 4L      |
|                                                                                    |                                        |         |
|                                                                                    |                                        |         |
|                                                                                    |                                        |         |
| F1-Help F12-Ctlr                                                                   |                                        |         |
|                                                                                    |                                        |         |

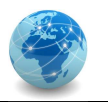

Para marcar o drive virtual como disco de inicialização do sistema, navegar pelo menu até a opção Controller Settings usando as teclas <CTRL+N> ou <CTRL+P>. Em Boot device, selecionar o drive virtual e teclar <ENTER>. Em seguida selecionar o botão APPLY e teclar <ENTER>.

| 🦲 Simulator - Intel® RAID Controller RS3DC080 BIOS C | onfiguration Utility 5.07-0008 — 🗆 🗙                    |
|------------------------------------------------------|---------------------------------------------------------|
| Intel(R) RAID C                                      | ontroller RS3DC080 BIOS Configuration Utility 5.07-0008 |
| VD Mgnt PD Mgnt 🕻                                    | trl Mgmt Properties                                     |
|                                                      | Controller Settings                                     |
| 🖵 Alarm Control —                                    | Coercion Mode: BIOS Mode: Boot device:                  |
| Disable                                              | 1GB Stop On Er VD 0 536,44 GB                           |
| Rebuild Rate: 100                                    | Patrol Rate : 30 [X] Maintain PD Fail History           |
| BGI Rate : 🛛                                         | Cache flush Interval: 4 [X] Enable controller BIOS      |
| CC Rate : <mark>30</mark>                            | Spinup delay : 6 [X] Enable Stop CC on Error            |
| Recon. Rate : <mark>30</mark>                        | Spinup drive : 2 [ ] Auto Enhanced Import               |
|                                                      | Device Exposure : 0 [ ] Enable JBOD                     |
| Set Factory Defa                                     | ults APPLY CANCEL                                       |
| F1-Help F5-Refresh                                   | Ctrl-N-Next Page Ctrl-P-Prev Page F12-Ctlr Ctrl-S-Save  |

Usar as teclas <CTRL+N> ou <CTRL+P> para voltar à opção Virtual Drive Management. Selecionar o drive virtual e no menu selecionar Initialization e em seguida Start FGI (ou Fast Init) para inicializar o drive virtual.

|                                                                                                    | – 🗆 🗙                                                                                                    |
|----------------------------------------------------------------------------------------------------|----------------------------------------------------------------------------------------------------|
| <b>BIOS Configuration Uti</b>                                                                                                    | ility 5.07-0008                                                                                                    |
| Les<br>Live Management<br>D2, Dev 0x00)<br>Virtu<br>State<br>SB<br>Initialization →<br>Consistency Check →<br>Delete VD<br>Properties<br>Expand VD Size<br>Erase VD<br>Hide VD | al Drive 0:<br>: Optimal<br>Start FGI<br>Stop Init<br>Fast Init<br>Suspend BGI<br>Resume BGI<br>Stop BGI                                                                                                    |
|                                                                                                    |                                                                                                    |
|                                                                                                    | BIOS Configuration Utites<br>ive Management<br>2, Dev 0x00)<br>Virtustate<br>B<br>Initialization<br>Consistency Check<br>Delete VD<br>Properties<br>Expand VD Size<br>Erase VD<br>Hide VD<br>Newt Page Ctal Peres |

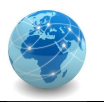

Na tela de aviso, selecionar YES e teclar <ENTER>.

| 🌏 Simulator - Intel 🖲 RAID Contri | oller RS3DC <b>080</b> Bl | OS Configuration L | Itility 5.07-0008                |                   |                         |           |           | – 🗆 🗙  |
|-----------------------------------|---------------------------|--------------------|----------------------------------|-------------------|-------------------------|-----------|-----------|--------|
| Intel(R                           | ) RAID                    | Contro             | Her RS3DC                        | 980 BIO           | S Configur              | ation Uti | lity 5.07 | -0008  |
| VD Mgmt PD                        | Mgmt                      | Ctrl M             | gmt Prope                        | erties            |                         |           |           |        |
| [-] Intel(R<br>L[-] Drive         | ) RAID<br>e Grou          | Contro<br>p: 0, R  | — Virtual<br>ller R(Bus<br>AID 0 | Drive<br>0x02,    | Management<br>Dev 0x00) | Virtu     | al Drive  | 0:     |
| -[+]<br>-[+]                      | Initia<br>Are (           | alizati<br>you sur | on will de:<br>e you want        | stroy d<br>to con | ata on the<br>tinue?    | e virtual | drive.    | : 1    |
|                                   |                           |                    |                                  |                   |                         |           |           | 0 B    |
|                                   |                           |                    | YES                              |                   | NO                      |           |           |        |
| F1-Help F2-(                      | Operat                    | ions F5            | -Refresh C                       | trl-N-N           | ext Page (              | trl-P-Pre | v Page F1 | 2-Ctlr |

Quando a inicialização estiver completa, o drive virtual já estará pronto para uso.

| 🍔 Simulator - Intel 🔍 RAID Controller RS3DC080 BIOS Configuration Utility 5.07-0008 | – 🗆 X                  |
|-------------------------------------------------------------------------------------|------------------------|
| Intel(R) RAID Controller RS3DC080 BIOS Configurat                                   | ion Utility 5.07-0008  |
| VD Mgnt PD Mgnt Ctrl Mgnt Properties                                                |                        |
| Virtual Drive Management -                                                          |                        |
| IT I INTELLED KAID CONTROLLER KLBUS VXVZ, DEV VXVV)                                 | Utatus I. Datus D.     |
|                                                                                     | State: Optimal         |
| $\square$ ID: A Boot Drive 536 44 CB                                                | RAID Level: 0          |
| -[+] holies -                                                                       |                        |
| -[+] éua i lab                                                                      | Group 0:               |
| Hot spare Initialization complete on VD 0                                           | l Drives: 1            |
|                                                                                     | : 8                    |
|                                                                                     | ap.: 0,00 B            |
|                                                                                     | reas: 0                |
|                                                                                     |                        |
| ОК                                                                                  |                        |
|                                                                                     |                        |
|                                                                                     |                        |
|                                                                                     |                        |
|                                                                                     |                        |
|                                                                                     |                        |
|                                                                                     |                        |
|                                                                                     |                        |
|                                                                                     |                        |
| F1-Help F2-Operations F5-Refresh Ctrl-N-Next Page Ctr                               | l-P-Prev Page F12-Ctlr |

**Observação:** neste ponto seria necessário reinicializar o servidor para o reconhecimento do drive virtual e instalação do sistema operacional. Por se tratar de um simulador, esta etapa não será realizada.

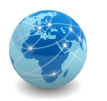

## ETAPA 3: simular uma falha de disco

Em Virtual Drive Management, expandir a opção Drives e selecionar o primeiro disco e teclar <ENTER>. No Menu selecionar a opção Place Drive Offline e teclar <ENTER>.

| Simulator - Intel® RAID Controller RS3DC080 BIOS Configuration Utility 5.07-0008                                                                                | - 🗆 X                                                                    |
|----------------------------------------------------------------------------------------------------|--------------------------------------------------------------------------|
| Intel(R) KAID Controller RS3DC080 Blus Co                                                                                                    | onfiguration Utility 5.07-0008                                           |
| W nymt FD nymt Ctri nymt Froperties                                                                                                    | arement                                                                  |
| [-] Intel(R) RAID Controller R(Bus 0x02, Dev<br>└[-] Drive Group: 0, RAID 0<br>└[-] Uintual Drives<br>└[-] Drive Group: 0, Boot Drive, 536,44 GB<br>└[-] Drives | 0x00)<br>Drive:<br>State: Online<br>Vendor: SEAGATE<br>Encl. Position: 0 |
|                                                                                                    | i → : 0                                                                  |
|                                                                                                    | ck ▶                                                                     |
|                                                                                                    | •                                                                        |
| :06: Online: 67,05 GB                                                                                                    | Drive Online                                                             |
| Hot spare drives                                                                                                    | Drive Offline                                                            |
|                                                                                                    |                                                                          |
|                                                                                                    |                                                                          |
|                                                                                                    |                                                                          |
| F1-Help F2-Operations F5-Befresh Ctrl-N-Next                                                                                                    | Page Ctrl-P-Prey Page F12-Ctlr                                           |

Na tela de aviso selecionar YES e teclar <ENTER>.

| 📒 Simulator - Intel® RAID Controller RS3DC080 BIOS Configuration Utility 5.07-0008 | – 🗆 X        |
|------------------------------------------------------------------------------------|--------------|
| Intel(R) RAID Controller RS3DC080 BIOS Configuration Utility                       | J 5.07-0008  |
| VD Mgnt PD Mgnt Ctrl Mgnt Properties                                               |              |
| Virtual Drive Management                                                           |              |
| L-J INTERING AND CONTROLLER RIBUS 0X02, DEV 0X00)                                  |              |
| L-1 Urive Group: 0, held 0                                                         | line         |
|                                                                                    |              |
| -[-]                                                                               | : 0          |
| Forcing a drive offline will cause the virtual drive                               | : 0          |
| <ul> <li>to become degraded or failed.</li> </ul>                                  |              |
|                                                                                    |              |
| Are you sure you want to continue?                                                 |              |
|                                                                                    |              |
|                                                                                    |              |
|                                                                                    |              |
| -[+] YES NO                                                                        |              |
|                                                                                    |              |
|                                                                                    |              |
|                                                                                    |              |
|                                                                                    |              |
|                                                                                    |              |
|                                                                                    |              |
| F1-Help F2-Operations F5-Refresh Ctrl-N-Next Page Ctrl-P-Prev Pa                   | uge F12-Ctlr |

**Questão 3:** O que acontece com o drive virtual em RAID-0 quando desativamos um disco? E os dados, são preservados?

Versão 2.0 - Preliminar

## **REDES DE COMPUTADORES**

#### LABORATÓRIO

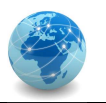

Após desativar um disco o status do drive virtual é alterado.

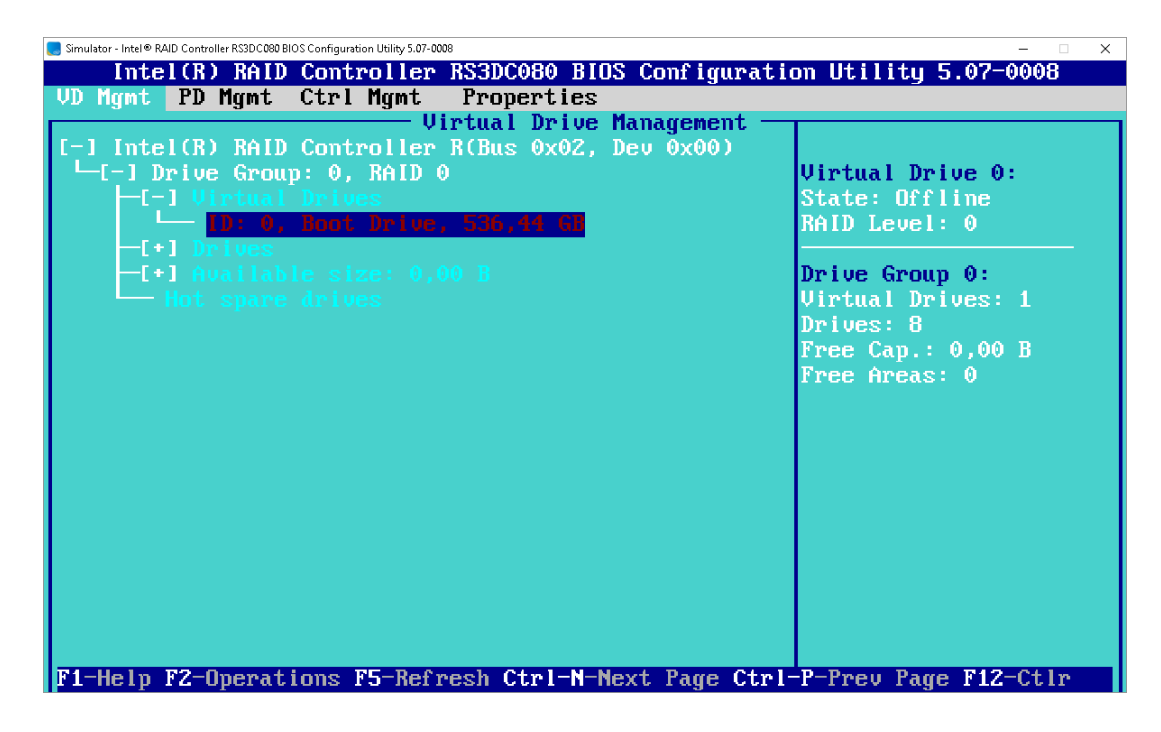

Observação: note que o estado do drive virtual (State) mudou de Optimal para Offline.

Questão 4: Se o estado do disco for alterado para Online, o status do drive virtual muda?

**Questão 5:** Se o status do drive virtual mudar de Offline para Optimal após o disco ser alterado para Online, os dados serão recuperados?

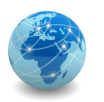

#### PARTE II - Configurando RAID-1

**ETAPA 1:** apagar as configurações da controladora

Para apagar dos discos virtuais criados na controladora, selecionar a opção Intel(R) RAID Controller R(Bus 0x02, Dev 0x00) na tela Virtual Drive Management, teclar <F2> e selecionar a opção Clear Configuration.

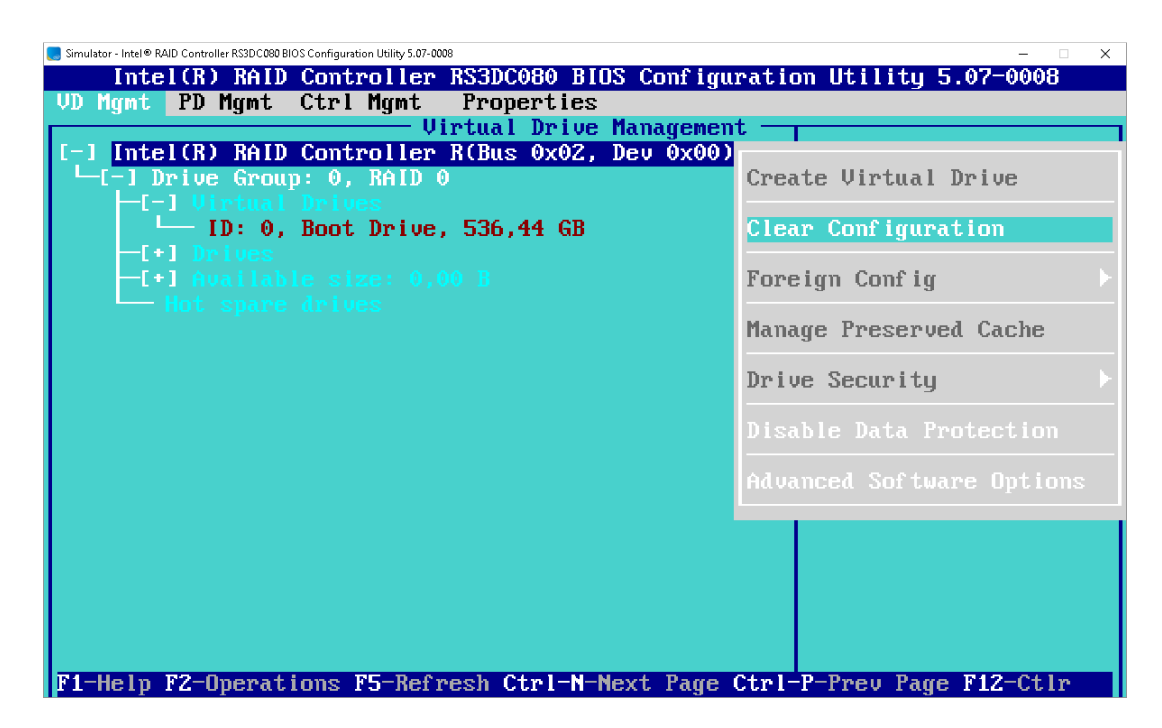

Na tela de aviso, selecionar YES e teclar <ENTER>.

| 🌅 Simulator - Intel 🖲 RAID Cont | oller RS3DC080 BIOS Configuration | Utility 5.07-0008                                        |                               |                 | – 🗆 X    |
|---------------------------------|-----------------------------------|----------------------------------------------------------|-------------------------------|-----------------|----------|
| Intel(R                         | ) RAID Contro                     | ller RS3DC080 B                                          | IOS Configurati               | ion Utility 5.0 | 97-0008  |
| VD Mgmt PD                      | Mgmt Ctrl M                       | lgmt Propertie                                           | s                             |                 |          |
| [-] Intel(R                     | ) RAID Contro<br>e Group: 0, F    | —— Virtual Driv<br><mark>Iler R(Bus 0x02</mark><br>AID 0 | e Management —<br>, Dev 0x00) | Controller:     |          |
| -[-]<br>_[+]<br>-[+]            | Selecting tł<br>drives.           | is option will                                           | delete all vir1               | tual            | 1<br>: 1 |
|                                 |                                   |                                                          |                               |                 |          |
|                                 |                                   | YES                                                      | NO                            |                 |          |
| F1-Help F2-                     | Operations F5                     | -Refresh Ctrl-N                                          | -Next Page Ctrl               | I-P-Prev Page I |          |

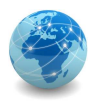

#### ETAPA 2: criar um drive virtual

Selecionar com as setas do teclado o item No Configuration Present! e teclar F2. No menu selecionar a opção Create Virtual Drive e teclar <ENTER>.

| 📕 Simulator - Intel 👁 RAID Controller RS3Dc080 BIOS Configuration Utility 5.07-0008 – 🛛 🗙 |                                            |  |  |  |  |  |
|-------------------------------------------------------------------------------------------|--------------------------------------------|--|--|--|--|--|
| Intel(R) RAID Controller RS3                                                              | CO80 BIOS Configuration Utility 5.07-0008  |  |  |  |  |  |
| VD Mgmt PD Mgmt Ctrl Mgmt Pro                                                             | operties                                   |  |  |  |  |  |
| Virtua                                                                                    | al Drive Management                        |  |  |  |  |  |
| [-] Intel(R) RAID Controller R(Bu                                                         | is 0x02, Dev 0x00)                         |  |  |  |  |  |
| No Configuration Present !                                                                |                                            |  |  |  |  |  |
| -[-] Unconfigured Drives                                                                  | Create Virtual Drive                       |  |  |  |  |  |
|                                                                                           |                                            |  |  |  |  |  |
|                                                                                           | Clear Configuration                        |  |  |  |  |  |
|                                                                                           |                                            |  |  |  |  |  |
|                                                                                           | Foreign Config                             |  |  |  |  |  |
|                                                                                           | Manage Processed Casha                     |  |  |  |  |  |
|                                                                                           | hahaye rreservea cache                     |  |  |  |  |  |
|                                                                                           | Drive Security                             |  |  |  |  |  |
| · · · · · · · · · · · · · · · · · · ·                                                     | billive Security                           |  |  |  |  |  |
|                                                                                           | Disable Data Protection                    |  |  |  |  |  |
|                                                                                           |                                            |  |  |  |  |  |
|                                                                                           | Advanced Software Options                  |  |  |  |  |  |
|                                                                                           |                                            |  |  |  |  |  |
|                                                                                           |                                            |  |  |  |  |  |
|                                                                                           |                                            |  |  |  |  |  |
|                                                                                           |                                            |  |  |  |  |  |
|                                                                                           |                                            |  |  |  |  |  |
|                                                                                           |                                            |  |  |  |  |  |
| F1-Help F2-Operations F5-Refresh                                                          | Ctrl-N-Next Page Ctrl-P-Prev Page F12-Ctlr |  |  |  |  |  |

Na opção de RAID, selecionar o nível RAID-1 e teclar <ENTER>.

| nulator-Intel® RAID Controller R3DCC000 BIOS Configurator<br>Intel(R) RAID Contro<br>Mgmt PD Mgmt Ctrl I<br>RAID<br>Level: RAID-0<br>PD pe RAID-5                                                                                                    | Utiley 5:07-000<br>DITER RS3DC080<br>Agnt Properti<br>Creation:<br>Disal                                         | BIOS Configuration Utility 5.07-000<br>es<br>e New VD<br>le | 8 |
|----------------------------------------------------------------------------------------------------|----------------------------------------------------------------------------------------------------|-------------------------------------------------------------|---|
| Dri         RA ID-6           ID         RA ID-10         pe           [ ]         RA ID-50         S           [ ]         RA ID-60         S           [ ]         RA ID-60         S           [ ]         RA ID-60         S           [ ]         ::         :03         SAS           [ ]:-:         :04         SAS           [ ]:-:         :05         SAS           [ ]:-:         :06         SAS           [ ]::-::         :07         SAS | Size<br>67,05 GB<br>67,05 GB<br>67,05 GB<br>67,05 GB<br>67,05 GB<br>67,05 GB<br>67,05 GB<br>67,05 GB<br>67,05 GB | #         Capable                                           |   |
| - Basic Settings                                                                                                    |                                                                                                    | Advanced OK CANCEL                                          |   |

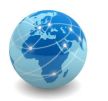

Em seguida, selecionar os discos que farão parte do drive virtual usando as setas do teclado e a barra de espaços. Devem ser selecionados o quatro primeiro discos disponíveis. Usar as setas ou a tecla <TAB> para selecionar o botão OK e teclar <ENTER>

| AID<br>.evel:<br>PD_per_s | RAID-1 Dat<br>Pro<br>span : N∕A | a<br>tection: | le  |         |    |        |
|---------------------------|---------------------------------|---------------|-----|---------|----|--------|
| – Drives<br>ID            | s — Type                        | Size          | #   | Capable |    |        |
| [X]:                      | -:00 SAS                        | 67,05 GB      | 00  |         |    |        |
| []:                       | -:01 SAS                        | 67,05 GB      |     |         |    |        |
|                           |                                 |               |     |         |    |        |
|                           | -:03 SAS                        | 67,05 GB      |     |         |    |        |
|                           | -:04 SAS                        | 67,05 GB      |     |         |    |        |
|                           | -:05 SAS                        | 67,05 GB      |     |         |    |        |
|                           | -:06 SAS                        | 67,05 GB      |     |         |    |        |
|                           | -:07 SAS                        | 67,05 GB      |     |         |    |        |
| — Basic<br>Size:<br>Name: | Settings —                      |               | Adv | anced   | ОК | CANCEL |

Selecionar OK e teclar <ENTER> na tela de aviso.

| ) Mgmt PI                                 | ) MGnt Ctrl Mgmt Properties<br>Create New VD                                                                                                    | 0008 |
|-------------------------------------------|----------------------------------------------------------------------------------------------------|------|
| RAID<br>Level:                            | RAID-1 Data Disable                                                                                                    |      |
| PD per<br>Drive<br>ID<br>[X1<br>[X1       | It is recommended that all newly created logical<br>drives be initialized unless you are attempting to<br>recreate a previous configuration and recover data as<br>initialization is a destructive process.<br>Are you sure you want to skip initialization? |      |
| [ ]:-<br>[ ]:-<br>[ ]:-<br>[ ]:-<br>[ ]:- | OK CANCEL                                                                                                    |      |
| Size:                                     |                                                                                                    | CEL  |

Questão 6: Qual o espaço total disponível no drive virtual criado?

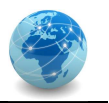

Seguir os passos necessários (ver Parte I) para dar o nome Boot Drive ao disco virtual criado; marcar o drive virtual criado como disco de inicialização do sistema; e inicializar o drive virtual.

ETAPA 3: simular uma falha de disco

Em Virtual Drive Management, expandir a opção Drives e selecionar o primeiro disco e teclar <ENTER>. No Menu selecionar a opção Place Drive Offline e teclar <ENTER>.

| Simulator - Intel® RAID Controller RS3DC080 BIOS Configuration Utility 5.07-0008 |                           | – – ×                           |  |  |  |  |
|----------------------------------------------------------------------------------|---------------------------|---------------------------------|--|--|--|--|
| Intel(R) RAID Controller RS3DC080                                                | <b>BIOS Configuration</b> | on Utility 5.07-0008            |  |  |  |  |
| VD Mgmt PD Mgmt Ctrl Mgmt Propert                                                | ies                       |                                 |  |  |  |  |
| Virtual Dr                                                                       | ive Management —          |                                 |  |  |  |  |
| I Inter(R) RHID Controller R(Bus 0x02, Dev 0x00)                                 |                           |                                 |  |  |  |  |
|                                                                                  |                           | Drive:<br>State: Online         |  |  |  |  |
|                                                                                  |                           | Jule: UNITHE<br>Hendon: STACATE |  |  |  |  |
|                                                                                  |                           | Fnel Position: A                |  |  |  |  |
|                                                                                  |                           | : 0                             |  |  |  |  |
| ::01: Online: 67,05 GB                                                           | Rebuild                   |                                 |  |  |  |  |
| ::02: Online: 67,05 GB                                                           |                           |                                 |  |  |  |  |
| ::03: Online: 67,05 GB                                                           | Copyback                  |                                 |  |  |  |  |
| -[+] Available size: 0,00 B                                                      |                           |                                 |  |  |  |  |
| Hot spare drives                                                                 | Locate                    |                                 |  |  |  |  |
| -[-] Unconfigured Drives                                                         |                           |                                 |  |  |  |  |
|                                                                                  | Place Drive Onlin         | ne                              |  |  |  |  |
|                                                                                  | Place Drive Uffli         | ine                             |  |  |  |  |
|                                                                                  |                           |                                 |  |  |  |  |
|                                                                                  |                           |                                 |  |  |  |  |
|                                                                                  |                           |                                 |  |  |  |  |
|                                                                                  |                           |                                 |  |  |  |  |
|                                                                                  |                           |                                 |  |  |  |  |
|                                                                                  |                           |                                 |  |  |  |  |
| F1-Help F2-Operations F5-Refresh Ctrl                                            | -N-Next Page Ctrl-        | P-Prev Page F12-Ctlr            |  |  |  |  |

Na tela de aviso selecionar YES e teclar <ENTER>.

| 🗾 Simulator - Intel® RAID Controller RS3DC080 BIOS Configuration Utility 5.07-0008 —                                         | X  |
|----------------------------------------------------------------------------------------------------|----|
| Intel(R) RAID Controller RS3DC080 BIOS Configuration Utility 5.07-000                                                        | 8  |
| VU nght PU nght Ctrl nght Properties                                                                                         |    |
| [-] Intel(R) RAID Controller R(Bus 0x02, Dev 0x00)       [-] Drive Group: 0, RAID 1       [-] Uirtual Drives   State: Online |    |
| -[-]<br>Forcing a drive offline will cause the virtual drive<br>to become degraded or failed.                                |    |
| Are you sure you want to continue?                                                                                           |    |
|                                                                                                    |    |
| F1-Heln F2-Operations F5-Refresh Ctr1-N-Next Page Ctr1-P-Prev Page F12-Ct                                                    | lr |

## REDES DE COMPUTADORES LABORATÓRIO

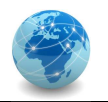

**Questão 7:** O que acontece com o drive virtual em RAID-1 quando desativamos um disco? E os dados, são preservados?

Após desativar um disco o status do drive virtual é alterado.

| 📒 Simulator - Intel 🕫 RAID Controller RS3DC080 BIOS Configuration Utility 5.07-0008                                                                                                    | – 🗆 X                                                                                                    |  |  |  |  |
|----------------------------------------------------------------------------------------------------|----------------------------------------------------------------------------------------------------|--|--|--|--|
| Intel(R) RAID Controller RS3DC080 BIOS Configuration Utility 5.07-0008                                                                                                    |                                                                                                    |  |  |  |  |
| VD Mgnt PD Mgnt Ctrl Mgnt Properties                                                                                                    |                                                                                                    |  |  |  |  |
| Virtual Drive Management -<br>[-] Intel(R) RAID Controller R(Bus 0x02, Dev 0x00)<br>[-] Drive Group: 0, RAID 1<br>[-] Uirtual Drives<br>[D: 0, 134,11 GB<br>[+] Drives<br>[+] Available size: 0,00 B<br>Hot spare drives<br>[-] Unconfigured Drives<br>[-] Unconfigured Drives<br>[-] -::04: Ready: 67,05 GB<br>[-] -::05: Ready: 67,05 GB<br>[-] -::07: Ready: 67,05 GB | Virtual Drive 0:<br>State: Degraded<br>RAID Level: 1<br>Drive Group 0:<br>Virtual Drives: 1<br>Drives: 4<br>Free Cap.: 0,00 B<br>Free Areas: 0 |  |  |  |  |
| FI-Help FZ-Uperations F5-Refresh Ctrl=N-Next Page Ctr                                                                                                    | I-P-Prev Page F1Z-Ctlr                                                                                                    |  |  |  |  |

Observação: note que o estado do drive virtual (State) mudou de Optimal para Degraded.

Questão 8: Se o estado do disco for alterado para Online, o status do drive virtual muda?

**Questão 9:** Se o status do drive virtual mudar de Offline para Optimal após o disco ser alterado para Online, os dados serão recuperados?

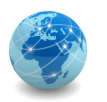

#### ETAPA 4: adicionando um disco hot spare

Para apagar adicionar um disco como hot spare, selecionar a opção Drive Group na tela Virtual Drive Management, teclar <F2> e selecionar a opção Manage Ded. HS.

| Intel(R) RAID Controller RS3DC080 BIOS Configuration Utility 5.07-0008<br>VD Mgmt PD Mgmt Ctrl Mgmt Properties                                                                                                    | - L X                                            |
|----------------------------------------------------------------------------------------------------|--------------------------------------------------|
| VD Mgnt PD Mgnt Ctrl Mgnt Properties                                                                                                    | 5.07-0008                                        |
|                                                                                                    |                                                  |
| Olivitual Drive Hanagement[-1] Intel(R) RAID Controller R(Bus 0x02, Dev 0x00)[-1] Drive Group: 0, RAID 1[-1] Ulritual Drives[-1] Ulritual Drives[-1] Intel(R) Robot Drive,[-1] Intel(R) Robot Drives[-1] Ulritual Drives[-1] Intel(R) Robot Drives[-1] Ulritual Drives[-1] Ulritual Drives[-1] Unconfigured Drives[-1] Unconfigured Drives[-1] Unconfigured Drives[-1] Unconfigured Drives[-1] Unconfigured Drives[-1] Unconfigured Drives[-1] Drive Group[-1] Unconfigured Drives[-1] Drive Ready: 67,0[-1] Drive Ready: 67,0[-1] Drive | up 0:<br>rives: 1<br>: 0,00 B<br>s: 0<br>h : N∕A |
| Break Mirror<br>Join Mirror<br>Expand Size<br>Hide Drive Group<br>Unhide Drive Group                                                                                                    |                                                  |

Selecionar o primeiro disco disponível da lista.

| Intel(R) RAID Controller RS3DC080 BIOS Configuration Utility 5.07-0008 UD Mgmt PD Mgmt Ctrl Mgmt Properties Uirtual Drive Management [-] Intel(R) RAID Controller R(Bus 0x02, Dev 0x00) [-[-] Driv Dedicated Hotspare for Drive Group 0 up 0:          |  |
|----------------------------------------------------------------------------------------------------|--|
| VD Mgnt       PD Mgnt       Ctrl Mgmt       Properties         Uirtual Drive       Management         [-] Intel(R)       RAID Controller R(Bus 0x02, Dev 0x00)         -[-] Driv       Dedicated Hotspare for Drive Group 0       up 0:         -[-] U |  |
| Virtual Drive Management         [-] Intel(R) RAID Controller R(Bus 0x02, Dev 0x00)         [-] Driv       Dedicated Hotspare for Drive Group 0         [-] U       Dedicated Hotspare for Drive Group 0         [-] U       Hot Spare Drives          |  |
| [-] Intel(R) RAID Controller R(Bus 0x02, Dev 0x00)         [-] Driv         Dedicated Hotspare for Drive Group 0         [-] 0         Hot Spare Drives                                                                                                |  |
| Let I Drive Dedicated Hotspare for Drive Group 0                                                                                                    |  |
| Hot Spare Drives — 1                                                                                                    |  |
| Hot Spare Drives ——                                                                                                    |  |
|                                                                                                    |  |
| -[+] D Disk ID Size : 0,00 B                                                                                                    |  |
| -[+] f [X]:-:04 67.05 GB s: 0                                                                                                    |  |
| hot []::05 67.05 GB n : N∕A                                                                                                    |  |
| L-1 Unco [ 1::06 67,05 GB                                                                                                    |  |
| [ ]:-:07 67.05 GB                                                                                                    |  |
| ок <b>с</b>                                                                                                    |  |
|                                                                                                    |  |
|                                                                                                    |  |
|                                                                                                    |  |
| CANCEL                                                                                                    |  |
|                                                                                                    |  |
|                                                                                                    |  |
|                                                                                                    |  |
|                                                                                                    |  |
|                                                                                                    |  |
|                                                                                                    |  |
|                                                                                                    |  |
| F1-Help F12-Ctlr                                                                                                    |  |

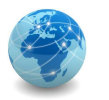

Para verificar se o disco hot spare foi criado, selecionar a opção Hot spare drives na tela Virtual Drive Management e usar a seta direita do teclado para expandir a seleção.

| e Simulator - Intel® RAID Controller RS3DC080 BIOS Configuration Utility 5.07-0008                                                                                                    | ×                                                                          |
|----------------------------------------------------------------------------------------------------|----------------------------------------------------------------------------|
| Intel(R) RAID Controller RS3DC080 BIOS Configure                                                                                                    | ation Utility 5.07-0008                                                    |
| VD Mgmt PD Mgmt Ctrl Mgmt Properties                                                                                                    |                                                                            |
| Virtual Drive Management  [-1 Intel(R) RAID Controller R(Bus 0x02, Dev 0x00)  [-1 Drive Group: 0, RAID 1 [-1 Virtual Drives [-1 ID: 0, Boot Drive, 134,11 GB [-1] Drives [-1] Available size: 0,00 B [-1] Hot spare drives [-2] | Drive:<br>State: Ready<br>Vendor: SEAGATE<br>Encl. Position: 0<br>Slot : 4 |

ETAPA 5: simulando uma falha de disco com disco hot spare

Repetir os passos da Etapa 3 para simular uma falha de disco.

**Questão 10:** O que acontece com o drive virtual em RAID-1 quando desativamos um disco? E os dados, são preservados?

Questão 11: Qual o estado do disco virtual?

Questão 12: O que aconteceu com o disco de hot spare?
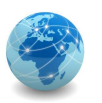

## PARTE III - Configurando RAID-5

ETAPA 1: apagar as configurações da controladora

Apagar as configurações da controladora conforme visto na Etapa 1 da Parte ii.

ETAPA 2: criar um drive virtual

Selecionar com as setas do teclado o item No Configuration Present! e teclar F2. No menu selecionar a opção Create Virtual Drive e teclar <ENTER>.

Na opção de RAID, selecionar o nível RAID-5 e teclar < ENTER>.

| AID<br>.evel:<br>PD per s | RAID-5 Dat<br>Pro | a Disat  | le New |         |    |        |
|---------------------------|-------------------|----------|--------|---------|----|--------|
| – Drives<br>ID            | Tupe              | Size     | #      | Capable |    |        |
| [X]:                      | :00 SAS           | 67,05 GB | 00     |         |    |        |
| [ ]:                      | :01 SAS           | 67,05 GB |        |         |    |        |
|                           |                   |          |        |         |    |        |
|                           |                   |          |        |         |    |        |
|                           |                   |          |        |         |    |        |
|                           |                   |          |        |         |    |        |
|                           |                   |          |        |         |    |        |
|                           |                   |          |        |         |    |        |
| — Basic<br>Size:<br>Name: | Settings —        |          | Adv    | anced   | ОК | CANCEL |

Em seguida, selecionar os discos que farão parte do drive virtual usando as setas do teclado e a barra de espaços. Devem ser selecionados o cinco primeiro discos disponíveis. Usar as setas ou a tecla <TAB> para selecionar o botão OK e teclar <ENTER>

Selecionar OK e teclar <ENTER> na tela de aviso.

Questão 13: Qual o espaço total disponível no drive virtual criado?

Seguir os passos necessários (ver Parte I) para dar o nome Boot Drive ao disco virtual criado; marcar o drive virtual criado como disco de inicialização do sistema; e inicializar o drive virtual.

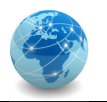

**ETAPA 3:** simular uma falha de disco

Conforme visto em etapas anteriores, colocar o primeiro disco do drive virtual no estado offline.

**Questão 14:** O que acontece com o drive virtual em RAID-5 quando desativamos um disco? E os dados, são preservados?

ETAPA 4: adicionando um disco hot spare

Adicionar um disco como hot spare conforme visto nas etapas anteriores.

ETAPA 5: simulando uma falha de disco com disco hot spare

Repetir os passos necessários para simular uma falha de disco.

**Questão 15:** O que acontece com o drive virtual em RAID-5 quando desativamos um disco? E os dados, são preservados?

Questão 16: Qual o estado do disco virtual?

Questão 17: O que aconteceu com o disco de hot spare?

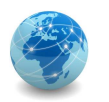

## PARTE IV - Configurando dois drives virtuais

Nesta parte o objetivo é criar dois drives virtuais, o primeiro para o sistema operacional e o segundo para os dados da aplicação.

Deve-se usar dois discos em RAID-1 para o drive de inicialização (boot), e cinco discos em RAID-5 para o disco de dados.

Para tal, seguir os seguintes passos:

- 1. Criar os drives virtuais;
- 2. Nomear o primeiro disco como Boot Drive e o segundo disco com Data Drive;
- 3. Marcar do drive virtual Boot Drive como sendo disco de inicialização do sistema;
- 4. Inicializar os dois drives virtuais.
- 5. Criar um disco de hot spare global

**Observação:** para criar um disco de hot spare global ao invés de um disco dedicado, acessar o menu Drive Management por meio das teclas <CTRL+N> ou <CTRL+P>.

A configuração dos discos deverá ficar como o da figura abaixo:

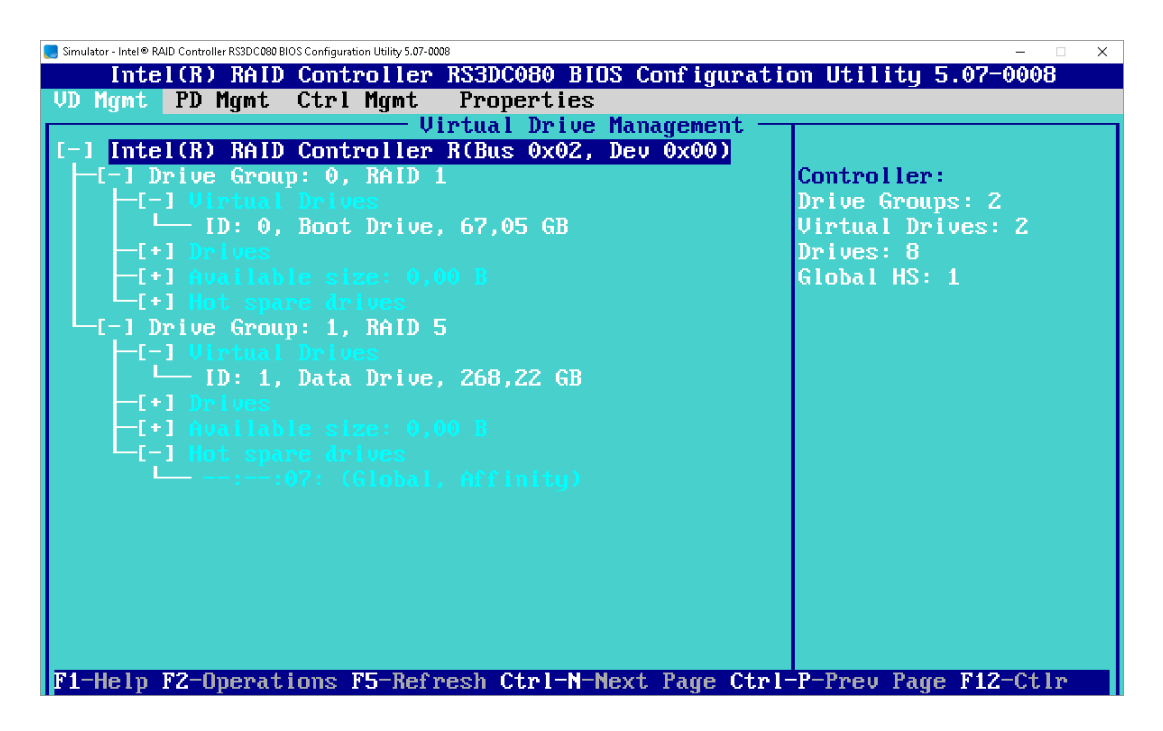

Questão 18: Qual a diferença entre um hot spare dedicado e um global?

## REDES DE COMPUTADORES LABORATÓRIO

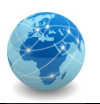